# Manual do Sistema Multimídia COROLLA

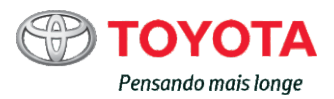

# CONTEÚDO

| 01 | INTRODUÇÃO                                                      | 1-1  |
|----|-----------------------------------------------------------------|------|
| 02 | OPERAÇÃO BÁSICA                                                 | 2-1  |
| 03 | OPERAÇÃO BÁSICA DE NAVEGAÇÃO                                    | 3-1  |
| 04 | PESQUISAR                                                       | 4-1  |
| 05 | ROTA                                                            | 5-1  |
| 06 | REGISTRAR E EDITAR                                              | 6-1  |
| 07 | UTILIZAÇÃO DE INFORMAÇÕES DIVERSAS                              | 7-1  |
| 08 | CONFIGURAÇÕES DE NAVEGAÇÃO                                      | 8-1  |
| 09 | OPERAÇÃO BÁSICA DE ÁUDIO                                        | 9-1  |
| 10 | RECEBER SINAIS DE TRANSMISSÃO                                   | 10-1 |
| 11 | UTILIZAR UM DISCO DE MÚSICA                                     | 11-1 |
| 12 | UTILIZAR UM CARTÃO DE MEMÓRIA SD/<br>DISPOSITIVO DE MEMÓRIA USB | 12-1 |
| 13 | UTILIZAR UM IPOD                                                | 13-1 |
| 14 | UTILIZAR UM APARELHO DE ÁUDIO BLUETOOTH®                        | 14-1 |
| 15 | USO DE OUTROS DISPOSITIVOS                                      | 15-1 |
| 16 | DEFINIÇÕES DE ÁUDIO                                             | 16-1 |
| 17 | USO DO TELEFONE CELULAR                                         | 17-1 |
| 18 | SISTEMA DE MONITORAMENTO DA VISÃO TRASEIRA                      | 18-1 |
| 19 | OUTRAS OPERAÇÕES                                                | 19-1 |
| 20 | APÊNDICE                                                        | 20-1 |

#### Introdução

Resumo do manual 1-2 Informações importantes sobre este manual 1-2 Símbolos utilizados nas ilustrações 1-2 Instruções de segurança 1-2 Como utilizar este manual 1-3 Convenções utilizadas ao longo do manual 1-3 Termos utilizados ao longo do manual 1-4 Aviso sobre o uso de arquivos MP3 1-4 Compatibilidade com o iPod 1-4 Proteção do painel e tela de LCD 1-5 Avisos sobre a memória interna 1-5 Antes de remover a bateria do veículo 1-5 Dados sujeitos a exclusão 1-5 Verificação de mensagens de segurança 1-5 Configurações Rápidas 1-5 Definição das Configurações Rápidas 1-5 Iniciar Configurações Rápidas 1-6

#### Operação básica

Dispositivo de navegação 2-1 Controle remoto da direção 2-2 Botões da tela de toque na tela de localização atual 2-3 Uso do painel de toque 2-4 Ação deslizar 2-4 Botões de operação 2-5 Como mudar a tela 2-6 Limpar a tela temporariamente (sistema de navegação em modo de espera) 2-6 Ajuste de imagem 2-6 Operação da tela de lista 2-7

Operação básica da lista 2-7 Operação da lista de verificação 2-8 Operação da lista com indicadores 2-8 Inserir e ejetar um disco 2-8 Como inserir um disco 2-8 Como ejetar um disco 2-8 Inserir e ejetar o cartão de memória SD 2-9 Como inserir um cartão de memória SD 2-9 Como ejetar um cartão de memória SD 2-9 Inserir texto 2-9 Mudar o método de entrada de texto 2-10 Mudar o tipo de texto 2-10 Mover a posição do cursor 2-11 Excluir texto 2-11 Deixar um espaço 2-11 Inserir um texto 2-11 Editar entrada de texto 2-11

#### Operação básica de navegação

Operação do menu de navegação 3-1 Menu de informações 3-1 Menu de destino 3-1 Menu Editar/Configurações 3-2 Menu do gerenciador ecológico 3-3 Operação do menu de atalho 3-3 Na tela de rolagem 3-3 Na tela de resultado de busca 3-3 Operação da tela do mapa 3-4 Tela de exibição da localização atual 3-4 Como utilizar a tela de localização atual 3-4 Mover (rolar) o mapa 3-5 Como utilizar a tela de rolagem 3-6

Alterar a escala do mapa **3-6** Mudar o modo de exibição do mapa **3-7** Tipo de modo de exibição **3-7** Alterar a orientação do mapa **3-7** Ligar ou desligar a exibição de via de mão única na escala de 100 m **3-8** Ativar ou desativar o modo zoom **3-8** Registrar uma escala **3-8** Definição de exibição do logo **3-9** Ocultar um logo **3-9** Ir para casa **3-10** Registrar sua casa **3-10** Buscar por rotas para a sua casa **3-10** 

#### Pesquisar

Buscar um local 4-1 Buscar no mapa 4-1 Buscar por nome 4-1 Buscar por endereço 4-2 Buscar em ordem de nome da cidade, nome da rua e número 4-2 Buscar em ordem de nome da rua, nome da cidade e número 4-3 Buscar por CEP 4-4 Buscar por um POI próximo 4-5 Buscar por POIs ao redor do destino 4-6 Buscar por POIs ao redor da cidade 4-7 Buscar por local registrado 4-8 Buscar a partir do histórico 4-8 Buscar por latitude e longitude 4-8 Ver informações detalhadas 4-9

#### Rota

Buscar por uma rota **5-1** Como utilizar a tela iniciar orientação de rota **5-2** 

Verificar com o perfil de rota 5-2 Selecionar outra rota 5-3 Operação da tela de confirmação de rolagem 5-3 Exibir o mapa da rota completo 5-3 Adicionar um waypoint 5-4 Busca por rota aprendida 5-5 Orientação de rota e instruções 5-5 Tela exibindo a localização atual durante a orientação de rota 5-5 Ao aproximar-se do ponto de orientação 5-6 Ao aproximar-se de uma junção de auto-estrada 5-7 Orientação por voz e instruções 5-7 Orientação de direção de viagem 5-7 Orientação dada ao dirigir em estradas comuns 5-7 Orientação dada ao dirigir em estradas com pedágio 5-8 Buscar automaticamente a rota mais uma vez ao sair dela 5-8 Editar uma rota 5-8 Verificar com o perfil de rota 5-9 Buscar uma rota novamente ao mudar o critério 5-9 Excluir uma rota 5-10 Pular um waypoint 5-10 Verificar com demonstração de condução 5-10 Excluir uma rota 5-10

#### Registrar e editar

Registrar locais 6-1 Editar locais registrados 6-1 Editar informações registradas de locais registrados 6-2 Excluir locais registrados 6-3 Editar outros dados 6-3 Excluir histórico de pesquisa 6-3

Excluir rotas aprendidas **6-4** Excluir registros percorridos **6-4** 

#### Utilização de informações diversas

Utilização da função manutenção do veículo 7-1
Configuração do período de troca de itens de consumo 7-1
Preparação de configurações detalhadas 7-2
Tela de confirmação de notificação 7-2
Verificação das informações da versão 7-3

#### Configurações de navegação

Configurações de função de navegação 8-1 Configurar detalhes 8-2 Configurar detalhes 8-3 Preparação de dispositivos Bluetooth® 8-5 Precauções na utilização de dispositivos Bluetooth<sup>®</sup> 8-5 Configurar o Bluetooth® 8-6 Registrar um dispositivo Bluetooth® 8-7 Alterar ou excluir o dispositivo Bluetooth® 8-9 Alterar o nome do dispositivo 8-9 Alterar a senha 8-10 Ligar ou desligar o Bluetooth® 8-10 Configurar o volume do som para navegação 8-10 Configurar o volume 8-10 Configurar o nível mudo/ atenuação 8-11 Selecionar o alto-falante para guia por voz e chamadas viva-voz 8-11

Correção do desvio de posição do veículo 8-12 Alternar a via onde você está 8-13 Trocar o idioma 8-13 Trocar para o idioma inglês 8-13 Alterar para Português Brasileiro 8-14 Configurações de hora 8-15 Restaurar a configuração padrão 8-15

#### Operação básica de áudio

Visualização da tela fonte AV 9-1 Exibição da tela de fonte AV 9-1 Mudar a fonte AV 9-1 Ícones de fonte AV 9-2 Desligar a fonte AV 9-2 Ajuste do volume de áudio 9-2 Tipos de mídia e arquivos que podem ser reproduzidos neste dispositivo 9-3

#### Receber sinais de transmissão

Ouvir rádio 10-1 Receber sinais de transmissão de rádio 10-1 Mudar a banda 10-2 Selecionar a pré-definição do usuário da lista 10-2 Registrar uma estação manualmente 10-2 Registrar uma estação automaticamente 10-2

#### Utilizar um disco de música

Ouvir um CD de música 11-1 Reprodução 11-1 Selecionar uma música a ser reproduzida da lista 11-2 Repetir reprodução 11-2 Reprodução aleatória 11-2 Ouvir um CD-R/RW (WMA/MP3) 11-3 Reprodução 11-3

Selecionar uma música a ser reproduzida da lista **11-4** Repetir reprodução **11-4** Reprodução aleatória **11-5** 

#### Utilizar um cartão de memória SD/Dispositivo de memória USB

Operação de SD/USB 12-1 Insira um cartão de memória SD. 12-1 Conectar uma memória USB 12-1 Reprodução 12-1 Buscar por uma música que você deseja reproduzir 12-3 Repetir reprodução 12-3 Reprodução aleatória 12-3

#### Utilizar um iPod

Operação do iPod 13-1 Conectar um iPod 13-1 Reprodução 13-1 Buscar por uma música que você deseja reproduzir 13-3 Repetir reprodução 13-3 Reprodução aleatória 13-3

#### Utilizar um aparelho de áudio Bluetooth®

Como operar o aparelho de áudio Bluetooth® 14-1 Registrar um aparelho de áudio Bluetooth® 14-1 Reprodução 14-2 Tela de lista de reprodução 14-3 Buscar por uma música que você deseja reproduzir 14-4 Repetir reprodução 14-4 Reprodução aleatória 14-5 Conectar o aparelho de áudio Bluetooth® 14-5

#### Uso de outros dispositivos

Uso da fonte de entrada AUX (AUX) **15-1** 

#### Definições de Áudio

Personalizar configurações de áudio **16-1** Definir o nível do esmaecedor/ balanço **16-1** Definir o nível de som **16-2** Configurar o equalizador **16-2** Ajustar níveis de fonte **16-3** 

#### Uso de telefone celular

Uso do telefone celular 17-1 Microfone 17-1 Uso do viva-voz 17-1 Para utilizar o viva-voz 17-2 Para reduzir o eco (reverberação) durante uma chamada com viva-voz 17-2 Atender uma chamada 17-2 Fazer uma chamada 17-3 Fazer uma chamada inserindo o número de telefone 17-4 Fazer uma chamada utilizando a memória de lista de discagem 17-4 Discar a partir do histórico 17-5 Rediscar um número 17-5 Definir resposta automática 17-5 Definir recusa de chamada recebida 17-6 Discar um número de telefone registrado no mapa 17-6 Operação do menu em chamada 17-7 Editar as informações do telefone celular 17-7 Recuperar a memória de lista de discagem 17-8

Excluir a memória de lista de discagem **17-9** Excluir as informações do histórico **17-10** 

#### Sistema de monitoramento da visão traseira

Sistema de monitoramento da visão traseira 18-1 Precauções na direção 18-1 Tela do visor 18-2 Cancelar o sistema de monitoramento da visão traseira 18-2 Precauções do sistema de monitoramento da visão traseira 18-2 Área exibida na tela 18-2 A câmera 18-3

#### Outras operações

Uso do Gerenciador ecológico 19-1 Sobre a Pontuação Ecológica 19-1 Sobre o Medidor Ecológico 19-2 Sobre o Prêmio Ecológico 19-2 Uso de configurações personalizadas 19-3 Exibição da tela de personalizar configurações de usuário 19-4 Uso do menu de mudança de usuário 19-8 Ajustar a posição para tocar no painel de toque 19-9

#### Apêndice

Tecnologia de posicionamento 20-1 Posicionamento por GPS 20-1 Posicionamento por estima 20-1 Como o GPS e o posicionamento por estima trabalham juntos? 20-1 Lidar com erros grandes 20-2 Quando o posicionamento por GPS for impossível 20-2 Condições que podem causar erros de posicionamento perceptíveis 20-3 Informações de definição de rota 20-5 Especificações de busca de rota 20-5 Manuseio e cuidado com discos 20-6 Leitor interno e cuidados 20-6 Condições do ambiente para a reprodução de um disco 20-7 Discos reproduzíveis 20-7 Informações detalhadas para mídia reproduzível 20-7 Compatibilidade 20-7 Uso correto da tela de LCD 20-9 Manuseio da tela de LCD 20-9 Tela de visor de cristal líquido (LCD) 20-9 Manutenção da tela de LCD 20-9 Luz de fundo de LED (diodo emissor de luz) 20-9 Acordo de licença 20-10 Informações detalhadas à respeito de dispositivos de iPod conectados 20-10 Solução de problemas 20-12 Navegação 20-12 Áudio 20-13 Sistema de monitoramento da visão traseira 20-15 Geral 20-16 Navegação 20-17 Áudio 20-17 Especificações 20-20 Índice do menu 20-21

# SISTEMA DE NAVEGAÇÃO - MANUAL DO PROPRIETÁRIO

Este manual explica como operar o Sistema de Navegação. Leia o manual atentamente para um uso adequado. Mantenha este manual dentro do veículo o tempo todo.

As imagens neste documento e as imagens reais do sistema de navegação podem diferir dependendo se as funções e/ou contratos existiam e se os dados de mapeamento estavam disponíveis durante a produção deste documento.

# SISTEMA DE NAVEGAÇÃO

O Sistema de Navegação é um dos acessórios para veículo mais avançados tecnologicamente que já foi desenvolvido. O sistema recebe sinais de satélite a partir de um Sistema de Posicionamento Global (GPS) operado pelo Departamento de Defesa dos E.U.A Utilizando estes sinais e os outros sensores, o sistema indica sua posição atual e auxilia na localização do destino desejado.

O Sistema de Navegação foi desenvolvido para escolher itinerários eficientes de sua posição atual até seu destino. O sistema também foi desenvolvido para guiá-lo a um destino com o qual você não está acostumado de maneira eficiente. A base de dados dos mapas é obtida baseando-se nos mapas da PIONEER, cuja fonte de informação provém dos mapas NAVTEQ. Os itinerários calculados podem não ser os mais curtos nem os com tráfego menos congestionado. Seu próprio conhecimento geográfico local ou "atalho" pode, às vezes, ser mais rápido do que os itinerários calculados.

O banco de dados do sistema de navegação inclui categorias de Ponto de Interesse que permitem uma seleção mais fácil de destinos, como restaurantes e hotéis. Se o destino não estiver no banco de dados você pode digitar o nome da rua próximo do destino e o sistema o guiará até lá.

O sistema fornece tanto um mapa visual quanto instruções em áudio. As instruções em áudio anunciarão a distância restante e a direção da curva ao aproximar-se de um cruzamento. Essas instruções de voz irão auxiliá-lo a manter o foco na via e lhe darão tempo suficiente para permitir manobras, mudança de pistas ou redução de velocidade.

Esteja ciente de que todos os sistemas de navegação atuais possuem certas limitações que podem afetar o desempenho deles. A precisão da posição do veículo depende das condições dos satélites, características da via, condições do veículo e outras circunstâncias. Para mais informações sobre as limitações do sistema, consulte as páginas 20-1 e 20-5.

# TOYOTA MOTOR CORPORATION

Capítulo

01

Introdução

# **Resumo do manual**

Resolução 506 - ANATEL:

"Este equipamento opera em caráter secundário, isto é, não tem direito a proteção contra interferência prejudicial, mesmo de estações do mesmo tipo, e não pode causar interferência a sistemas operando em caráter primário."

Este equipamento está homologado pela ANATEL de acordo com os procedimentos regulamentados pela Resolução 242/2000 e atende aos requisitos técnicos aplicados. Para consultas, visite:

<u>www.anatel.gov.br</u>

#### Informações importantes sobre este manual

Por motivos de segurança, este manual indica os itens que requerem atenção especial, com os seguintes marcadores

# ATENÇÃO

 Isto é um aviso sobre algo que pode causar ferimentos às pessoas se o risco for ignorado. Você é orientado sobre o que fazer e o que não fazer para reduzir o risco de ferimentos a você e a outras pessoas.

# Aviso

 Isto é um aviso sobre algo que pode causar danos ao veículo ou seus equipamentos se o risco for ignorado. Você é orientado sobre o que fazer e o que não fazer para evitar ou reduzir o risco de danos ao veículo e seus equipamentos.

## Símbolos utilizados nas ilustrações

#### Símbolo de segurança

O símbolo representado por um círculo com uma barra transversal significa "Proibido", "Não faça" ou " Não deixe acontecer."

# Instruções de segurança

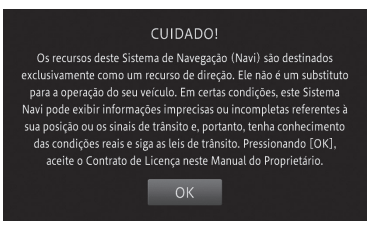

Para utilizar o sistema da maneira mais segura possível, siga as orientações de segurança abaixo.

Este sistema foi criado para auxiliar a chegada ao destino e, se utilizado de maneira adequada, pode fazê-lo. O motorista é o único responsável pela condução segura do seu veículo e pela segurança dos seus passageiros.

Não utilize nenhuma função deste sistema ao ponto da mesma se tornar uma distração e impedir uma direção segura. A primeira prioridade enquanto dirige deve sempre ser uma condução segura do veículo. Enquanto dirige, certifique-se de observar todas as regras de trânsito.

Antes de utilizar este sistema aprenda como operá-lo e familiarize-se com ele. Leia o Manual do Proprietário para o Sistema de Navegação

e certifique-se de que compreende o sistema. Não deixe outras pessoas utilizarem o sistema até que tenham lido e compreendido plenamente as instruções deste manual.

Por motivos de segurança algumas funções podem tornar-se inoperantes durante a direção. Os botões inoperantes têm as luzes atenuadas.

# 🚹 ATENÇÃO

- Por motivos de segurança, o motorista não deve operar o sistema de navegação enquanto estiver dirigindo.
   Falta de atenção na via e no tráfego podem causar um acidente.
- Enquanto dirige, certifique-se de obedecer às regras de trânsito e de se manter ciente das condições da via. Se um semáforo ou placa de trânsito na estrada for trocada, a orientação do itinerário pode não ter sido atualizada, como por exemplo a direção de uma via de mão única.

Enquanto dirige, ouça as instruções de voz o máximo possível e olhe a tela de relance apenas quando for seguro.

Contudo não confie plenamente na orientação de voz. Utilize apenas como referência. Se o sistema não puder definir a posição atual corretamente, existe a possibilidade de uma orientação de voz incorreta, atrasada ou inexistente.

Os dados no sistema podem ocasionalmente estar incompletos. As condições de via, incluindo restrições de circulação (não virar à esquerda, fechamento de rua, etc.), mudam frequentemente. Portanto, antes de seguir quaisquer instruções do sistema, verifique se as instruções podem ser executadas de forma segura e legal.

Este sistema não pode alertar sobre questões como a segurança da área, condição das vias e disponibilidade dos serviços de emergência.

Se estiver incerto sobre a segurança de uma área não dirija nela. Sob nenhuma circunstância utilize este sistema como substituto de seu julgamento pessoal.

Utilize este sistema apenas em locais onde é considerado legal fazê-lo. Alguns países/ províncias podem ter leis proibindo o uso de telas de navegação próximas ao motorista.

# Como utilizar este manual

#### Encontrar o procedimento de operação para o que deseja fazer

Quando tiver decidido o que deseja fazer, você pode encontrar a página da qual precisa em Conteúdo.

#### Encontrar o procedimento de operação em um nome de menu

Se você desejar verificar o significado de um item exibido na tela, encontrará a página necessária com informações sobre o Visor no fim deste manual.

### Convenções utilizadas ao longo do manual

Antes de prosseguir, leia as seguintes informações sobre convenções utilizadas ao longo do manual. A familiaridade com essas convenções será de grande ajuda enquanto você aprende a utilizar seu novo equipamento.

- Botões no seu sistema de navegação são descritos em com letras em CAIXA ALTA e NEGRITO : ex.) botão MENU.
- Os itens do menu, títulos de tela, e componentes funcionais são descritos em negrito entre aspas " ": ex.) tela do "Menu"
- Botões da tela de toque disponíveis na tela são descritos em negrito e entre colchetes []: ex.)

#### ex.)

#### [Editar/Configurações].

 Informações adicionais, alternativas e outras observações estão presentes no seguinte formato:

ex.)

- Se a localização da casa ainda não tiver sido armazenada, defina a localização primeiro.
- Funções e outros botões na mesma tela são indicados com ■ no começo da descrição: e.g.)
- Toque em [Cancelar] para cancelar o registro automático.

Introdução

- As referências são indicadas da seguinte forma:
  - ex.)
  - Para configurações detalhadas de Bluetooth<sup>®</sup>, consulte Configurar o Bluetooth<sup>®</sup> na página 8-6

#### Termos utilizados ao longo do manual

# "Dispositivo de armazenamento externo (USB, SD)"

O cartão de memória SD, cartão de memória SDHC e o dispositivo de memória USB são chamados coletivamente de "dispositivo de armazenamento externo \*USB, SD)". Se indicar somente uma memória USB, é chamado de "dispositivo de armazenamento USB".

#### "Cartão de memória SD"

O cartão de memória SD e o cartão de memória SDHC são chamados coletivamente de "Cartão de memória SD".

# Aviso sobre o uso de arquivos MP3

O fornecimento deste sistema de navegação fornece somente uma licença para uso privado, não comercial, e não fornece uma licença ou implica qualquer direito de uso desse produto comercialmente (ou seja, que gere receita), transmissão em tempo real (terrestre, por satélite, cabo e/ou qualquer outro tipo de mídia), transmissão/streaming via internet, intranet e/ou outras redes ou em outros sistemas de distribuição de conteúdo eletrônico, tais como aplicativos de áudio pago ou áudio por demanda.

Uma licença independente para tal uso é necessária. Para mais detalhes, visite http:// www.mp3licensing.com.

# Compatibilidade com o iPod

Este produto suporta somente os seguinte modelos e sistemas de versões do iPod. Outros podem não funcionar corretamente.

- iPod touch quarta geração: Ver. 4,1
- iPod touch terceira geração: Ver. 4,1
- iPod touch segunda geração: Ver. 4,1
- iPod touch primeira geração: Ver. 3.1.3
- iPod classic 120GB: Ver. 2.0.1
- iPod classic 160GB (2009): Ver. 2.0.4
- iPod classic 80GB: Ver. 1.1.2
- iPod classic 160GB (2007): Ver. 1.1.2
- iPod com vídeo: Ver. 1,3
- iPod nano sexta geração: Ver. 1,0
- iPod nano quinta geração: Ver. 1.0.2
- iPod nano quarta geração: Ver. 1.0.4
- iPod nano terceira geração: Ver. 1.1.3
- iPhone 4: Ver. 4,1
- iPhone 3GS: Ver. 4,1
- iPhone 3G: Ver. 4,1
- iPhone: Ver. 3.1.3
- Neste manual, o iPod e o iPhone serão chamados de iPod.

- Métodos de operação podem variar dependendo dos modelos de iPod e a versão de software do iPod.
- Dependendo da versão do software do iPod, ele pode não ser compatível com esse equipamento.

# Proteção do painel e tela de LCD

# Aviso

- Não permita que a tela de LCD seja exposta diretamente à luz do sol quando não estiver sento utilizada. Exposição prolongada à luz solar pode resultar na impropriedade da tela de LCD devido a altas temperaturas.
- Ao utilizar um telefone celular, mantenha a antena do celular distante da tela de LCD para evitar interferência no vídeo em forma de manchas, listras coloridas, etc.
- Para proteger a tela de LCD contra danos, certifique-se de tocar as teclas da tela de toque apenas com o seu dedo e com cuidado.

# Avisos sobre a memória interna

# Antes de remover a bateria do veículo

Se a bateria estiver desconectada ou descarregada, a memória será apagada e deverá ser reprogramada.

## Dados sujeitos a exclusão

As informações são excluídas ao remover a bateria.

# Verificação de mensagens de segurança

Ao iniciar o sistema de navegação, uma mensagem promovendo a condução segura aparece. Após confirmar a mensagem, toque em [**OK**].

Após tocar, o mapa da localização atual aparece.

#### CUIDADO!

Os recursos deste Sistema de Navegação (Navi) são destinados exclusivamente como um recurso de direção. Ele não é um substituto para a operação do seu veículo. Em certas condições, este Sistemes a Navi pode exibir informações imprecisas ou incompletas referentes a sua posição ou os sinais de trânsito e, portanto, tenha conhecimento das condições reais e siga as leis de trânsito. Pressionando [OK], aceite o contrato de Licença neste Manuál do Proprietário.

ОК

# **ATENÇÃO**

 Quando o veículo está parado com o motor em funcionamento, sempre aplicar o freio de estacionamento para segurança.

# Configurações Rápidas

Você pode definir as configurações básicas seguindo as instruções na tela.

Se você utilizar esse dispositivo pela primeira vez, a Configuração Rápida é iniciada automaticamente. Essas configurações podem ser modificadas posteriormente.

## Definição das Configurações Rápidas

Você pode definir os seguintes itens em Configurações Rápidas na seguinte ordem.

#### Config. de Volume

Você pode configurar o volume do guia de navegação e ligar ou desligar o som de operação.

#### Config. de Casa

Você pode registrar ou modificar a localização da sua casa.

Capítulo

01

# Íntrodução

#### Config. de Bluetooth®

Você pode personalizar as configurações utilizando o aparelho de áudio Bluetooth® e função viva-voz.

#### Configurações de hora

Você pode configurar o formato de exibição da hora (12 ou 24 horas) e horário de verão.

#### Configurações Personalizadas

Cada usuário pode configurar o ícone de usuárioo, volume de guia de navegação, som de operação e exibição do mapa.

## Iniciar Configurações Rápidas

#### 1 Toque em [Iniciar Configurações Rápidas].

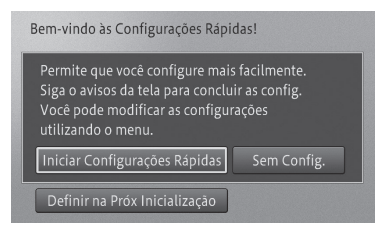

- Se desejar configurar posteriormente, toque em [Definir na Próx Inicialização]. A Configuração Rápida inicia na próxima vez que você iniciar o sistema de navegação. Além disso, se você desejar definir as configurações em algum outro momento que não na inicialização desse dispositivo, as configurações podem ser definidas a partir do MENU no botão - [Editar/ Configurações]-[Configuração Rápida].
- Ao tocar em [Sem Config.], a tela do mapa é exibida sem realizar a Configuração Rápida.
- Durante a Configuração Rápida, se você tocar em [Próximo], você pode seguir para a próxima configuração. Se você tocar em [Voltar], você pode seguir para a configuração anterior.
- Se você tocar em [X], as configurações até esse ponto são salvas e a tela muda

para a tela de Configuração Rápida existente.

Para mais detalhes da tela Configuração Rápida existente, consulte Finalizar as Configurações Rápidas na página 1-8.

#### Config. de volume

2 Para configurar, toque em [+] ou [-] assim como em [Ligado] e [Desligado].

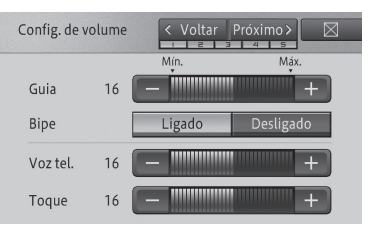

• Guia

Ajusta o volume do guia de navegação.

• Bipe

Liga ou desliga o som de operação desse dispositivo.

- Voz tel. Ajusta o volume da ligação.
- Toque Ajusta o volume do toque.
- 3 Toque em [Próximo].

#### Config. de Casa

#### 4 Toque em [Config. de Casa].

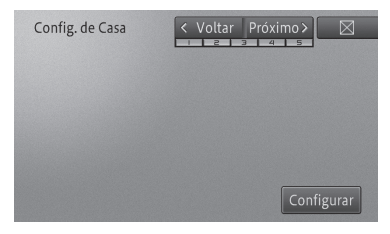

Seacasa já estiver registrada, [ChngHome] é exibido. Ao tocar, você pode prosseguir para o Passo 5 para mudar a localização da casa e substitui-la.

# Introdução

- 5 Encontre a localização e toque em [OK].
  - Para mais detalhes, consulte Buscar um local na página 4-1.

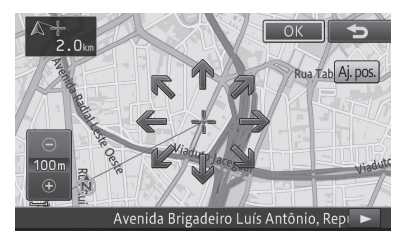

6 Toque [Próximo].

#### Configuração de Bluetooth®

#### 7 Toque em [Registro de Dispositivo].

| Co | onfig. de Bluetooth 🔍 Vol | tar Próximo > 🛛 |
|----|---------------------------|-----------------|
|    | Registro de Dispositivo   |                 |
|    | Conexão                   |                 |
| ×  | Nome do Dispositivo       | CAR MULTIMEDIA  |
|    | Senha                     | 0000            |
|    | Bluetooth Lig/Deslig      | Ligado          |

8 Toque no nome do dispositivo que você deseja conectar.

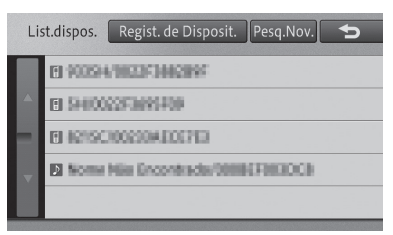

- Se o dispositivo que você deseja conectar não estiver na lista, toque em [Regist. de Disposit.] para registrar utilizando seu dispositivo Bluetooth<sup>®</sup>.
- Para configurações detalhadas de Bluetooth®, consulte Configurar o Bluetooth® na página 8-6.
- 9 Toque em [Próximo].

#### Configurações de hora

10 Para configurar, toque em [+] ou [-], [Ligado] ou [Desligado], ou [12H] ou [24H].

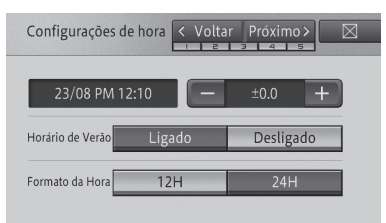

- +/Ajusta a hora para o horário de verão.
- Horário de Verão Ativa ou desativa o horário de verão.
- Formato da hora Define o formato de exibição do horário.
- 11 Toque em [Próximo].

#### Configurações Personalizadas

Configura definições especiais para o usuário utilizando o dispositivo no momento.

# 12 Seleciona cada item e define as configurações.

Para configurações personalizadas detalhadas, consulte Uso de configurações personalizadas na página 19-3.

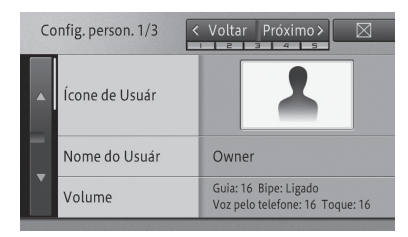

13 Toque em [Próximo].

Capítulo

01

#### Finalizar as Configurações Rápidas

#### 14 Toque em [Sair].

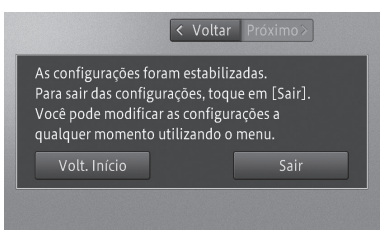

• Voltar

Retorna para a tela anterior.

#### • Volt. Início

Retorna para a tela.

Para configurações personalizadas detalhadas, consulte *Iniciar a Configuração Rápida* na página 1-6.

Esta seção descreve a operação básica deste dispositivo.

# Dispositivo de navegação

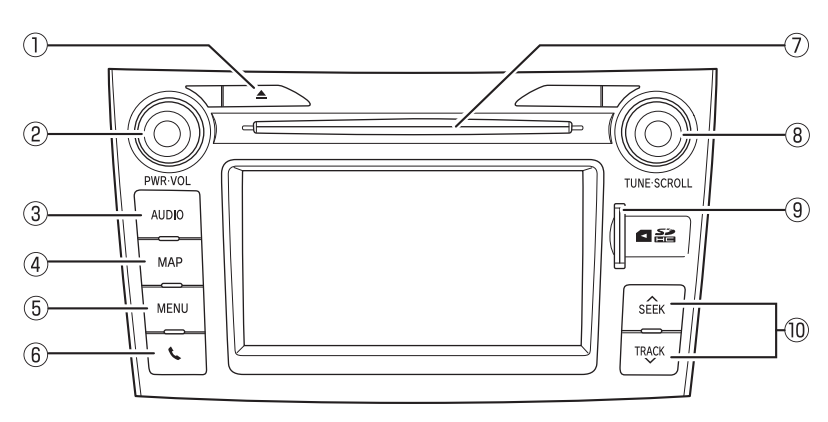

## 1) Botão 📥

Ejeta um disco.

 Para mais detalhes, consulte Como ejetar um disco na página 2-8.

#### 2 Botão PWR•VOL

Ajusta o volume de áudio e liga ou desliga a fonte AV.

Para mais detalhes, consulte Desligar a fonte AV na página 9-2.

#### **3 Botão AUDIO**

Muda para a tela de fonte AV quando a tela de navegação for exibida.

Esse botão não funciona quando a tela de fonte AV estiver sendo exibida.

Você pode pressionar e segurar esse botão para desligar a fonte AV. Se você pressionar e segurar esse botão quando a fonte AV estiver desligada, a tela retorna para a tela de fonte AV antes de desligar a fonte AV.

 Para mais detalhes, consulte Botões de operação na página 2-5 ou consulte Exibição da tela de fonte AV na página 9-1.

#### (4) Botão MAP

Exibe a localização atual quando a tela de navegação (exibindo algo que não a exibição atual) é exibida. Quando a localização atual é exibida, a tela muda para a escala de mapa registrada. Quando a tela de fonte AV é exibida, ela muda para a tela de localização atual.

Você pode pressionar e segurar esse botão para limpar a tela temporariamente, independentemente de estar na tela de fonte AV ou de localização atual.

Para mais detalhes, consulte Como mudar a tela na página 2-6, Limpar a tela temporariamente (sistema de navegação em modo de espera) na página 2-6 ou Tela de exibição da localização atual na página 3-4.

#### 5 Botão MENU

Exibe o menu de navegação. Você pode pressionar e segurar esse botão para exibir a tela de ajuste de imagem.

 Para mais detalhes, Ajuste de imagem na página 2-6 ou Operação do menu de navegação na página 3-1.

## 🌀 Botão 🍆

Pressione o botão para utilizar as funções de telefone deste dispositivo.

Para mais detalhes, consulte Fazer uma chamada na página 17-3.

#### **(7) Slot de carregamento de disco**

Insira um CD ou CD-RW aqui.

 Para mais detalhes, consulte Como inserir um disco na página 2-8.

#### **8 Botão TUNE•SCROLL**

Esse botão seleciona/executa a tela de lista AV. Em casos diferentes da lista AV, o botão opera as funções de áudio tais como pular para a próxima faixa ou faixa anterior.

#### (9) Slot de cartão SD

Insira um cartão de memória SD aqui.

 Para mais detalhes, consulte Inserir e ejetar o cartão de memória SD na página 2-9.

#### 10 Botão SEEK/TRACK

Opera as funções de áudio tais como pular para a próxima faixa ou a anterior, retroceder ou avançar.

# Controle remoto da direção

▶ Tipo A

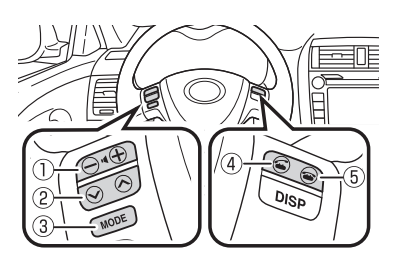

► Tipo B

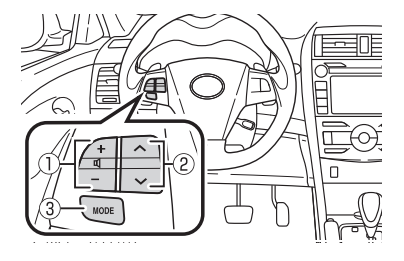

### 1 Botão +/-

Discagem/Durante uma chamada: Ajusta o volume da chamada de voz.

Receber uma chamada: Ajusta o volume do toque.

Outro: Ajusta o volume do áudio.

#### ② Botão Λ / V

Opera as funções de áudio tais como pular para a próxima faixa ou a anterior, retroceder ou avançar.

#### **3 Botão MODE**

Muda a fonte AV de forma sequencial. Você pode pressionar e segurar esse botão para desligar a fonte AV.

#### 🕘 Botão 🍝

Receber uma chamada: Inicia a ligação. Em espera: Se um número de telefone é inserido na tela de discagem direta, a discagem inicia. Caso contrário, possui a mesma função do botão do dispositivo de navegação.

#### 5 Botão 🌥

Discar: Parar a discagem. Receber uma ligação/Durante uma chamada: Encerra a ligação.

# Botões da tela de toque na tela de localização atual

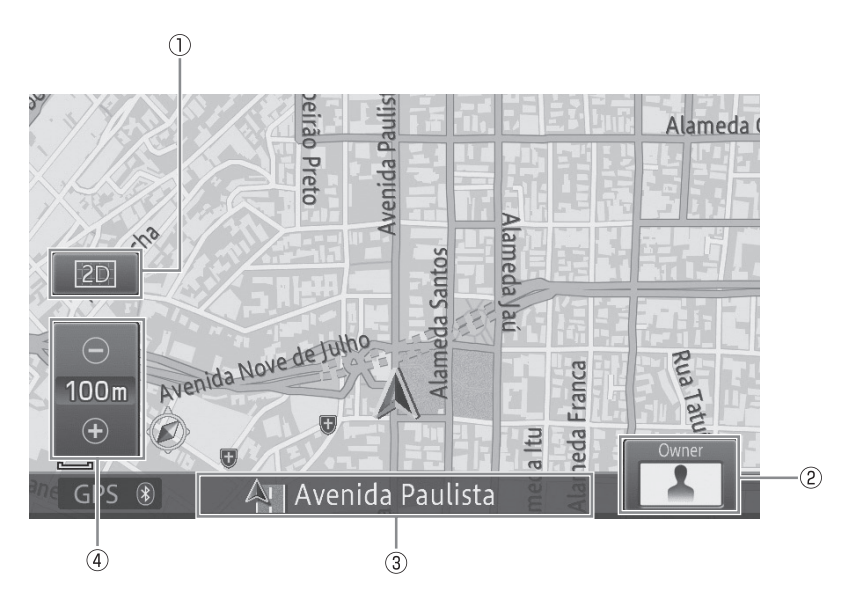

#### 1) Ver os botões da tela de toque

Seleciona o modo de exibição do mapa ou direção do mapa e define se exibirá ou ocultará as marcações de ruas de mão única ou logotipos. Você também pode aumentar o texto exibido no mapa e registrar a escala do mapa.

 Para mais detalhes, consulte Mudar o modo de exibição do mapa na página 3-7.

#### 2 Ícone de Usuário

Exibe o ícone de usuário definido nas configurações personalizadas.

Tocar nesse ícone permite que você personalize as funções.

 Para mais detalhes sobre as funções personalizadas, consulte Uso de configurações personalizadas na página 19-3.

#### ③ Janela de informação

Cada toque na janela de informação troca a informação da localização atual com a informação AV (ex. nome e título da fonte AV da música atual).

- Os itens de exibição (nome da rua atual, latitude e longitude) das informações de localização atual na janela de informações podem ser predefinidos.
  - Para mais detalhes, consulte Configurações de função de navegação na página 8-1.

#### (4) Área ampla/visão detalhada dos botões do painel de toque

O alcance de exibição do mapa pode ser aumentado (área ampla) com um visor maior ou reduzido (visão detalhada) com um visor de precisão.

Para mais detalhes, consulte Alterar a escala do mapa na página 3-6.

Capítulo

02

# Uso do painel de toque

Você pode operar o dispositivo ao tocar nas marcações e itens (botões do painel de toque) exibidos na tela diretamente com os seus dedos.

| Configurações do Navi |                       |            |  |
|-----------------------|-----------------------|------------|--|
|                       | 😰 Exib. Mapa 🛛 🕰      | Guia       |  |
|                       | 🌌 Mudar Cor do Mapa   | Automático |  |
|                       | 🌌 Cor da Estrada      | Vermelho   |  |
|                       | 🌌 Exibição Rodizio    | Ligado     |  |
|                       | 🜌 Autom. Reg. Percor. | Desligado  |  |

Exemplos de operação:

• 🖂

Retorna à tela do mapa ou tela da fonte AV. • ➔

Retorna à tela anterior do menu aberto no momento.

## Ação deslizar

Você pode operar algumas funções de navegação e áudio deslizando seus dedos verticalmente e horizontalmente enquanto toca a tela.

1 Toque a área de deslize.

Exemplo: CD

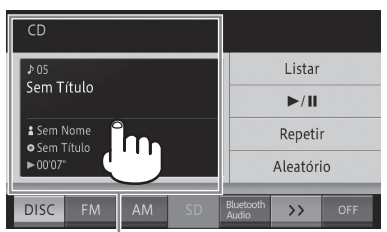

Área de resposta ao deslize

A área de resposta de deslize depende da tela exibida.

Pode-se utilizar a ação deslizar tocando em qualquer lugar da tela, desde que esteja na área de resposta ao deslize.

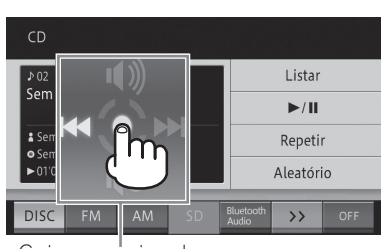

Guia operacional

O guia operacional aparece.

2 Enquanto toca a tela, deslize o seu dedo em direção a função que deseja executar e solte.

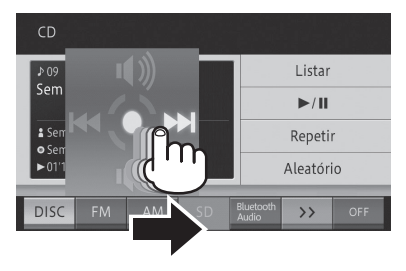

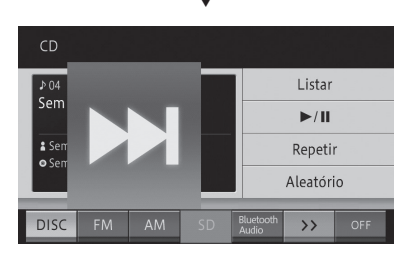

A função selecionada é ampliada e a função começa a operar.

 Para as telas de ação deslizar e detalhes operacionais, consulte a lista de ação deslizar.

| Lista | de | acão | des | lizar |
|-------|----|------|-----|-------|
| LIOLA | uu | nộno | 400 | 1241  |

| Tela de operação                              | Ação                                                                                                    |
|-----------------------------------------------|----------------------------------------------------------------------------------------------------|
| Navegação                                     |                                                                                                    |
| Mapa de guia de<br>intersecção                | <ul> <li>Deslizar:<br/>Cancela a exibição<br/>do mapa de guia de<br/>intersecção.</li> <li>Deslizar:<br/>Exibe o próximo<br/>ponto de orientação.</li> </ul>                                      |
| Áudio                                         |                                                                                                    |
| Rádio                                         | <ul> <li>Deslizar:<br/>Retorna ao canal<br/>anterior.</li> <li>Deslizar:<br/>Pula para o próximo<br/>canal.</li> <li>Deslizar:<br/>Desliga o mudo.</li> <li>Deslizar:<br/>Liga o mudo.</li> </ul> |
| DISC (CD, CD-R,<br>CD-RW)/Áudio<br>Bluetooth® | <ul> <li>Deslizar:<br/>Retorna à faixa<br/>anterior.</li> <li>Deslizar:<br/>Avança à próxima<br/>faixa.</li> <li>Deslizar:<br/>Desliga o mudo.</li> <li>Deslizar:<br/>Liga o mudo.</li> </ul>     |

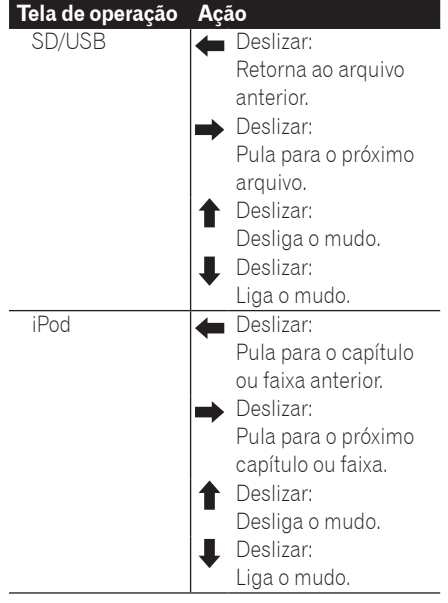

# Botões de operação

Você pode mudar a tela, exibir a tela do menu e operar as funções de áudio utilizando os botões nesse dispositivo.

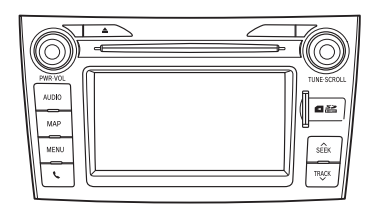

- Você também pode realizar algumas operações de áudio utilizando os interruptores no volante.
  - Para operar os interruptores no volante, consulte Controle remoto da direção na página 2-2.

# Como mudar a tela

Você pode mudar entre as telas de navegação (mapa) e fonte AV (áudio) com um único toque.

1 Pressione o botão AUDIO na tela de navegação.

A tela de fonte AV aparece.

| OFF  |    |    |    |                    |    |     |
|------|----|----|----|--------------------|----|-----|
|      |    |    |    |                    |    |     |
|      |    |    |    |                    |    |     |
|      |    |    |    |                    |    |     |
| DISC | FM | AM | SD | Bluetooth<br>Audio | >> | OFF |

2 Pressione o botão MAP na tela de fonte AV.

A tela de navegação aparece.

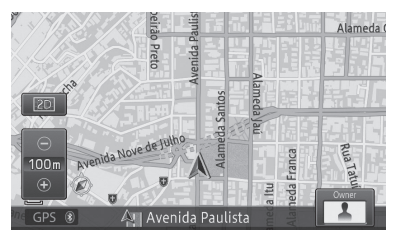

- Mesmo quando a tela de fonte AV aparece, as informações abaixo podem ser exibidas em um visor temporário.
  - Exibição do guia de intersecção
  - Para mais detalhes sobre a exibição do guia de intersecção, consulte Ao aproximar-se do ponto de orientação na página 5-6.
- Você pode ligar ou desligar o visor temporário (exibição de guia de intersecção apenas) na tela de fonte AV.
  - Para mais detalhes, consulte Configurações de função de navegação na página 8-1.

# Limpar a tela temporariamente (sistema de navegação em modo de espera)

Você pode limpar a tela temporariamente a noite ou quando estiver muito claro.

#### 1 Pressione e segure o botão MAP.

A tela é limpa temporariamente.

- Se você tocar a tela quando o sistema de navegação estiver no modo de espera, ele retorna à tela original. Além disso, se você pressionar o botão MAP, o modo de espera é cancelado e a tela de localização atual é exibida. Se você pressionar o botão AUDIO, o modo de espera é cancelado e a tela de fonte AV é exibida.
- Quando o sistema de navegação está no modo de espera, o guia de navegação não não emite a voz de orientação. O som do áudio é de saída.
- Ao utilizar o sistema de monitoramento da visão traseira, o modo de espera é temporariamente cancelado. O sistema de navegação retorna automaticamente para o modo de espera quando o uso da câmera é encerrado.
- O modo de espera não é cancelado ligando ou desligando o sistema de navegação.

# Ajuste de imagem

Você pode ajustar o "Brilho", "Contraste", "Reg. Lum.", "C.Temp.", "Cor" e "Saturação" de acordo com o brilho dos arredores, ângulo de visão e imagem do vídeo.

- Muda automaticamente as configurações diurnas e noturnas no tandem com a posição do interruptor do farol.
- Asconfigurações para o "Contraste" e "Brilho" podem ser definidas separadamente para o dia e para a noite.

- Configurações diferentes de "Brilho" e "C.Temp." podem ser definidas separadamente para cada tipo de tela.
- "C.Temp." é ajustado quando há uma mudança entre a cor de uma imagem de vídeo exibida no monitor do dispositivo e a imagem verdadeira devido a degradação do tempo da lanterna de LED ou outros motivos.
- Essa função não é operável ao dirigir.

# Aviso

- Mesmo quando a imagem de monitoramento da visão traseira é exibida, ela pode ser ajustada implementando as seguintes operações. Além disso, preste atenção total à segurança da área ao redor quando ajustar a imagem de monitoramento da visão traseira.
- 1 Pressione e segure o botão MENU na tela onde a imagem que você deseja ajustar é exibida.
- 2 Toque os botões direito e esquerdo do painel de toque para fazer o ajuste.

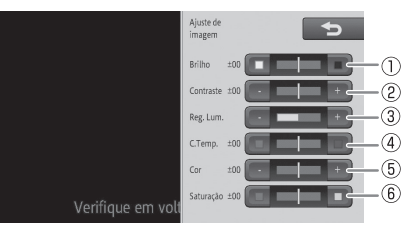

#### 1 Brilho

□(Branco): Torna-se mais claro. ■(Preto): Torna-se mais escuro.

## 2 Contraste (tom)

- -: A diferença entre preto e branco torna-se menor.
- +: A diferença entre preto e branco torna-se maior.

### 3 Reg. Lum.

-: Torna-se mais escuro. +: Torna-se mais claro.

#### 4 C.Temp.

■ (Vermelho): Tons de cores quentes tornam-se mais fortes.

■ (Azul): Tons de cores frias tornam-se mais fortes.

#### 5 Cor

-: Torna-se mais claro.

+: Torna-se mais escuro.

#### 6 Saturação

(Vermelho): Torna-se mais vermelho.(Verde): Torna-se mais verde.

- □ "Cor" e "Saturação" podem ser ajustados apenas quando a imagem de monitoramento da visão traseira é exibida.
- 3 Toque em [<sup>4</sup>⊃].

# Operação da tela de lista

Esta seção descreve as operações comuns à tela de lista exibida ao operar esse dispositivo.

# Operação básica da lista

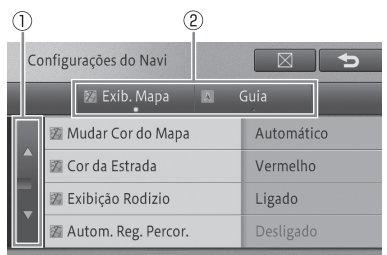

#### 1 Mover páginas

Move uma tela por vez. Toque em  $\land/v$ . (Se você continuar a tocá-lo, a tela é movida de forma contínua.)

## 2 Tabulação

Muda para a lista com a aba selecionada na lista com abas.

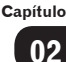

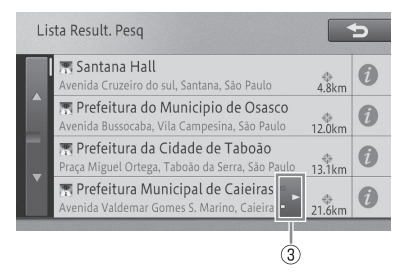

### **③ Rolagem de texto**

Exibe o texto não visível. Toque em ◀/►.

# Operação da lista de verificação

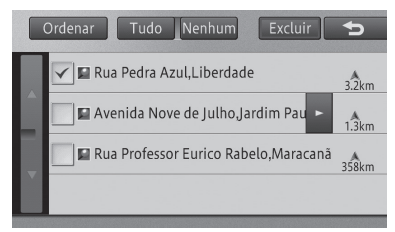

Uma marca de verificação 🖌 aparece, indicando que um item da lista de verificação está sendo selecionado.

Se você tocar o item novamente, uma marca de verificação desaparece e a seleção é cancelada.

#### Operação da lista com indicadores

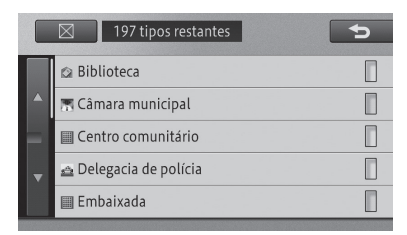

O indicador do lado direito da lista se ilumina, indicando que um item foi selecionado. Se você selecionar o item novamente,

o indicador é desligado e a seleção é cancelada.

# Inserir e ejetar um disco

### Como inserir um disco

1 Com o lado da etiqueta virado para cima, insira um disco no slot de carregamento do disco.

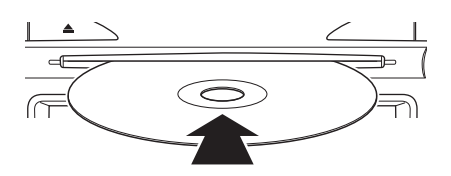

Inserir um disco até a metade faz com que ele seja inserido por completo automaticamente.

#### Como ejetar um disco

#### 1 Pressione o botão 📥 (Ejetar).

O disco é ejetado automaticamente.

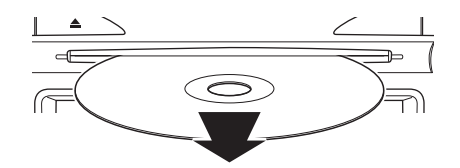

Se você pressionar o botão A novamente enquanto o disco estiver sendo ejetado, ele retorna e é carregado automaticamente.

# AVISO

 Nunca tente desmontar ou lubrificar qualquer parte do aparelho de CD. Não insira qualquer outra coisa que não seja um disco dentro do slot.

2-8)рт

# Inserir e ejetar o cartão de memória SD

# ATENÇÃO

 Não insira ou ejete o cartão de memória SD ao dirigir para garantir a segurança.

# Aviso

- Não insira ou ejete um cartão de memória SD por força, ou esse dispositivo ou o cartão de memória SD podem ser danificados. Seja cuidadoso.
- Não insira quaisquer objetos que não o cartão de memória SD no slot de cartão SD. Se objetos metálicos tais como moedas forem inseridos, o circuito interno pode ser danificado, causando uma impropriedade.

#### Como inserir um cartão de memória SD

 Com a etiqueta virada para aesquerda, insira um cartão de memória SD no slot de cartão de memória SD até ouvir um "click".

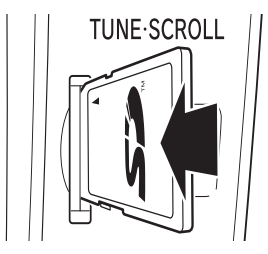

### Como ejetar um cartão de memóriaSD

1 Pressione o centro do cartão de memória SD gentilmente até ouvir um "click".

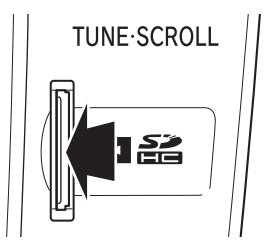

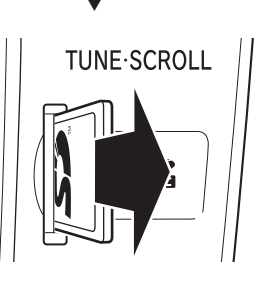

2 Puxe o cartão de memória SD diretamente.

# **ATENÇÃO**

• Guarde o cartão de memória SD ejetado em um estojo especial. Além disso, guarde-o longe do alcance de crianças para evitar que elas o coloquem na boca.

# Inserir texto

Insira o texto e números para registrar os nomes de lugares e números de telefone. Esta seção descreve como inserir texto e números exibidos durante a operação do menu.

Você pode inserir letras, números e símbolos.

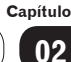

# Mudar o método de entrada de texto

Para inserir o texto neste dispositivo, você pode selecionar um dos quatro tipos de método de digitação: QWERTY, QWERTZ, AZERTY, ou ABC.

# 1 Toque em 🛄.

Cada toque do botão muda os métodos de digitação:

#### Método QWERTY

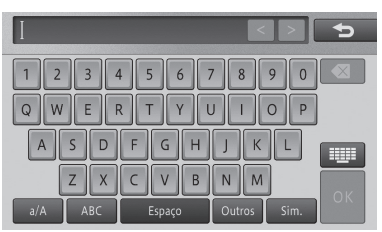

#### Método QWERTZ

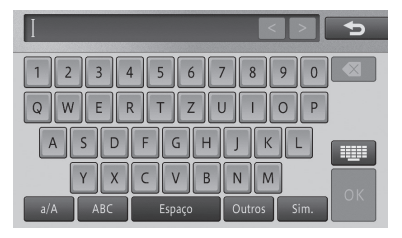

#### Método AZERTY

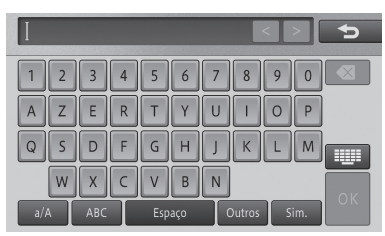

#### Método ABC

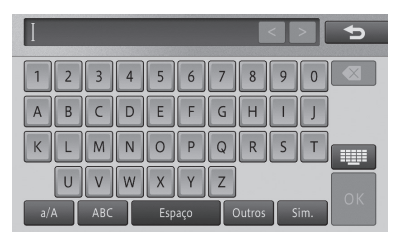

# Mudar o tipo de texto

#### 1 Toque no tipo de texto.

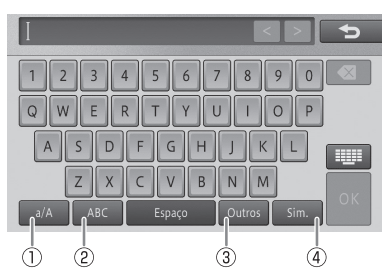

#### (1)a/A

Você pode mudar entre letras de caixa alta e baixa.

#### **2ABC**

Você pode inserir letras e números.

## 3 Outros

Você pode inserir acentos.

#### **4** Sim.

Você pode inserir símbolos.

O tipo de texto é trocado.

# Mover a posição do cursor

1 Toque em [<] ou [>] no canto superior direito da tela.

Você pode mover a posição do cursor para a distância equivalente ao número de toques.

 Você não pode mover o cursor utilizando
 [<] ou [>] na tela para inserir uma senha ou um texto oculto ou na tela durante uma pesquisa.

# **Excluir texto**

Cada vez que você toca um botão, a letra do lado esquerdo do cursor é excluída, uma por vez. Quando o cursor é colocado na extremidade esquerda, a letra na extremidade direita é excluída. Exclua apenas as letras que precisam ser excluídas, e insira o texto novamente.

 Se você tocar e segurar , você pode excluir todas as letras de uma vez.

## Deixar um espaço

1 Mova o cursor para o lado direito da letra onde você deseja deixar um espaço, e toque em [Espaço].

Um espaço equivalente ao número de toques é inserido.

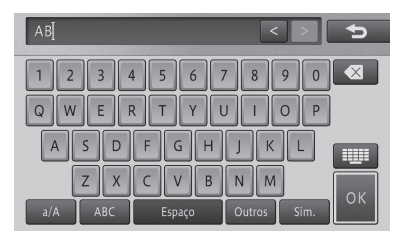

# Inserir um texto

#### 1 Mova o cursor para o lado direito da letra na qual você deseja inserir um texto.

Você pode inserir o texto na posição do cursor.

## Editar entrada de texto

#### 1 Toque em [OK].

A entrada de texto é encerrada.

Capítulo

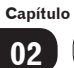

# Operação do menu de navegação

Para utilizar as diversas funções deste dispositivo, você precisa primeiro exibir o menu de navegação.

1 Pressione o botão MENU na tela de navegação.

A tela "Menu" aparece.

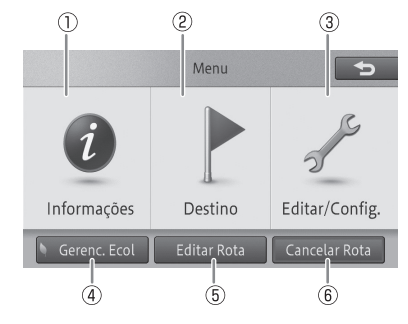

# 1 Informações

Exibe o menu para o manuseio de diversas informações, tais como as informações do sistema do dispositivo.

# 2 Destino

Exibe o menu para encontrar o destino e a localização.

## ③ Editar/Config.

Exibe o menu relacionado a diversas configurações e edições tais como configurações de função de navegação e configurações de áudio.

# (4) Gerenc. Ecol.

O menu é utilizado para verificar o Medidor ecológico e a Pontuação Ecológica (resultado do diagnóstico de condução ecológica).

# 5 Editar Rota

Exibe o menu que edita e exclui a rota.

Para mais detalhes, consulte Editar uma rota na página 5-8.

# 6 Cancelar Rota

Exclui (cancela) a rota atual.

 Para mais detalhes, consulte Excluir uma rota na página 5-10.

# Menu de informações

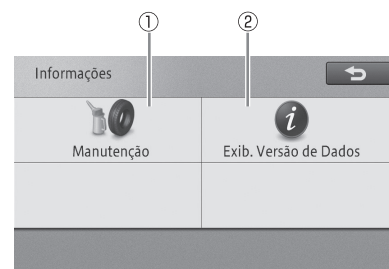

# 1 Manutenção

Define a mensagem exibida para informar sobre o momento para substituir os itens de consumo do carro (ex.: óleo do motor e pneus).

 Para mais detalhes, consulte Utilização da função manutenção do veículo na página 7-1.

## 2 Exib. Versão de Dados

Verifica a versão dos dados do mapa e dados de busca armazenados no dispositivo.

 Para mais detalhes, consulte Verificação das informações da versão na página 7-3.

# Menu de destino

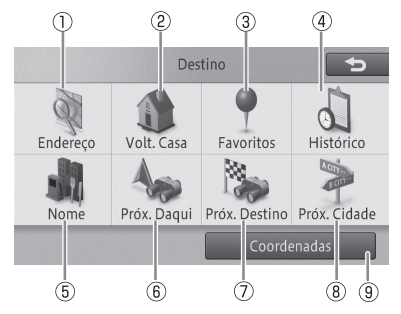

Insira o endereço de destino para buscar pelo destino.

 Para mais detalhes, consulte Buscar por endereço na página 4-2.

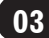

Operação básica de navegação

### 2 Volt. Casa

Busca pela rota para a sua casa. Se você não registrou a localização da sua casa, pode registrar aqui.

 Para mais detalhes, consulte *Ir para casa* na página 3-10.

## ③ Favoritos

Selecione o destino dos locais registrados para buscar pelo destino

 Para mais detalhes, consulte Buscar por local registrado na página 4-8.

## (4) Histórico

Selecione o destino dos locais buscados anteriormente para buscar pelo destino.

Para mais detalhes, consulte Buscar a partir do histórico na página 4-8.

## 5 Nome

Insira o nome do destino para buscar pelo destino.

 Para mais detalhes, consulte Buscar por nome na página 4-1.

## 6 Próx. Daqui

Especifique a categoria dos POIs próximos do local atual para buscar pelo destino.

 Para mais detalhes, consulte Buscar por um POI próximo na página 4-5.

#### 7 Próx. Destino

Especifique a categoria dos POIs próximos do destino para buscar pelo destino.

 Para mais detalhes, consulte Buscar por POIs ao redor do destino na página 4-6.

## 8 Próx. Cidade

Especifique a cidade, e então a categoria dos POIs próximos da cidade para buscar pelo destino.

 Para mais detalhes, consulte Buscar por POIs ao redor da cidade na página 4-7.

#### (9) Coordenadas

Especifique a longitude e latitude para buscar pelo destino.

 Para mais detalhes, consulte Buscar por latitude e longitude na página 4-8.

# Menu Editar/Configurações

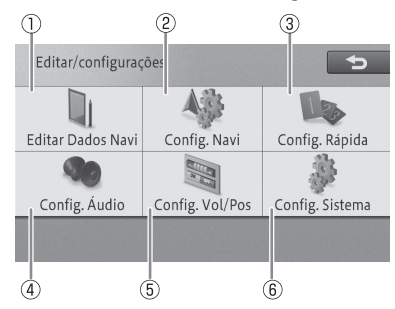

## 1 Editar Dados Navi

Você pode editar ou excluir dados como locais registrados e registros de percurso.

 Para mais detalhes, consulte Editar locais registrados na página 6-1 ou Editar outros dados na página 6-3.

### 2 Config. Navi

Define as funções de navegação.

Para mais detalhes, consulte Configurações de função de navegação na página 8-1.

## 3 Config. Rápida

Define as configurações básicas do dispositivo de acordo com as instruções na tela.

Para mais detalhes, consulte Configurações Rápidas na página 1-5.

## (4) Config. Áudio

Define as funções de áudio.

 Para mais detalhes, consulte Visualização da tela fonte AV na página 9-1.

#### **5** Config. Vol/Pos

Controla o volume de orientação da navegação e som de operação e modifica a posição do veículo.

 Para mais detalhes, consulte Configurar o volume do som para navegação na página 8-10.

#### 6 Config. Sistema

Muda o idioma, define a hora e inicializa as configurações.

 Para mais detalhes, consulte Trocar o idioma na página 8-13.

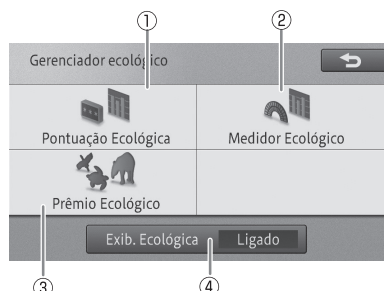

Menu do gerenciador ecológico

# ů (4)

# 1 Pontuação Ecológica

Exibe a Pontuação Ecológica na tela de localização atual.

 Para mais detalhes, consulte Sobre a Pontuação Ecológica na página 19-1.

### 2 Medidor Ecológico

Exibe o Medidor Ecológico na tela de localização atual.

 Para mais detalhes, consulte Sobre o Medidor Ecológico na página 19-2.

## 3 Prêmio Ecológico

Exibe a tela minimizada do Prêmio Ecológico.

 Para mais detalhes, consulte Sobre o Prêmio Ecológico na página 19-2.

## (4) Exib. Ecológica

Cada toque desse botão liga ou desliga a Exib. Ecológica na tela de localização atual.

 Para mais detalhes, consulte Uso do Gerenciador ecológico na página 19-1.

# Operação do menu de atalho

Um menu é exibido automaticamente após mover um mapa ou encontrar o lugar. Isto é chamado de "menu de atalho". Você pode buscar pela rota, registrar um local, e exibir as informações detalhadas.

#### 1 Rolar o mapa ou encontrar o local.

 Para mais detalhes, consulte Buscar um local na página 4-1.

Um menu de atalho diferente é exibido de acordo com o a posição do cursor em forma de cruz ou o estado de exibição do mapa.

# Na tela de rolagem

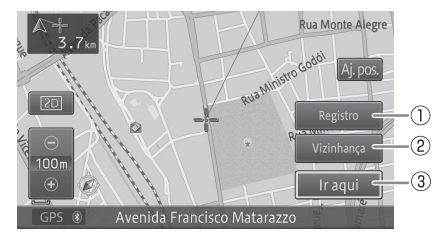

# 1 Registro

Você pode registrar a posição atual do cursor no dispositivo.

 Para mais detalhes, consulte Registrar locais na página 6-1.

### 2 Vizinhança

Você pode buscar pelos POIs próximos da posição do cursor selecionando a categoria.

 Para mais detalhes, consulte Buscar por um POI próximo na página 4-5.

# ③Ir Aqui

Busca por uma rota utilizando a posição do cursor em forma de cruz como o destino.

 Para mais detalhes, consulte Buscar por uma rota na página 5-1.

# Na tela de resultado de busca

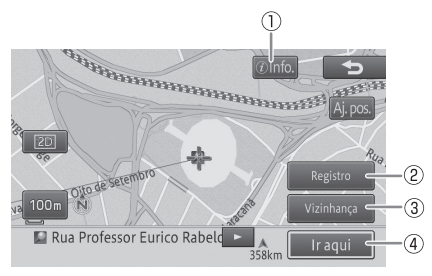

# 1 Info.

Exibe informações detalhadas se os dados das informações detalhadas tiverem sido armazenados na localização buscada.

 Para mais detalhes, consulte Ver informações detalhadas na página 4-9.

# Operação básica de navegação

### 2 Registro

Você pode registrar a posição buscada no dispositivo.

 Para mais detalhes, consulte Registrar locais na página 6-1.

#### 3 Vizinhança

Você pode buscar pelos POIs próximos do local buscado selecionando a categoria.

 Para mais detalhes, consulte Buscar por um POI próximo na página 4-5.

### ④ Ir Aqui

Busca pela rota utilizando a localização buscada como destino.

- Para mais detalhes, consulte Buscar por uma rota na página 5-1.
- Rolar o mapa após a busca exibe
- [Retornar ao local de busca]. Se você tocar esse item, a tela retorna para o local anterior.

# Operação da tela do mapa

Exitem dois tipos de exibição de mapa de navegação: a tela de localização atual exibindo a localização atual do seu veículo (veículo) e a tela de rolagem exibindo o local que você deseja ver.

# Como utilizar a tela de localização atual

# Exibição 2D

# Tela de exibição da localização atual

Não importa qual tela é exibida, você pode retornar rapidamente para a tela de localização atual.

#### 1 Pressione o botão MAP.

O mapa da localização atual aparece.

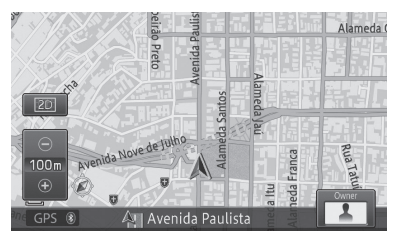

- Se você pressionar o botão MAP enquanto a tela de localização atual estiver sendo exibida, a tela muda para a escala de mapa registrada (A tela não muda caso seja exibida na escala registrada).
- Para a escala do mapa, consulte Registrar uma escala na página 3-8.

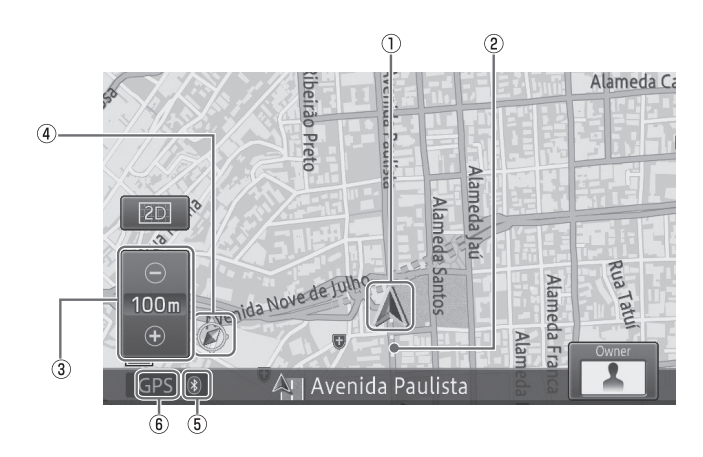

#### 1 Marcação do veículo

#### 2 Registro de percurso exibido

#### ③ Botão de exibição de escala do painel de toque

A marcação "—" exibida abaixo indica a distância da escala (exibição 2D apenas).

#### (4) Marcação de orientação

O triângulo vermelho da marcação de orientação indica o norte.

### (5) Marcação de Bluetooth® conectando

#### (6) Marcação de posicionamento do GPS

- Se você estiver utilizando esse dispositivo pela primeira vez, ou não tiver utilizado-o por um longo período de tempo, pode levar cerca de cinco minutos para a localização atual ser exibida.
- A marcação do veículo pode não ser a mesma da localização atual.
- O registro de percurso exibido pode mostrar apenas a rota percorrida em até 250 km. É exibido normalmente em branco e vermelho quando a velocidade do veículo está abaixo de 5 km/h, e laranja quando a velocidade do veículo é de 5 km/h mas está abaixo de 20 km/h.

# Mover (rolar) o mapa

Mova o mapa para o local que você deseja ver.

#### 1 Toque na direção do mapa que deseja ver.

O mapa se move centralizado na posição em que foi tocado.

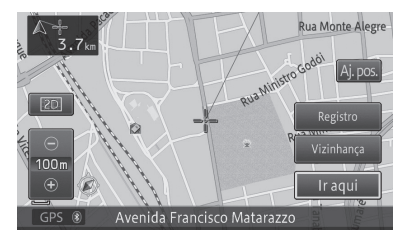

- Você também pode rolar o mapa com seus dedos enquanto toca a tela. Quanto mais distante a posição tocada do cursor no centro da tela, maior a velocidade de rolagem. Porém, você pode rolar o mapa apenas para a posição na qual tocou durante a condução.
- 2 Para ajustar a posição, toque primeiro em [Aj.pos.], e então na seta de direcionamento (oito sentidos) para o qual você deseja fazer o ajuste.

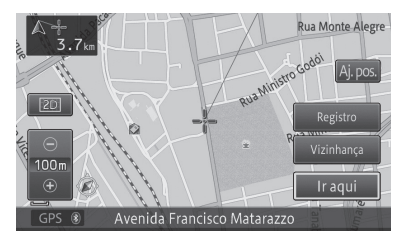

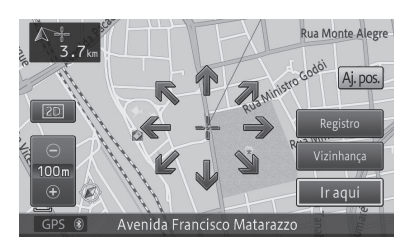

Cada vez que uma seta for tocada, o mapa se move um pouco.

Se você tocar em [**Aj.pos.**] novamente, as oito setas de direcionamento desaparecem.

O pequeno ajuste pode ser feito apenas quando a "Exibição 2D" estiver selecionada como modo de exibição de mapa.

Capítulo

# Como utilizar a tela de rolagem

#### Exibição 2D

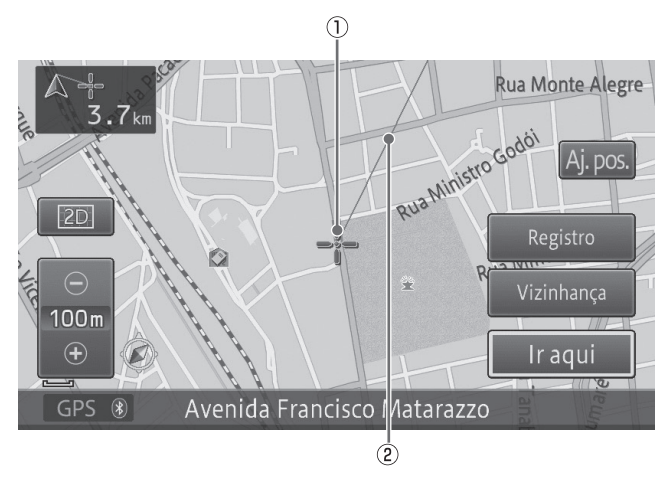

- 1 Cursor em forma de cruz
- (2) Linha conectando a localização atual com o cursor em forma de cruz

# Alterar a escala do mapa

Você pode mudar a escala do mapa entre 10 m e 500 km.

1 Toque em [+] ou [-].

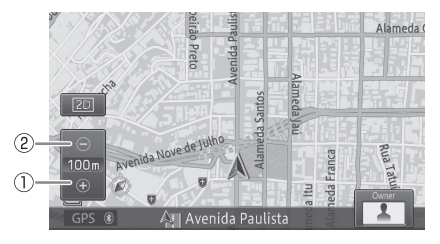

#### 1+

Um mapa mais detalhado aparece. A área de exibição diminui.

## 2-

O mapa é exibido de forma mais ampla. Ruas pequenas não serão exibidas.

- Cada vez que você tocar em [+] ou [-] a escala de exibição é alterada no alcance de 10 m, 25 m, 50 m, 100 m, 200 m, 500 m, 1 km, 2 km, 5 km, 10 km, 20 km, 50 km, 100 km, 200 km e 500 km.
- Se você continuar a tocar em [+] ou [-], você pode mudar a escala de forma contínua.

# Mudar o modo de exibição do mapa

Você pode mudar o modo de exibição do mapa de acordo com as diferentes situações.

1 Toque o botão de modo de exibição no painel de toque.

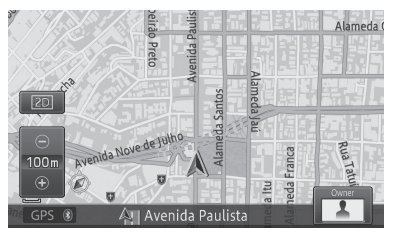

2 Selecione o modo de exibição do mapa.

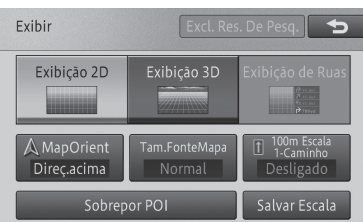

# Tipo de modo de exibição

# Exibição 2D

Exibe um mapa normal (mapa 2D).

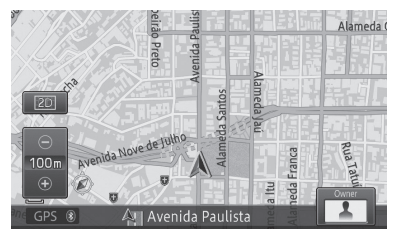

#### Exibição 3D

Exibe um mapa com visão aérea (mapa 3D).

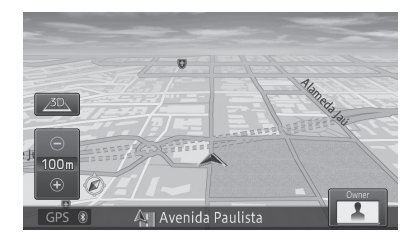

#### Exibição de Ruas

Exibe as direções para os próximos pontos de orientação, nome da rua do ponto de orientação e distância dos pontos de orientação.

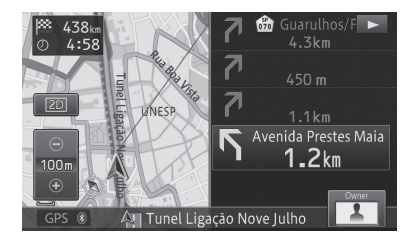

# Alterar a orientação do mapa

Existem dois tipos de orientação de exibição do mapa na exibição normal.

A definição padrão está em "**Direç.acima**".

1 Toque no botão de exibição do painel de toque - [MapOrient].

Cada toque no botão alterna entre "Direç. acima" e "Norte acima".

# Direç.acima

O mapa é rotacionado automaticamente para exibir a "direção do veículo ao seguir em frente" no topo da tela.

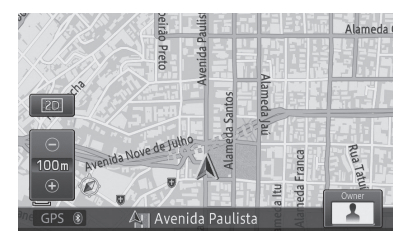

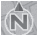

#### Norte acima

A exibição do mapa tem sempre o norte no topo da tela.

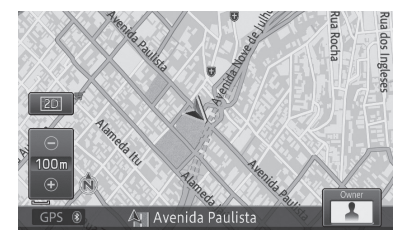

# Ligar ou desligar a exibição de via de mão única na escala de 100 m

Você também tem a opção de exibição de indicador de via de mão única no guia de ruas na escala de 100 m.

A configuração padrão é "Desligado".

- 1 Toque o botão de modo de exibição no painel de toque - [100m Escala1-Caminho].
  - [100m Escala1-Caminho] pode exibido tanto como [100yd Escala1-Caminho] ou [0,1mi Escala1-Caminho], dependendo da configuração.

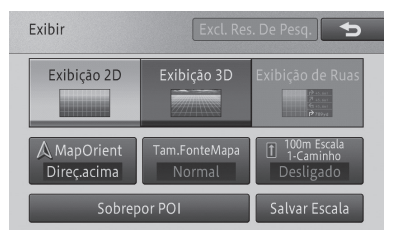

Cada toque individual do botão serve para ligar ou desligar o indicativo de via de mão única na escala de 100 m.

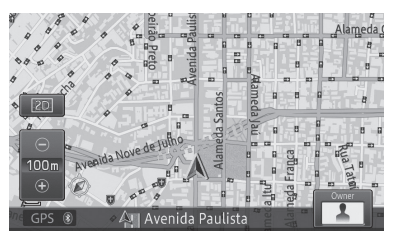

Se a escala do mapa estiver configurada para outro valor diferente de 100 m, ao ligar o indicativo de via de mão única, a escala retorna de forma automática ao índice de 100 m.

## Ativar ou desativar o modo zoom

Você pode ampliar a visualização de textos de nomes de localidades e POIs exibidos na tela de ruas.

A definição padrão é "Desligado".

1 Toque o botão de modo de exibição no painel de toque - [MapOrient].

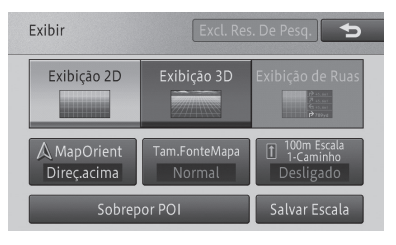

Cada toque individual do botão serve para ligar ou desligar o zoom do texto.

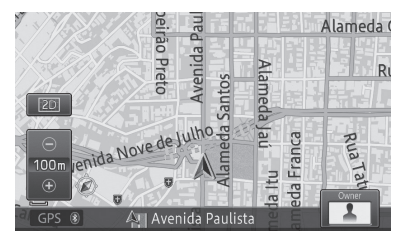

# Registrar uma escala

Você pode registrar uma escala para cada mapa de acordo com o método de exibição. A escala registrada é a escala exibida na tela do mapa quando o botão **MAP** estiver pressionado.

PT 3-9

# Operação básica de navegação

- 1 Abra a tela do mapa em uma escala registrada.
- 2 Toque o botão de modo de exibição no painel de toque [Salvar Escala].

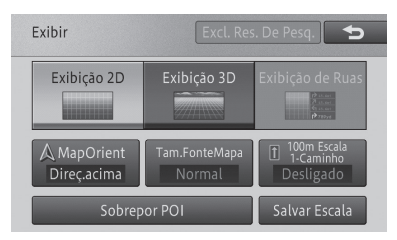

Uma mensagem de confirmação aparece.

#### 3 Toque em [Sim].

Exibição 2D

Exibir

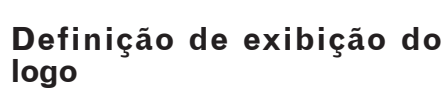

Não

Você pode exibir logos de diversos POIs no mapa.

1 Toque o botão de modo de exibição no painel de toque - [Sobrepor POI].

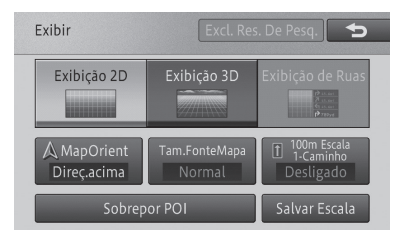

#### 2 Toque na categoria para a qual você quer exibir o logo.

|  |   | 200 tipos restantes Exib: Lig. | Ð |
|--|---|--------------------------------|---|
|  |   | Clínicas e hospitais           |   |
|  | • | Comunidade                     |   |
|  | ľ | Entretenimento e turismo       |   |
|  |   | Esportes                       |   |
|  |   | Hospedagem                     |   |

3 Toque no POI para o qual você quer exibir o logo.

|   | 200 tipos restantes    | 5 |
|---|------------------------|---|
|   | 😰 Biblioteca           |   |
|   | 🔚 Câmara municipal     |   |
|   | 🗐 Centro comunitário   |   |
| - | 🚈 Delegacia de polícia |   |
|   | 📰 Embaixada            |   |

O indicador do POI selecionado se ilumina e você pode continuar a selecionar um POI.

- O indicador também se ilumina quando diversos POIs são selecionados.
   Tocá-lo novamente desliga o indicador e remove a seleção do POI.
- Para selecionar outro POI, toque em [m] para retornar para a tela do Passo 2 e repita o Passo 2 e 3.

#### 4 Toque em [**⊠**].

A tela retorna para a tela do mapa e o logo do POI selecionado aparece.

#### Ocultar um logo

Para ocultar o logo selecionado do mapa, siga os seguintes passos:

Capítulo

03
- 1 Toque o botão de modo de exibição no painel de toque [Sobrepor POI].
- 2 Toque em [Exib: Lig.] [Exib: Deslig.]

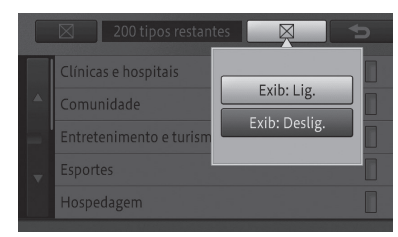

O logo selecionado desaparece do mapa.

 Para exibir o logo novamente, defina a configuração de exibição como [Exib: Lig.].

# Ir para casa

Registrar a localização da sua casa exibe as rotas para ela em uma simples operação, não importa aonde você esteja.

#### Registrar sua casa

Registrar a localização da sua casa permite que você busque por rotas para ela em uma simples operação.

1 Posicione o veículo em sua casa, pressione o botão MENU, e então toque em [Destino] - [Volt. Casa] - [Sim].

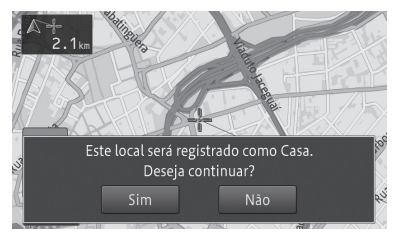

A localização da sua casa é registrada.

 Se a localização da sua casa tiver sido registrada recentemente, o nome "Casa" e a marcação da casa são inseridas automaticamente.

- Se o seu veículo estiver posicionado em qualquer outro lugar que não a sua casa, busque pela localização dela.
  - Para buscar pela localização da sua casa, consulte Buscar um local na página 4-1.
- Você também pode registrar a localização da sua casa utilizando Configurações Rápidas.
  - Para mais detalhes, consulte Configurações Rápidas na página 1-5.
- Quando você estiver buscando e registrando um local, você pode registrá-lo como sua casa.
  - Para mais detalhes, consulte Registrar locais na página 6-1.
- Você pode modificar a posição da sua casa.
   Para mais detalhes, consulte *Editar* locais registrados na página 6-1.
- Se sua casa já tiver sido registrada, exclua a localização registrada primeiro. Se você estiver registrando novamente sua casa utilizando a operação de registro de local e as Configurações Rápidas, você pode substituir a localização da sua casa.
  - Para excluir uma casa, consulte Excluir locais registrados na página 6-3.

#### Buscar por rotas para a sua casa

Busca pela rota utilizando a localização registrada da casa como destino.

1 Pressione o botão MENU e toque em [Destino] - [Volt. Casa].

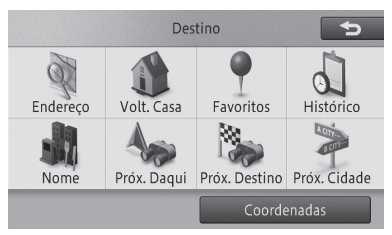

Até seis rotas para a sua casa podem ser buscadas. Tocar em [**OK**] ou liberar o freio de estacionamento inicia a orientação de rota e a rota é exibida utilizando telas e vozes de acordo com a situação. A orientação de rota termina ao se aproximar da sua casa.

# Buscar um local

A operação da navegação inicia com a busca de um local (destinos incluindo o destino final e waypoints). Se o mapa do destino for exibido, você pode definir a rota para o destino ou visualizar as informações detalhadas.

- O mapa exibido pode não ser um mapa com pontos centralizados ao redor do destino, dependendo do local buscado. Se esse for o caso, uma mensagem aparece dizendo que o mapa não possui pontos precisos e um mapa do ponto representativo é exibido.
- Se você tiver buscado por uma instalação (ponto de interesse - POI), defina o destino sem rolar o mapa após a busca. Por exemplo, se você definir um POI em uma auto-estrada como destino rolando o mapa após a busca, um POI em E. comuns pode ser selecionado como destino.
- Se você estiver em um ambiente natural, o resultado da busca pode exibir um ponto sem nenhuma estrada por perto. Se esse for o caso, role o mapa e defina o destino na estrada mais próxima. Se o local definido como destino não possuir estradas próximas, o dispositivo pode não ser capaz de buscar por uma rota.

# Buscar no mapa

Você pode encontrar seu destino no mapa.

1 Role o mapa e coloque o cursor em forma de cruz no local desejado.

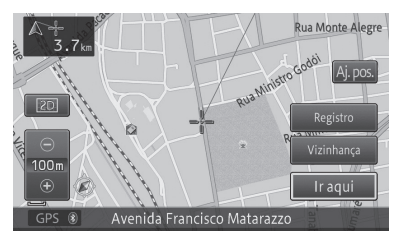

 Para as operações subsequentes, consulte Buscar por um POI próximo na página 4-5.

## **Buscar por nome**

Você pode encontrar o seu destino especificando os nomes dos POIs tais como acomodações e locais de lazer.

- 1 Pressione o botão MENU e toque em [Destino] - [Nome].
- 2 Toque no botão do painel de toque de estado para selecionar o estado.

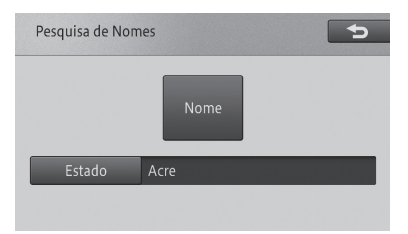

#### 3 Toque em [Nome].

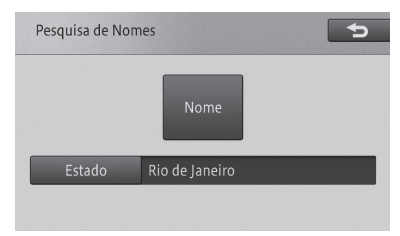

#### 4 Insira o nome do POI e toque em [OK].

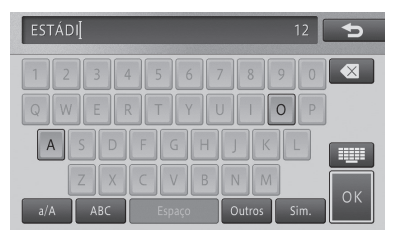

Pesquisar

#### 5 Encontre o POI desejado na lista.

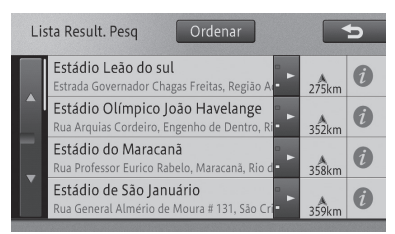

Tocar em [**Ordenar**] exibe o seguinte menu pop-up.

 Por Distância: Ordena a lista por distância da posição do veículo.

• Por Nome: Ordena a lista alfabeticamente.

#### 6 Toque no nome do POI.

Um mapa ao redor do POI e o menu de atalho aparecem:

 Para as operações subsequentes, consulte Buscar por um POI próximo na página 4-5.

## Buscar por endereço

Você pode encontrar seu destino por endereço ou nome do lugar.

- 1 Pressione o botão MENU e toque em [Destino] - [Endereço].
- 2 Toque no botão do painel de toque de estado para selecionar o estado.

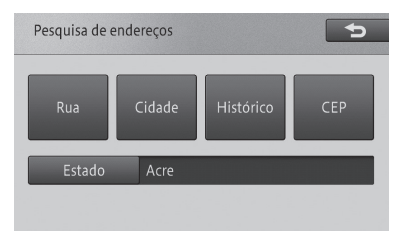

#### • Rua

Especifique o nome da rua para buscar pelo destino.

#### Cidade

Especifique o nome da cidade para buscar pelo destino.

#### Histórico

Exibe o histórico de nomes de cidades.

#### • CEP

Especifique o CEP para buscar pelo destino.

# Buscar em ordem de nome da cidade, nome da rua e número

#### 1 Toque em [Cidade].

 Para mais detalhes, consulte Buscar por endereço na página 4-2.

2 Insira o nome da cidade e toque em [OK].

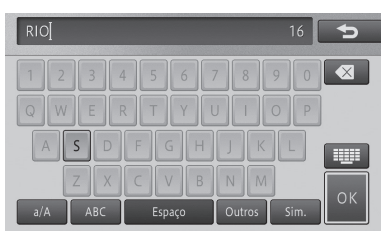

- Os resultados de busca são exibidos na ordem de resultado completo, resultado de prefixo e resultado parcial.
- O texto não listado nas opções de busca é exibido em cinza e não pode ser acessado.
- Se você tocar em [Histórico] no Passo
  1, o histórico de nomes de cidades
  aparece em uma lista, permitindo
  que você selecione e insira o nome da
  cidade a partir da lista.

3 Selecione e toque no nome da cidade da lista.

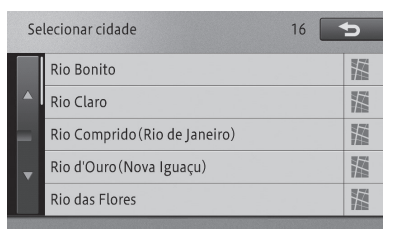

- O número de possíveis destinos aparece no topo do lado direito da tela.
- 4 Insira o nome da rua e toque em [OK].

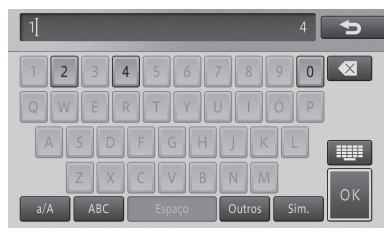

- Os resultados de busca são exibidos na ordem de resultado completo, resultado de prefixo e resultado parcial.
- O texto não listado nas opções de busca é exibido em cinza e não pode ser acessado.
- 5 Selecione e toque no nome da rua da lista.

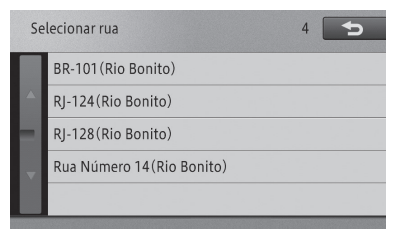

- O número de possíveis destinos aparece no topo do lado direito da tela.
- O nome da área (unidade mínima) aparece entre parenteses após o nome da rua.

6 Insira o número da casa e toque em [OK].

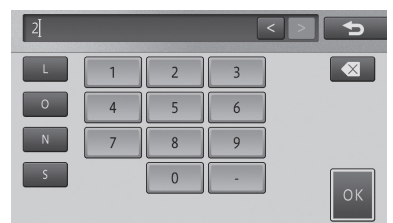

- Pesquisar
- O texto não listado nas opções de busca é exibido em cinza e não pode ser acessado.
- Se os resultados da busca exibirem diversos números, uma lista de números é exibida Selecione e toque no número da lista.

Um mapa correspondente e o menu de atalho aparecem.

 Para as operações subsequentes, consulte Buscar por um POI próximo na página 4-5.

# Buscar em ordem de nome da rua, nome da cidade e número

- 1 Toque em [Rua].
  - Para mais detalhes, consulte Buscar por endereço na página 4-2.
- 2 Insira o nome da rua e toque em [OK].

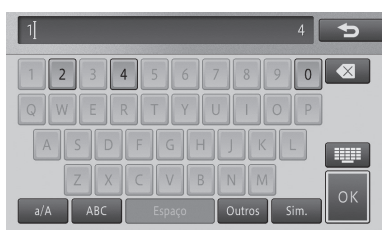

- Os resultados de busca são exibidos na ordem de resultado completo, resultado de prefixo e resultado parcial.
- O texto não listado nas opções de busca é exibido em cinza e não pode ser acessado.

Capítulo

04

3 Selecione e toque no nome da rua da lista.

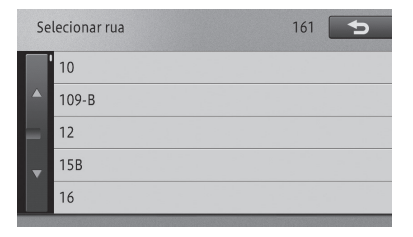

- O número de possíveis destinos aparece no topo do lado direito da tela.
- 4 Insira o nome da cidade e toque em [OK].

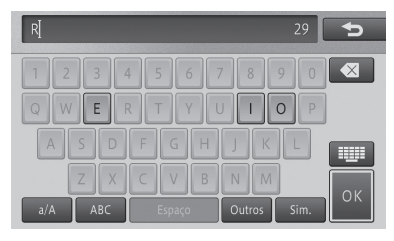

- Os resultados de busca são exibidos na ordem de resultado completo, resultado de prefixo e resultado parcial.
- O texto não listado nas opções de busca é exibido em cinza e não pode ser acessado.
- 5 Selecione e toque no nome da cidade da lista.

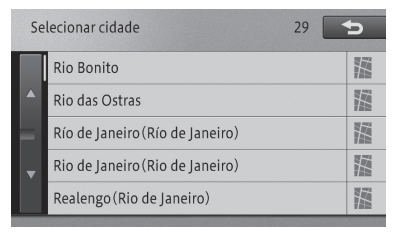

O número de possíveis destinos aparece no topo do lado direito da tela. 6 Insira o número da casa e toque em [OK].

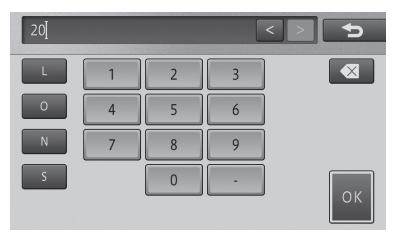

- O texto não listado nas opções de busca é exibido em cinza e não pode ser acessado.
- Se os resultados da busca exibirem diversos números, uma lista de números é exibida Selecione e toque no número da lista.

Um mapa correspondente e o menu de atalho aparecem.

 Para as operações subsequentes, consulte Buscar por um POI próximo na página 4-5.

## **Buscar por CEP**

- 1 Toque em [CEP].
- Para mais detalhes, consulte Buscar por endereço na página 4-2.
- 2 Insira o CEP (5 primeiros digitos) e toque em [OK].

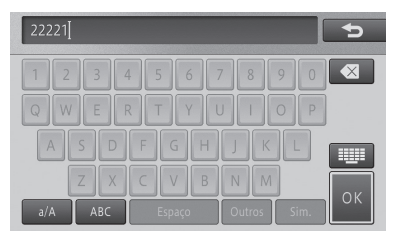

3 Selecione e toque no nome da cidade da lista.

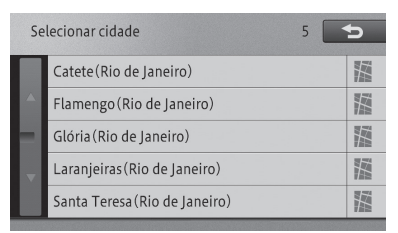

- O número de possíveis destinos aparece no topo do lado direito da tela.
- 4 Insira o nome da rua e toque em [OK].

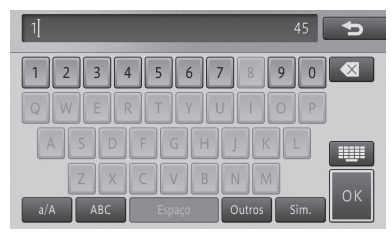

- Os resultados de busca são exibidos na ordem de resultado completo, resultado de prefixo e resultado parcial.
- 5 Selecione e toque no nome da rua da lista.

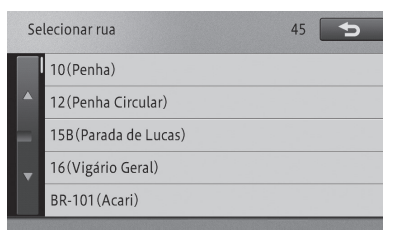

O número de possíveis destinos aparece no topo do lado direito da tela.

# 6 Insira o número da casa e toque em [OK].

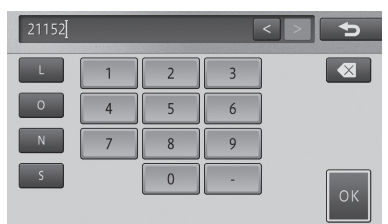

- O texto não listado nas opções de busca é exibido em cinza e não pode ser acessado.
- Se os resultados da busca exibirem diversos números, uma lista de números é exibida Selecione e toque no número da lista.

Um mapa correspondente e o menu de atalho aparecem.

 Para as operações subsequentes, consulte Buscar por um POI próximo na página 4-5.

# Buscar por um POI próximo

Você pode buscar até 50 POIs, incluindo postos de gasolina e restaurantes, ao redor da localização atual.

- Você pode encontrar o POI ao tocar em [Vizinhança] no menu de atalho.
- Para as operações subsequentes, consulte Operação do menu de atalho na página 3-3.
- 1 Pressione o botão MENU e toque em [Destino] - [Próximo Daqui].
- 2 Toque na categoria.

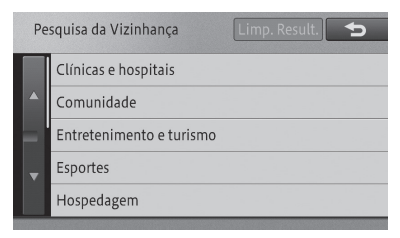

## Pesquisar

- 3 Se houverem categorias detalhadas, filtre-as.
- 4 Toque no POI desejado.

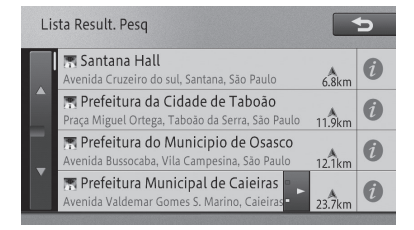

Um mapa ao redor do POI selecionado e o menu de atalho aparecem:

- O logo do POI selecionado aparece no mapa.
- Tocar em [NextFac] exibe o POI no mapa, que é exibido abaixo do POI selecionado na lista. Tocar em [PrevFac] exibe o POI no mapa, que é exibido acima do POI selecionado na lista.
- Para as operações subsequentes, consulte Operação do menu de atalho na página 3-3.

# Buscar por POIs ao redor do destino

Durante a orientação de rota, você pode buscar por POIs ao redor do destino.

- 1 Pressione o botão MENU e toque em [Destino] - [Próx. Destino].
- 2 Toque na categoria.

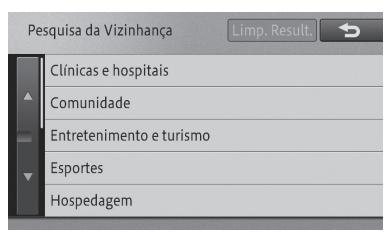

3 Se houverem categorias detalhadas, filtre-as.

#### 4 Toque no POI desejado.

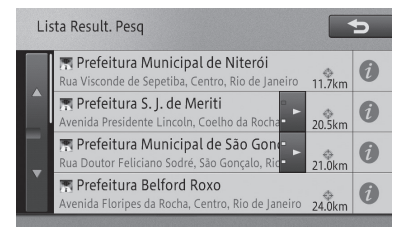

Um mapa ao redor do POI selecionado e o menu de atalho aparecem:

- O logo do POI selecionado aparece no mapa.
- Tocar em [NextFac] exibe o POI no mapa, que é exibido abaixo do POI selecionado na lista. Tocar em [PrevFac] exibe o POI no mapa, que é exibido acima do POI selecionado na lista.
- Para as operações subsequentes, consulte Operação do menu de atalho na página 3-3.

# Buscar por POIs ao redor da cidade

Você pode buscar por POIs ao redor de uma cidade específica.

- 1 Pressione o botão MENU e toque em [Destino] - [Próximo da Cidade].
- 2 Toque no botão do painel de toque de estado para selecionar o estado.

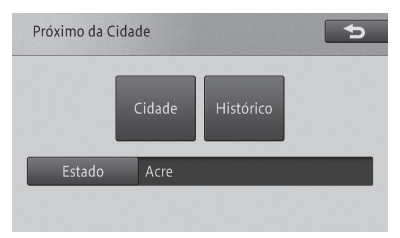

#### 3 Toque em [Cidade].

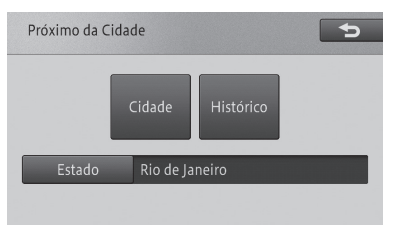

4 Insira o nome da cidade e toque em [OK].

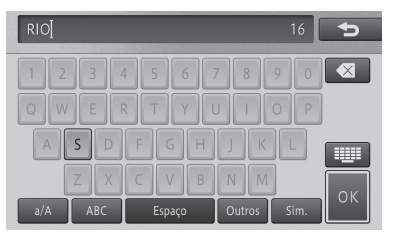

- Os resultados de busca são exibidos na ordem de resultado completo, resultado de prefixo e resultado parcial.
- □ Se você tocar em [**Histórico**] no Passo 3, o histórico de nomes de cidades aparece em uma lista, permitindo que você selecione e insira o nome da cidade a partir da lista.

# 5 Selecione e toque no nome da cidade da lista.

| Se        | lecionar cidade               | 16                    | 5 |
|-----------|-------------------------------|-----------------------|---|
|           | Rio Bonito                    |                       |   |
|           | Rio Claro                     |                       |   |
|           | Rio Comprido (Rio de Janeiro) |                       |   |
|           | Rio d'Ouro(Nova Iguaçu)       |                       |   |
|           | Rio das Flores                |                       |   |
| 100523307 |                               | STATISTICS STATISTICS |   |

O número de possíveis destinos aparece no topo do lado direito da tela.

#### 6 Toque na categoria.

| Pe | squisa da Vizinhança     | Limp. Result. |
|----|--------------------------|---------------|
|    | Clínicas e hospitais     |               |
|    | Comunidade               |               |
|    | Entretenimento e turismo |               |
|    | Esportes                 |               |
|    | Hospedagem               |               |
|    |                          |               |

7 Se houverem categorias detalhadas, filtre-as.

#### 8 Toque no POI desejado.

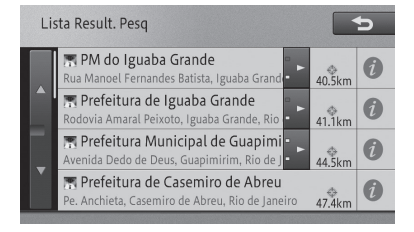

Um mapa ao redor do POI selecionado e o menu de atalho aparecem:

O logo do POI selecionado aparece no mapa.

- Tocar em [NextFac] exibe o POI no mapa, que é exibido abaixo do POI selecionado na lista. Tocar em [PrevFac] exibe o POI no mapa, que é exibido acima do POI selecionado na lista.
- Para as operações subsequentes, consulte Operação do menu de atalho na página 3-3

# Buscar por local registrado

Você pode encontrar seu destino em uma lista de locais registrados.

- 1 Pressione o botão MENU e toque em [Destino] - [Favoritos].
- 2 Toque no local desejado.

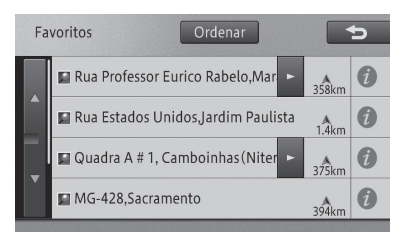

Tocar em [**Ordenar**] exibe o seguinte menu pop-up. Você pode ordenar a lista ao tocar nesse botão.

- **Por Data:** Ordena a lista em ordem cronológica de registro ou acesso.
- Por Distância: Ordena a lista por distância da posição do veículo ou ponto de rolagem.
- Por Nome: Ordena a lista alfabeticamente.

Um mapa ao redor do local registrado selecionado e o menu de atalho aparecem.

 Para as operações subsequentes, consulte Operação do menu de atalho na página 3-3.

# Buscar a partir do histórico

Você pode encontrar seu destino a partir de locais buscados ou definidos como destino anteriormente.

1 Pressione o botão MENU e toque em [Destino] - [Histórico].

# 2 Toque no POI desejado (histórico de nomes).

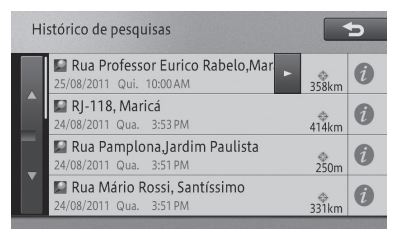

Um mapa ao redor do local selecionado e o menu de atalho aparecem:

 Para as operações subsequentes, consulte Operação do menu de atalho na página 3-3.

# Buscar por latitude e longitude

Você pode inserir a latitude e a longitude para buscar pelo destino.

- 1 Pressione o botão MENU e toque em [Destino] - [Coordenadas].
- 2 Insira a latitude e a longitude e toque em [OK].

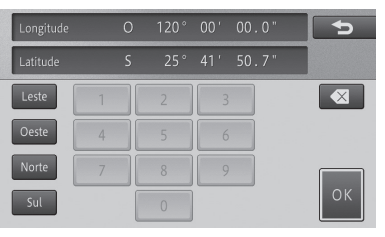

#### Leste

Insira a longitude do leste

#### Oeste

Insira a longitude do oeste.

#### Norte

Insira a latitude do norte.

#### • Sul

Insira a longitude do sul.

# Pesquisar

Um mapa correspondente e o menu de atalho aparecem.

- Para as operações subsequentes, consulte Operação do menu de atalho na página 3-3.
- Se você estiver buscando por um waypoint, o menu de atalho não irá aparecer.

# Ver informações detalhadas

Para os locais buscados utilizando o menu de destino, você pode exibir as informações detalhadas contanto que as informações relacionadas ao local estejam armazenadas no sistema.

- As informações detalhadas que podem ser exibidas variam dependendo do item do menu de destino utilizado por você.
- 1 Buscar um local utilizando o menu de destino.
- Para encontrar um destino, consulte Buscar um local na página 4-1.
- 2 Toque em [Info.].
- 3 Confirme a informação.

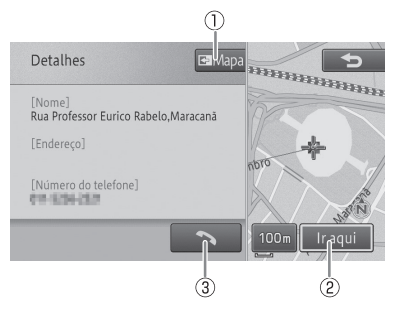

# (1) Mapa

Exibe a tela do mapa.

## 2 Ir Aqui

Busca pela rota para o local exibido.

(3) Disca o número de telefone registrado. Ao buscar de uma área próxima, [Anterior] e [Próximo] são adicionados à esquerda do botão []]. Toque no painel para exibir as informações detalhadas do POI anterior ou seguinte.

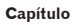

04 (Pesquisar

# Rota

# Buscar por uma rota

Se você definir o local buscado como o destino, o sistema busca pela rota do local atual para o destino e a tela de inicio de orientação de rota aparece.

#### 1 Encontre um lugar.

- Para encontrar um destino, consulte Buscar um local na página 4-1.
- 2 Toque em [Ir Aqui].

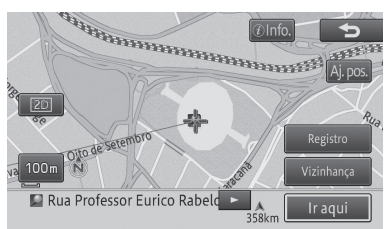

 Se a rota já estiver definida, uma tela perguntando se o local buscado se torna o destino ou um waypoint aparece. Se você tocar em [Destino], o destino atual é excluído e a rota para um novo destino é buscada. Se você tocar em [Waypoint], a rota para parar no local buscado no caminho para o mesmo destino é buscada.

Rota Peda Lisar Balsa Usar Autoestr 440 Waypoints

A tela de inicio de orientação de rota aparece.

# (1)Perfil

Você pode confirmar a informação incluindo os nomes das ruas entre a posição do veículo e o destino, distância do guarteirão e instruções como curvas à direita e esquerda.

➔ Para o perfil da rota, consulte Verificar com o perfil de rota na página 5-2.

## (2) Waypoints

Você pode especificar waypoints.

Para especificar um wavpoint, consulte Adicionar um waypoint na página 5-4.

#### (3) Rotas Alt. (Quando existem diversas rotas buscadas)

Você pode selecionar uma rota em condições de busca diferentes da rota selecionada atualmente.

Para selecionar outra rota, consulte Selecionar outra rota na página 5-3.

#### (4) Mapa Rota (Quando a rota buscada é apenas uma rota)

Exibe a rota completa em uma tela guando apenas uma rota tenha sido buscada após especificar um waypoint.

- Para exibir o mapa da rota, consulte Adicionar um waypoint na página 5-4. Na tela do mapa da rota, você pode rolar o mapa ou mudar sua escala.
- ➔ Para rolar o mapa, consulte Mover (rolar) o mapa na página 3-5 e Alterar a escala do mapa na página 3-6.

## (5)**OK**

Inicia a orientação para a rota selecionada atualmente.

- Você pode iniciar a orientação começando a dirigir.
- A rota exibida primeiro é a rota de acordo com as condições de procura das "condições de procura da rota" e "Utilizar estrada com pedágio?".
  - Para "Condições de procura da rota" e "Utilizar estrada com pedágio?", consulte Configurar detalhes na página 8-2 e consulte Configurar detalhes na página 8-3.
- Quando um waypoint for especificado, apenas uma rota é buscada.

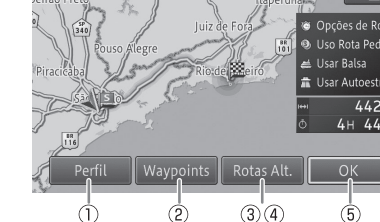

Rota

# Como utilizar a tela iniciar orientação de rota

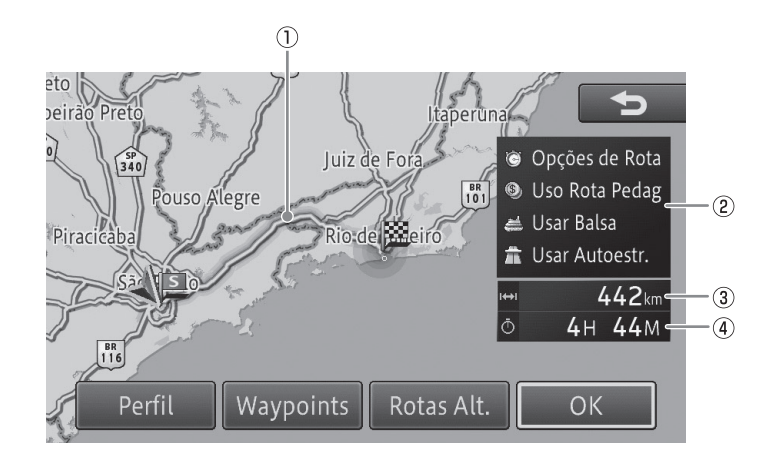

## 1 Exibir rota

Exibe o esboço da rota selecionada no momento.

#### ②Exibir condição de procura de rota/ critérios

Exibe as condições de procura e critérios para a utilização de estradas com pedágio, travessias de balsa e rodovias com marcações.

## ③ Distância

Exibe a distância total da rota selecionada.

#### (4) Tempo de viagem estimado

Exibe o tempo estimado de viagem calculado com base na velocidade para o tempo estimado de chegada definido nas configurações de função.

- Para a velocidade do tempo estimado de chegada, consulte Configurações de função de navegação na página 8-1.
- A tela de inicio de orientação de rota exibe o norte no topo (Norte acima).
  - Para Norte acima, consulte Alterar a orientação do mapa na página 3-7.

# ATENÇÃO

 Certifique-se de obedecer aos regulamentos de tráfego e manter as condições da via em mente ao dirigir. Se uma sinalização de tráfego foi alterada, a orientação de itinerário pode não indicar tal informação de alteração.

# Verificar com o perfil de rota

#### 1 Toque em [Perfil].

 Para a tela de inicio de orientação de rota, consulte Como utilizar a tela iniciar orientação de rota na página 5-2.

2 Toque em [OK] ou [☆].

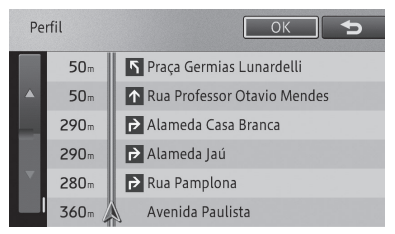

- □ Na operação iniciada a partir da tela Editar Rota, [**OK**] não é exibido, mas sim [**⊠**].
  - Para a tela Editar rota, consulte Editar uma rota na página 5-8.

# Selecionar outra rota

- 1 Toque em [Rotas Alt.].
  - Para a tela de inicio de orientação de rota, consulte Como utilizar a tela iniciar orientação de rota na página 5-2.
- 2 Selecione uma rota dos números [1] a [6] e toque em [OK].

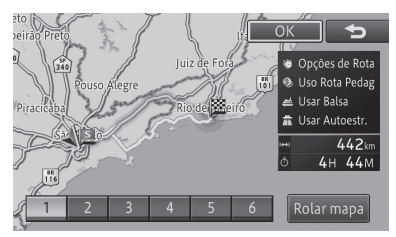

## Rolar o mapa

Você pode rolar o mapa e mudar sua escala na tela de confirmação de rolagem.

- Para operar a tela de confirmação de rolagem, consulte Operação da tela de confirmação de rolagem na página 5-3.
- Você pode selecionar a rota com até seis rotas possíveis (As mesmas rotas podem ser sugeridas como possibilidades).
- O critério de busca para a rota selecionada no momento é exibido na tela.
- A rota recomendada pode não ser necessariamente a rota que oferece o menor tempo estimado de viagem.

## Operação da tela de confirmação de rolagem

Na tela de confirmação de rolagem, você pode rolar o mapa ou mudar sua escala.

 Para rolar o mapa, consulte Mover (rolar) o mapa na página 3-5 e Alterar a escala do mapa na página 3-6.

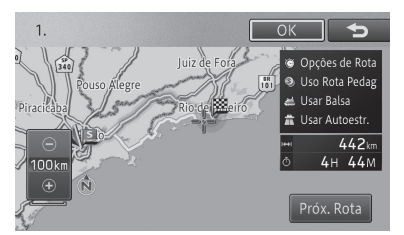

Além disso, cada em [**Próx. Rota**] altera a rota. Se você tocar em [**OK**], as instruções para a rota selecionada se iniciam.

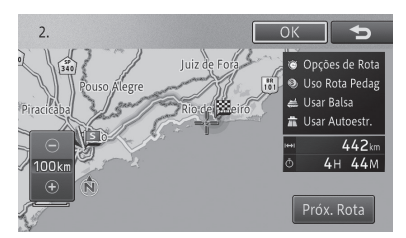

# Exibir o mapa da rota completo

- 1 Toque em [Mapa Rota].
- Para a tela de inicio de orientação de rota, consulte Como utilizar a tela iniciar orientação de rota na página 5-2.
- 2 Toque em [OK] ou [℃].

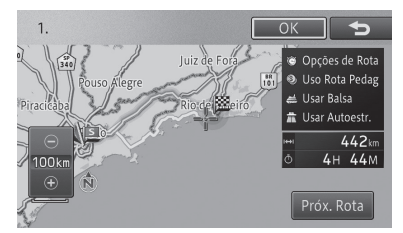

Na tela do mapa da rota, você pode rolar o mapa ou mudar sua escala.

 Para rolar o mapa, consulte Mover (rolar) o mapa na página 3-5 e Alterar a escala do mapa na página 3-6.

# Adicionar um waypoint

Você pode adicionar um waypoint ao longo da rota e receber orientação ao passar pelo waypoint.

- Se a orientação para uma rota já tiver sido dada, toque em [Ir Aqui] no menu de atalho para exibir um menu pop-up dando a opção para um destino ou waypoint. Tocar em [Waypoints] permite que um waypoint seja adicionado.
  - Para o menu de atalho, consulte Operação do menu de atalho na página 3-3.
- Se você adicionar um Waypoint, todos os waypoints pelos quais você já tenha passado até esse ponto são excluídos automaticamente.
- 1 Toque em [Waypoints].
- Para a tela de inicio de orientação de rota, consulte Como utilizar a tela iniciar orientação de rota na página 5-2.

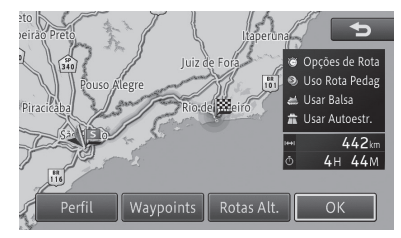

#### 2 Toque em [Adicionar].

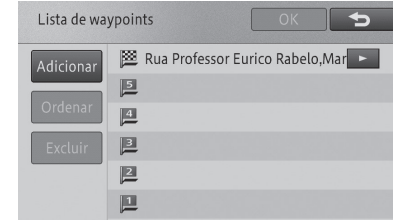

- 3 Encontre um local para definir o Waypoint e toque em [OK].
  - Para encontrar um destino, consulte Buscar um local na página 4-1.

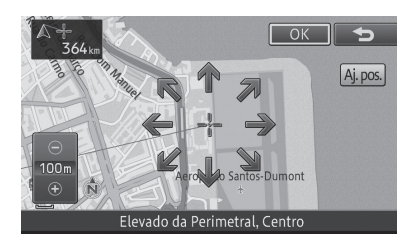

Especifique Waypoints na ordem começando pela primeira parada.

Você pode definir a ordem mais tarde.

#### 4 Toque em [OK].

| Lista de wa | ypoints OK 🕤                        |
|-------------|-------------------------------------|
| Adicionar   | 膣 Rua Professor Eurico Rabelo,Mar 🕨 |
|             |                                     |
| Ordenar     |                                     |
| Excluir     | <u></u>                             |
|             |                                     |
|             | 📜 Elevado da Perimetral, Centro     |

#### • Adicionar

Adiciona outro waypoint.

#### • Excluir

Excluir waypoints.

#### Ordenar Automaticamente

Ordena de forma que a distância total da rota completa se torna menor.

#### Ordenar Manualmente

Você pode especificar a ordem dos waypoints a serem organizados.

- Para adicionar mais waypoints, repita os Passos 2 e 3.
- Podem ser adicionados até cinco waypoints.

Apenas uma rota por parada no waypoint especificado é buscada e a tela de inicio de orientação de rota aparece. Toque em **[OK]**.

 Para a tela de inicio de orientação de rota, consulte Como utilizar a tela iniciar orientação de rota na página 5-2.

# Busca por rota aprendida

Você pode buscar por uma rota levando em consideração as estradas utilizadas com frequência próximas do ponto de início, waypoints e destino.

- Você pode ligar ou desligar a busca por rota aprendida.
  - Para mais detalhes, consulte Configurações de função de navegação na página 8-1.

- Não há função para exibir a rota aprendida.
- Rotas aprendidas não são utilizadas necessariamente.
- Se estradas utilizadas forem modificadas ou deixarem de existir, exclua a rota aprendida e deixe o dispositivo aprender uma rota nova.
- Para excluir a rota aprendida, consulte Excluir rotas aprendidas na página 6-4.

# Orientação de rota e instruções

Esta seção descreve a exibição e orientação por voz durante a orientação de rota.

# Tela exibindo a localização atual durante a orientação de rota

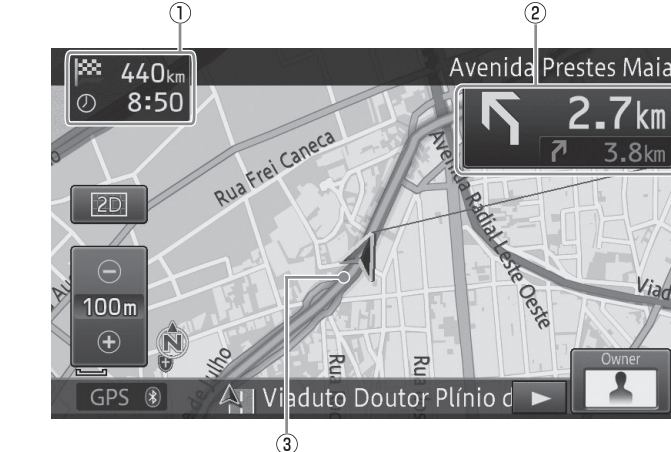

#### ①Distância até o destino e tempo estimado de chegada

- 2 Informações sobre a rota
- 3 Rota durante a orientação
- A rota durante a orientação aparece da seguinte forma: So houver um wavnoint

Se houver um waypoint,

 a seção separada pelo waypoint da posição do veículo é exibida em verde; e • seções diferentes da acima são exibidas em azul.

Se não houver um waypoint, a rota aparece em verde.

Para definir o tempo estimado de chegada, a velocidade para o tempo estimado de chegada definido nas "Configurações de funções" é refletido. O tempo exibido é apenas um tempo estimado, que difere to tempo real de chegada.

- Para a velocidade do tempo estimado de chegada, consulte Configurações de função de navegação na página 8-1.
- Selecionar "Waypoint" para "Distância e ETA" em "Configuração de funções" permite que você mude a exibição da distância do destino e tempo estimado de chegada
  - Para definir o tempo estimado de chegada, consulte Configurações de função de navegação na página 8-1.
- A informação de rota exibe a distância para os próximos pontos de orientação, instruções para curvas e nomes de ruas.
- Conforme você se aproxima do ponto de orientação (Estrada comum: Aprox. 300 m - 500 m, Estrada com pedágio: Aprox. 2 km), a exibição de orientação de intersecção mostra as informações da pista e sinais de direção (ao dirigir em uma estrada comum) para o próximo ponto de orientação. Eles não são exibidos nas intersecções para as quais não há informação.
- Para buscar por uma rota, consulte Informações de definição de rota na página 20-5.

#### Ao aproximar-se do ponto de orientação

Se você ficar a 200 m do ponto de orientação, a tela muda para a de exibição de orientação de intersecção, exibindo a direção da curva assim como o mapa ampliado da intersecção.

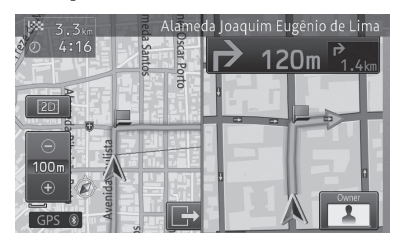

- Você pode ligar ou desligar a exibição de orientação de intersecção (mapa ampliado da intersecção).
  - Para definir a exibição do mapa ampliado da intersecção, consulte

*Configurações de função de navegação* na página 8-1.

- A orientação de intersecção pode ser exibida como um visor temporário mesmo guando a tela de fonte AV é exibida.
- Você pode ligar ou desligar o visor temporário da orientação de intersecção na tela de fonte AV.
  - Para configurar o visor temporário na tela de fonte AV, consulte Configurações de função de navegação na página 8-1.
- Enquanto a orientação de intersecção é exibida, a é exibido e você pode ocultar a orientação de intersecção tocando em
   Se você desejar exibir a orientação de intersecção novamente, toque em

#### Ação deslizar:

A ação deslizar permite que você mude a exibição do visor de orientação de intersecção.

 Para o método de ação deslizar, consulte Ação deslizar na página 2-4.

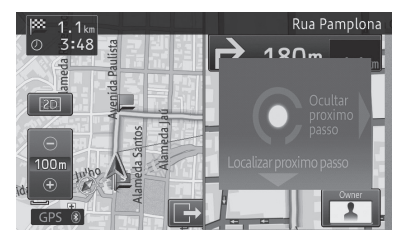

| Operação |          | Ação                                    |
|----------|----------|-----------------------------------------|
| -        | Deslizar | Cancela a exibição da                   |
|          |          | orientação.                             |
| ₽        | Deslizar | Exibe o próximo ponto de<br>orientação. |

### Ao aproximar-se de uma junção de auto-estrada

Se você se aproximar de uma junção de auto-estrada na rota, a ilustração de um sinal de direção aparece para exibir nomes de direção.

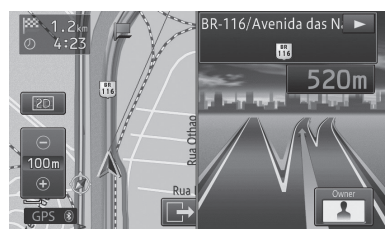

No caso de uma auto-estrada urbana e uma auto-estrada interurbana, uma ilustração da junção aparece conforme você se aproxima cerca de 1 km da junção.

Se dados não são armazenados no sistema dependendo da localização, o nome da área não aparece.

# Orientação por voz e instruções

Orientação por voz detalhada é dada durante a condução na rota de acordo com as condições de condução e a velocidade do veículo.

# Orientação de direção de viagem

A seguinte orientação de voz é dada para direções de viagem (8 direções).

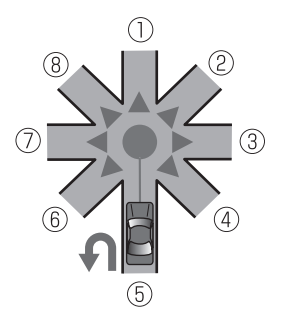

①Continue em frente. ②Agora vire ligeiramente à direita. ③Agora, vire à direita.

- (4) Agora, faça uma curva acentuada à direita.
- 5 Se possível, faça um retorno.
- 6 Agora, faça uma curva acentuada à esquerda.
- ⑦Agora, vire à esquerda.
- 8 Agora vire ligeiramente à esquerda.
- Quando as instruções para virar para a direita ou esquerda não forem adequadas dependendo da localização, instruções para qual pista seguir são dadas também.
- Direções para virar para a direta ou esquerda dadas através da orientação podem não estar de acordo com a configuração real da estrada.

### Orientação dada ao dirigir em estradas comuns

Orientação por voz é dada até duas vezes de acordo com a velocidade do veículo antes de uma intersecção. A primeira orientação é dada de 300 até 500m antes da intersecção, anunciando a distância da intersecção e o sentido da curva. A segunda orientação é dada em 50 m antes da intersecção, anunciando o sentido da curva. Além disso, o visor da orientação de intersecção aparece nesse momento.

O primeiro ponto de orientação fica 300 m antes da intersecção quando dirigindo em menos de 60 km/h e a 500 m antes quando dirigindo acima de 60 km/h.

#### Orientação dada ao dirigir em estradas com pedágio

Orientação por voz é dada até duas vezes de acordo com a condição de direção do veículo antes de uma junção, saída ou cabine de pedágio. A primeira orientação é dada 2 km antes do ponto de orientação. Aqui, a distância para o ponto de orientação também é anunciada. A segunda orientação é dada 500 m antes do ponto de orientação. Além disso, os nomes de direções e a ilustração da junção é exibida nesse momento.

 Para nomes de direção e ilustração de junção, consulte Ao aproximar-se do ponto de orientação na página 5-6.

## Buscar automaticamente a rota mais uma vez ao sair dela

Ao desviar da rota atual, a mesma é buscada novamente de forma automática (Redirecionamento automático).

O sistema determina internamente se o motorista se desviou da rota de forma intencional ou pegou uma estrada errada e busca uma rota inteira novamente ou uma rota para retornar à rota original (rota inteligente).

# Editar uma rota

Você pode editar uma rota incluindo e confirmando a rota definida e especificando um waypoint.

- Você também pode confirmar a rota ou especificar um waypoint no perfil da rota na tela de início de orientação de rota.
  - Para a tela de inicio de orientação de rota, consulte Como utilizar a tela iniciar orientação de rota na página 5-2.
- 1 Pressione o botão MENU e toque em [Editar Rota].

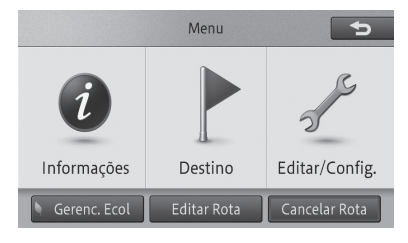

A tela Editar rota aparece.

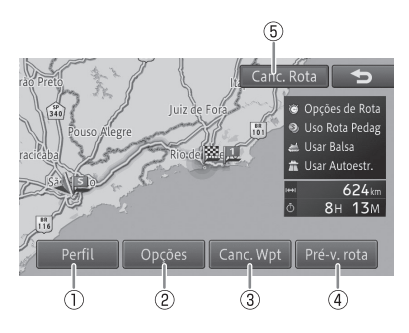

## 1 Perfil

Você pode confirmar a rota definida.

 Para confirmar a rota, consulte Verificar com o perfil de rota na página 5-9.

#### 2 Opções

Você pode adicionar um waypoint ao longo da rota e definir a rota pela qual passa pelo waypoint. Você também pode mudar o critério de busca.

 Para especificar um waypoint, consulte Adicionar um waypoint na página 5-4.

# 3 Canc. Wpt

Se se tornar desnecessário passar pelo waypoint registrado, você pode buscar uma rota novamente agindo como se já tivesse passado pelo waypoint.

 Para definir um waypoint como já percorrido, consulte Pular um waypoint na página 5-10.

## 4 Pré-v. rota

Você pode confirmar a rota demonstrando sua condução do ponto de partida ao destino final.

 Para a demonstração de operação de condução de rota, consulte Verificar com demonstração de condução na página 5-10.

## 5 Cancelar Rota

Você pode excluir a rota atual.

 Para excluir a rota, consulte Excluir uma rota na página 5-10.

# Verificar com o perfil de rota

 O modo de operação é o mesmo descrito em Verificar com o perfil de rota na página 5-2.

# Buscar uma rota novamente ao mudar o critério

Você pode mudar o critério de busca da rota atual temporariamente para buscar uma rota novamente. Porém, os waypoints pelos quais você já passou não são levados em consideração ao buscar por uma rota novamente.

O modo de operçaão para "definir um waypoint" é o mesmo descrito em consulte Adicionar um waypoint na página 5-4. 1 Toque em [Opções] - [Opções de Rota].

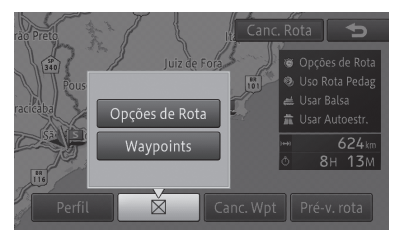

2 Mude o critério de busca e toque em [OK].

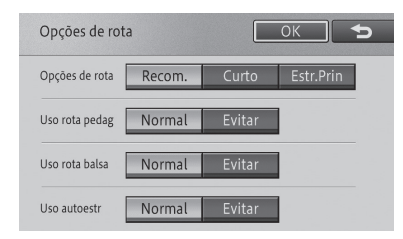

- As mudanças mencionadas acima feitas no critério de busca são temporárias e não refletem nas configurações de função.
  - Para configurações de função, consulte Configurações de função de navegação na página 8-1.

# Capítulo

# Rota

### Excluir uma rota

#### 1 Toque em [Canc. Rota].

- Para a tela Editar rota, consulte Editar uma rota na página 5-8.
- 2 Toque em [Sim].

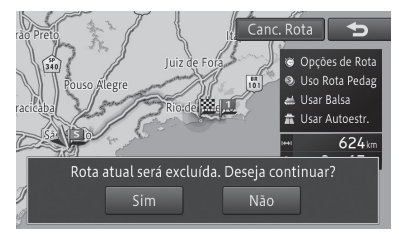

A rota é excluída.

A rota excluída não pode ser restaurada.

## Pular um waypoint

#### 1 Toque em [Canc. Wpt].

 Para a tela Editar rota, consulte Editar uma rota na página 5-8.

O próximo waypoint é considerado como já percorrido, e uma rota é buscada.

#### Verificar com demonstração de condução

- 1 Toque em [Pré-v. rota].
  - Para a tela Editar rota, consulte Editar uma rota na página 5-8.

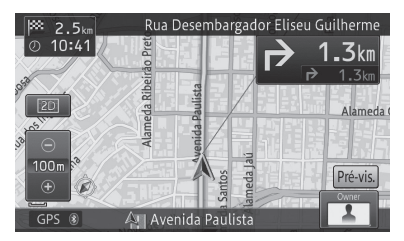

 Enquanto estiver na demonstração de condução, [Pré-v. rota] aparece do lado direito da tela. Se você tocá-lo, uma mensagem de confirmação para encerrar a demonstração de condução aparece. Para encerrar, toque em [Sim].

- Durante a demonstração de condução, [Sair Pré-v] é exibido na tela Editar Rota.
   Você pode encerrar a demonstração de condução tocando esse botão.
  - Para a tela Editar Rota, consulte Editar uma rota na página 5-8.
- A demonstração de condução é repetida até seu encerramento.

# Excluir uma rota

Se você desejar cancelar a orientação de rota, exclua a rota definida.

- Você também pode excluir a rota na tela Editar rota.
  - Para a tela Editar rota, consulte Editar uma rota na página 5-8.

#### 1 Pressione o botão MENU e toque em [Cancelar Rota].

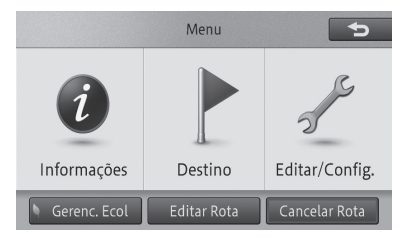

#### 2 Toque em [Sim].

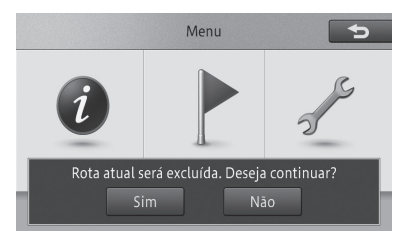

A rota atual é excluída.

A rota excluída não pode ser restaurada.

# **Registrar locais**

O registro de lugares visitados ou nos quais você já passou poderá ajudá-lo a traçar rapidamente a melhor rota na próxima vez que você quiser retornar a esses lugares.

Além disso, você também pode configurar o dispositivo para emitir um alerta sonoro sempre que seu veículo se aproximar do local registrado.

- □ Você pode registrar até 400 locais, incluindo a sua casa.
- Você pode trocar os nomes e os indicadores dos locais registrados.
  - Para mais informações sobre nomes de locais registrados, consulte Editar informações registradas de locais registrados na página 6-2.

#### 1 Encontrar um local.

 Para encontrar um destino, consulte Buscar um local na página 4-1.

O menu de atalho aparecerá no mapa do local pesquisado.

#### 2 Toque em [Registro].

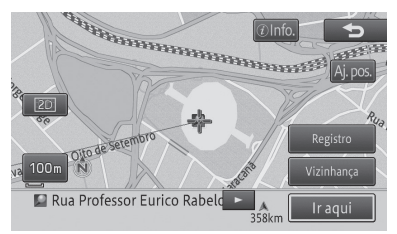

Os locais são registrados ao final da operação no passo 2, durante a condução. No passo 3, a tela não é exibida.

#### 3 Toque em [OK].

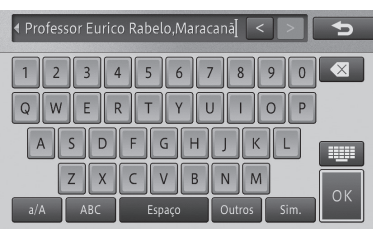

# Editar locais registrados

Você pode alterar as informações relativas aos locais registrados (nome, número do telefone, indicador, posição).

1 Pressione o botão MENU e toque em [Editar/Configurações] - [Editar dados de navegação].

#### 2 Toque em [Editar Favorito].

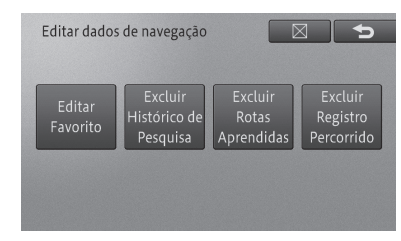

#### A tela "Editar favorito" aparece.

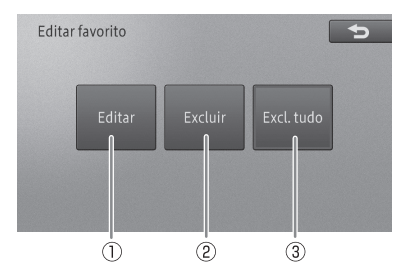

#### 1 Editar

Você pode editar as informações registradas.

 Para editar as informações, consulte Editar informações registradas de locais registrados na página 6-2.

#### 2 Excluir

Você pode excluir os locais registrados.

 Para excluir um local registrado, consulte Excluir locais registrados na página 6-3.

#### **3 Excluir Tudo**

Apaga todos os locais registrados.

 Para excluir todos os locais registrados, consulte *Excluir locais registrados* na página 6-3.

#### Editar informações registradas de locais registrados

- 1 Toque em [Editar].
  - Para a tela "Editar favorito", consulte Editar locais registrados na página 6-1.
- 2 Toque o local com as informações registradas que você deseja editar.

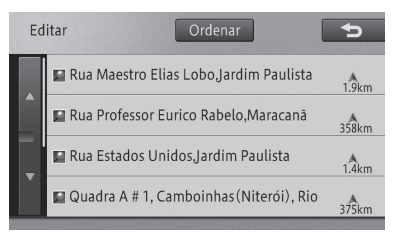

Tocar em [**Ordenar**] exibe o seguinte menu pop-up. Você pode ordenar a lista ao tocar nesse botão.

Por Data:

Ordena a lista em ordem cronológica de registro ou acesso.

• Por Distância:

Ordena a lista por distância da posição do veículo.

Por Nome:

Ordena a lista em ordem alfabética.

3 Toque o item que você deseja alterar.

| Detalhes |                        |                              |  |
|----------|------------------------|------------------------------|--|
|          | Nome                   | Rua Professor Eurico 🕨       |  |
|          | Nº do Telefone         | Não registrado               |  |
|          | Ícone                  |                              |  |
| v        | Efeitos Sonoros        | Não registrado               |  |
|          | Modificação de Posição | O 43°13'50.5" \$ 22°54'44.5" |  |

#### Nome

Você pode inserir até 40 caracteres para o nome que você deseja alterar.

#### • Número de telefone

Insira o número do telefone.

#### Ícone

Altera a indicação em 2D do local registrado exibido no mapa.

#### • Modificação de Posição

Corrige a posição do local registrado.

#### 4 Toque em [<sub>⊠</sub>].

A tela retorna para a tela do mapa.

# Exibir o nome do local registrado no mapa

A seleção do indicador na lista de indicadores em 2D exibe o nome do local registrado, além do indicador no mapa (mapa particular: (1)).

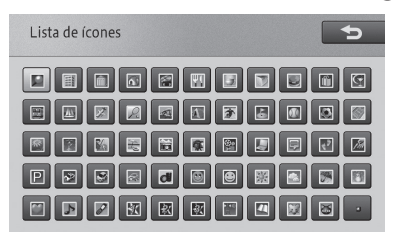

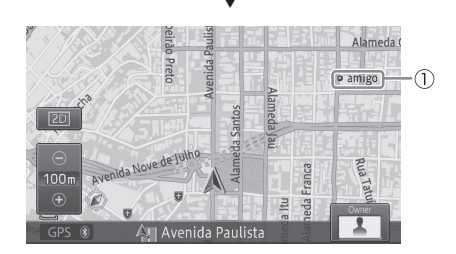

#### Efeitos Sonoros

- Quando um local registrado, com efeito sonoro associado, se aproxima dentro de um raio de aproximadamente 500 m da posição do veículo, o efeito sonoro é acionado.
- Se houver mais de um local registrado dentro do raio de 500 m da posição do veículo, o efeito sonoro é acionado em ordem de proximidade da posição do veículo.

- Uma vez acionado o efeito sonoro, ele não aciona novamente, até 30 minutos após ou até que o dispositivo seja reiniciado.
- O guia de rotas por voz tem a preferência sobre o efeito sonoro do local registrado.

## Excluir locais registrados

#### 1 Toque em [Excluir].

- Para a tela "Editar favorito", consulte Editar locais registrados na página 6-1.
- A opção [Excluir Tudo] exibe a tela de confirmação do Passo 4 nesta página e apaga todos os locais registrados.

#### 2 Toque o local registrado que você deseja excluir.

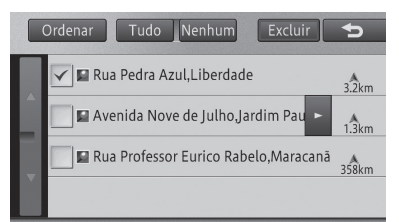

O local registrado selecionado recebe a marca e você pode continuar selecionando outros locais.

#### • Tudo

Seleciona todos os locais registrados.

#### • Nenhum

Cancela todos os locais registrados que você havia selecionado.

Tocar em [**Ordenar**] exibe o seguinte menu pop-up. Tocar em [**Ordenar**] exibe o menu lateral.

Por Data:

Ordena a lista em ordem cronológica de registro ou acesso.

Por Distância:

Ordena a lista por distância da posição do veículo.

Por Nome:

Ordena a lista em ordem alfabética.

### 3 Toque em [Excluir].

Uma mensagem de confirmação aparece.

#### 4 Toque em [Sim].

Apaga todos os locais registrados.

## Editar outros dados

Você pode excluir diferentes dados de funções armazenados neste dispositivo.

## Excluir histórico de pesquisa

Quando você faz uma busca por um local, até 100 locais pesquisados são automaticamente armazenados no histórico de pesquisa.

Os passos abaixo orientam a apagar o histórico de pesquisa.

- 1 Pressione o botão MENU e toque em [Editar/Configurações] - [Editar dados de navegação].
- 2 Toque em [Excluir Histórico de Pesquisa].

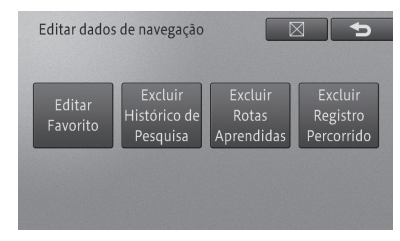

## Registrar e editar

3 Selecione o item no histórico de pesquisa que você deseja excluir.

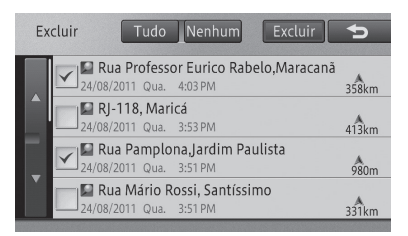

O histórico de pesquisa selecionado recebe a marca selecionado outros locais.

#### Tudo

Seleciona todos os itens no histórico de pesquisa.

#### • Nenhum

Cancela todos os itens selecionados no histórico de pesquisa. Você pode ainda cancelar apenas os itens selecionados no histórico de pesquisa.

#### 4 Toque em [Excluir].

Uma mensagem de confirmação aparece.

#### 5 Toque em [Sim].

Apaga os itens selecionados no histórico de pesquisa.

#### Excluir rotas aprendidas

O dispositivo memoriza as ruas utilizadas com mais frequência e essas ruas serão preferencialmente utilizadas em uma futura pesquisa de rota.

Para alterar a rua utilizada com mais frequência, exclua a rota aprendida e habilite o dispositivo a memorizar outra rota.

- Para rotas aprendidas, consulte Busca por rota aprendida na página 5-5.
- Perceba que todas as rotas aprendidas serão excluídas.

- 1 Pressione o botão MENU e toque em [Editar/Configurações] - [Editar dados de navegação].
- 2 Toque em [Excluir Rotas Aprendidas].

| Editar dados       | de navegação                        |                                | 3 <b>5</b>                        |
|--------------------|-------------------------------------|--------------------------------|-----------------------------------|
| Editar<br>Favorito | Excluir<br>Histórico de<br>Pesquisa | Excluir<br>Rotas<br>Aprendidas | Excluir<br>Registro<br>Percorrido |
|                    |                                     |                                |                                   |

Uma mensagem de confirmação aparece.

#### 3 Toque em [Sim].

As rotas aprendidas são excluídas.

#### Excluir registros percorridos

Você pode excluir registros percorridos exibidos na tela do mapa.

- Você pode também excluir registros percorridos de forma automática.
  - Para excluir automaticamente registros percorridos, consulte Configurações de função de navegação na página 8-1.
- 1 Pressione o botão MENU e toque em [Editar/Configurações] - [Editar dados de navegação].
- 2 Toque em [Excluir Registro Percorrido].

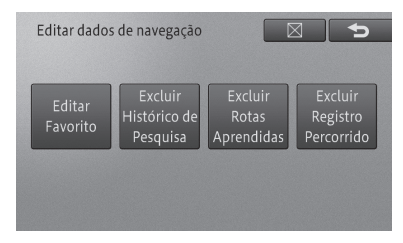

Uma mensagem de confirmação aparece.

#### 3 Toque em [Sim].

O registro percorrido é excluído.

## Utilização da função manutenção do veículo

Através do registro de substituições ou da hora de atualização dos itens de consumo do veículo, uma mensagem será exibida sempre que a hora de substituição ou atualização estiver próxima.

A função manutenção do veículo acompanha os itens de consumo abaixo.

Se necessário, você pode utilizar **"Entrada opcional 1-5**" para configurar os consumíveis da forma que quiser.

#### Itens de consumo

Troca de óleo do motor, rodízio dos pneus, troca dos pneus, filtro de ar, substituição das pastilhas de freio, substituição da correia em V, troca do líquido refrigerante (LLC), troca do fluido de freio, troca do fluido da transmissão automática (ATF), entrada opcional 1, entrada opcional 2, entrada opcional 3, entrada opcional 4, entrada opcional 5

1 Pressione o botão MENU e toque em [Informações] - [Manutenção].

A tela "Manutenção" aparece.

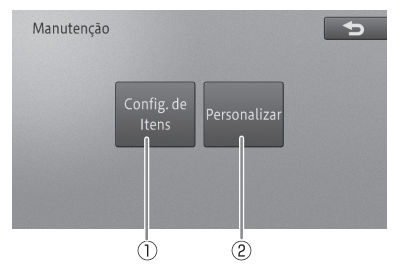

#### 1 Configurações de Itens

Você pode configurar seu sistema de notificação de período de troca de consumíveis do veículo baseado na distância percorrida e no tempo de utilização.

 Para configurar os itens de consumo, consulte Configuração do período de troca de itens de consumo na página 7-1.

### 2 Personalização

Configura entre notificar de forma automática o período de troca ou não e elimina ou atualiza todas as configurações.

 Para mais detalhes, consulte Preparação de configurações detalhadas na página 7-2.

# Configuração do período de troca de itens de consumo

- 1 Toque em [Configurações de Itens].
  - Para a tela "Manutenção", consulte Utilização da função manutenção do veículo na página 7-1.

#### 2 Selecione e toque o item.

| Configurações de itens |                |                          |  |
|------------------------|----------------|--------------------------|--|
|                        | Óleo do Motor  | Sem Config. /Sem Config. |  |
|                        | Filtro de Óleo | Sem Config. /Sem Config. |  |
|                        | Rotação        | Sem Config. /Sem Config. |  |
| -                      | Pneus          | Sem Config. /Sem Config. |  |
|                        | Filtro de Ar   | Sem Config. /Sem Config. |  |

- Os itens já notificados recebem a marca de verificação.
- A seleção de [Entrada opcional 1-5] permite a entrada manual do nome do item no menu e configurar esse item.
- 3 Toque em [Mudar Distância] ou [Mudar Data].

Exemplo: Óleo do motor

|          | Mudar Distância  |             |
|----------|------------------|-------------|
|          | widdar Distancia | Sem Config. |
| <u>^</u> | Mudar Data       | Sem Config. |
|          |                  |             |
| -        |                  |             |

#### • Mudar Distância

Insira a distância a ser percorrida (em km ou milhas) para receber a notificação para configurar o item. 07

#### Mudar Data

Insira a data de notificação para configurar o item.

#### Atualizar

Atualiza as configurações.

#### • Limpar Configurações

Reinicia todas as configurações.

Após configurar todos os itens, toque em [⊠] ou [→] para retornar à tela do passo 2.

- Você pode selecionar [Atualizar] assim que [Mudar Distância] ou [Mudar Data] estiver configurado.
- A atualização da data de notificação é configurada pela determinação do intervalo de atualização mensal, a partir da data de atualização da notificação e da data de notificação prevista, e adicionando o intervalo de atualização à data de atualização.

Exemplo: Se a notificação da data de troca do óleo estiver configurada para quatro meses após

#### 1° de janeiro (data inicial)

1° de junho (data de atualização)

1° de maio (data de notificação prevista)

1° de outubro (data de notificação prevista)

#### Preparação de configurações detalhadas

- 1 Toque em [Personalizar].
- Para a tela "Manutenção", consulte Utilização da função manutenção do veículo na página 7-1.

#### 2 Selecione e ajuste o item.

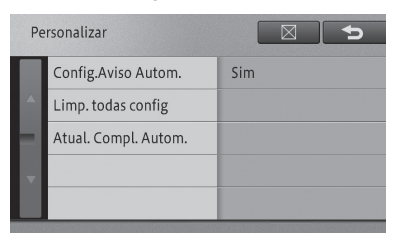

#### • Configurações de Aviso Automático

Ajusta a notificação do período da substituição ao se iniciar o dispositivo.

#### • Limpar Todas as Configurações

Apaga todos os itens configurados de períodos de notificação.

#### Atualização Completa Automática

Atualiza todos os itens com períodos de notificação atrasados.

#### Tela de confirmação de notificação

Se a data prevista estiver próxima, a mensagem de notificação abaixo será exibida ao ligar o dispositivo (Coloque o interruptor do motor na posição "ACESSÓRIOS" ou "LIGADO").

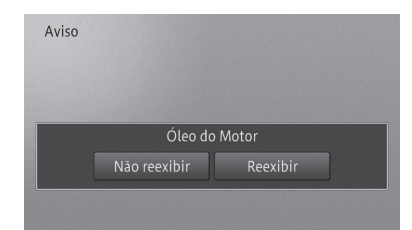

- Se você tocar em [Não reexibir], a mensagem de notificação não será exibida até a próxima data de notificação. Se você tocar em [Reexibir], a mensagem de notificação será exibida até que o item seja atualizado com a próxima data de notificação.
- Para atualizar os itens na próxima data de notificação, toque em [Atualizar] na tela do Passo 3, consulte Preparação de configurações detalhadas na página 7-2.

## Verificação das informações da versão

Você pode verificar a versão dos dados do mapa e dados de busca armazenados no dispositivo.

- 1 Pressione o botão MENU e toque em [Informações].
- 2 Toque em [Exib. Versão de Dados].

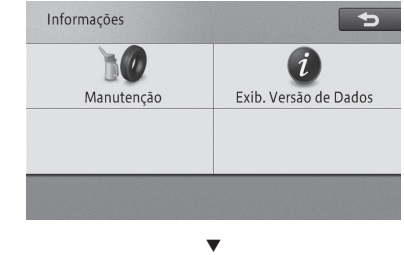

Uma versão de dados é exibida.

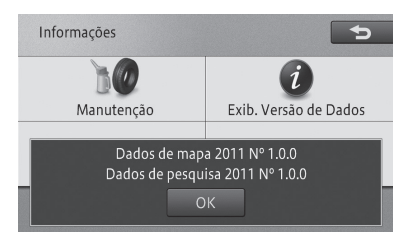

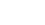

РТ (7-3

Capítulo

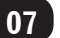

# Configurações de função de navegação

Você pode deixar o sistema de navegação mais fácil de usar alterando as configurações conforme suas necessidades e preferências. As configurações de navegação são classificadas nos dois menus de funções abaixo.

- Exibição de mapa
- Rota e itinerário
- Para a exibição do mapa consulte Exibição de mapa na página 8-2, e para rota e itinerário consulte Rota e itinerário na página 8-2.
- 1 Pressione o botão MENU e toque em [Editar/ Configurações].
- 2 Toque em [Config. Navi].

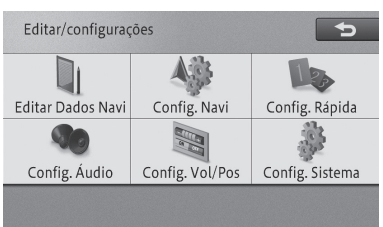

#### 3 Toque o item que você deseja alterar.

| Configurações do Navi |                       |            |
|-----------------------|-----------------------|------------|
|                       | 💹 Exib. Mapa 🛛 🖾      | Guia       |
|                       | 🌌 Mudar Cor do Mapa   | Automático |
|                       | 🜌 Cor da Estrada      | Vermelho   |
|                       | 🌌 Exibição Rodizio    | Ligado     |
|                       | 🜌 Autom. Reg. Percor. | Desligado  |

A seleção da aba de classificação permite que sejam exibidas as listas de funções desde o começo.

#### 4 Toque no item desejado.

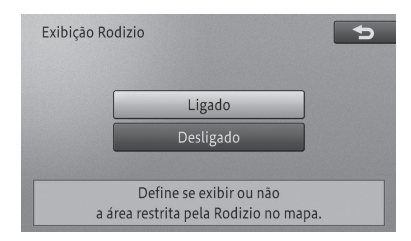

Os detalhes de configuração são alterados. Você pode continuar selecionando e alterando os itens desejados.

5 Para concluir a configuração, toque em [∑].

# Configurações de navegação

## **Configurar detalhes**

#### Exibição de mapa

\* se refere à configuração padrão.

| Item configurado                                   | Atributo<br>configurado    | Descrição                                                                                                    |
|----------------------------------------------------|----------------------------|----------------------------------------------------------------------------------------------------|
| Alterar a Cor do Mapa                              | Automático*                | O padrão de cor da tela se altera conforme as luzes                                                                                                    |
|                                                    |                            | do veículo sao acesas ou apagadas.                                                                                                    |
|                                                    | Dia                        | A tela no período diurno é sempre exibida.                                                                                                    |
| Cor da Estrada                                     | Vermelho*                  | Exibe a estrada na cor vermelha.                                                                                                    |
|                                                    | Azul                       | Exibe a estrada na cor azul.                                                                                                    |
| Mostrar Rodízio                                    | Ligado*                    | Exibe a área sujeita ao Rodízio no mapa                                                                                                    |
|                                                    | Desligado                  | Não exibe a área sujeita ao Rodízio no mapa                                                                                                    |
| Exibir Registro<br>Percorrido                      | Ligado*                    | Exibe o registro percorrido.                                                                                                    |
|                                                    | Desligado                  | Não exibe o registro percorrido.                                                                                                    |
| Eliminar Registro<br>Percorrido<br>Automaticamente | Próximo de Casa            | Se você desligar o sistema de navegação (colocar<br>o interruptor do motor na posição "TRAVADO")<br>dentro de um raio aproximado de 100 m do local<br>registrado como sua casa, o registro percorrido<br>será automaticamente eliminado. |
|                                                    | Com o Sistema<br>Desligado | Desligar o sistema de navegação (colocando o<br>interruptor do motor na posição "TRAVADO")<br>elimina automaticamente o registro percorrido.                                                                                             |
|                                                    | Desligado*                 | O registro percorrido não é eliminado<br>automaticamente                                                                                                    |
| Exibição 2D Rolagem<br>Travada                     | Ligado                     | A tela permanece em exibição 2D durante uma<br>rolagem.                                                                                                    |
|                                                    | Desligado*                 | A tela não permanece em exibição 2D durante uma<br>rolagem.                                                                                                    |
| Informações do Local<br>Atual                      | Nome da Rua*               | Exibe o local atual através do nome da rua atual.<br>(caso não haja o nome da rua, o nome da cidade é<br>exibido.)                                                                                                    |
|                                                    | Coordenadas                | Exibe o local atual através da latitude e longitude.                                                                                                    |

#### Rota e itinerário

\* se refere à configuração padrão.

| Item configurado | Atributo<br>configurado | Descrição                                                                                     |
|------------------|-------------------------|-----------------------------------------------------------------------------------------------|
| Opções de Rota   | Recomendado*            | Procura pela rota mais fácil, devido ao menor<br>número de conversões à esquerda e à direita. |
|                  | Curto                   | Procura prioritariamente pela rota com a menor<br>distância até o seu destino.                |
|                  | Estrada Principal       | Procura pela rota que passa preferencialmente por<br>uma das artérias rodoviárias principais. |

# Configurações de navegação

| Item configurado              | Atributo<br>configurado | Descrição                                                                                           |
|-------------------------------|-------------------------|----------------------------------------------------------------------------------------------------|
| Usar Rota Pedagiada           | Normal*                 | Procura pela rota que inclui estradas pedagiadas,<br>baseado nos critérios padronizados.            |
|                               | Evitar                  | Procura por uma rota que evita estradas pedagiadas                                                  |
| Usar Rota da Balsa            | Normal*                 | Procura pela rota que inclui passagens por balsas,                                                  |
|                               |                         | baseado nos critérios padronizados.                                                                 |
|                               | Evitar                  | Procura por uma rota que evita passagens por balsas.                                                |
| Usar Rota de Auto-<br>estrada | Normal*                 | Procura pela rota que inclui auto-estradas, baseado nos critérios padronizados.                     |
|                               | Evitar                  | Procura pela rota que evita auto-estradas.                                                          |
| Restrições de Tráfego         | Ligado*                 | Procura por uma rota evitando ruas e pontes com<br>restrições de tráfego durante um certo período.  |
|                               | Desligado               | Procura por uma rota ignorando ruas e pontes com<br>restrições de tráfego durante um certo período. |
| Rota Aprendida                | Ligado*                 | Calcula uma rota levando em consideração o<br>histórico de percursos.                               |
|                               | Desligado               | Calcula uma rota sem levar em consideração o<br>histórico de percursos.                             |
| Distância e ETA               | Destino*                | Exibe a distância e o tempo estimado de chegada<br>ao destino.                                      |
|                               | Waypoint                | Exibe a distância e o tempo estimado de chegada<br>ao próximo waypoint.                             |
| Estrada Comum<br>Pequena      | 20 km/h                 | Calcula o tempo estimado de chegada baseado na velocidade média de 20 km/h.                         |
|                               | 30 km/h*                | Calcula o tempo estimado de chegada baseado na velocidade média de 30 km/h.                         |
|                               | 40 km/h                 | Calcula o tempo estimado de chegada baseado na velocidade média de 40 km/h.                         |
|                               | 60 km/h                 | Calcula o tempo estimado de chegada baseado na velocidade média de 60 km/h.                         |
|                               | 80 km/h                 | Calcula o tempo estimado de chegada baseado na velocidade média de 80 km/h.                         |
|                               | 10 mph                  | Calcula o tempo estimado de chegada baseado na velocidade média de 10 mph.                          |
|                               | 20 mph*                 | Calcula o tempo estimado de chegada baseado na<br>velocidade média de 20 mph.                       |
|                               | 25 mph                  | Calcula o tempo estimado de chegada baseado na velocidade média de 25 mph.                          |
|                               | 40 mph                  | Calcula o tempo estimado de chegada baseado na velocidade média de 40 mph.                          |
|                               | 50 mph                  | Calcula o tempo estimado de chegada baseado na<br>velocidade média de 50 mph.                       |

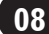

| Item configurado        | Atributo<br>configurado | Descrição                                                                       |
|-------------------------|-------------------------|---------------------------------------------------------------------------------|
| Estrada Comum<br>Grande | 40 km/h                 | Calcula o tempo estimado de chegada baseado na<br>velocidade média de 40 km/h.  |
|                         | 60 km/h                 | Calcula o tempo estimado de chegada baseado na<br>velocidade média de 60 km/h.  |
|                         | 80 km/h*                | Calcula o tempo estimado de chegada baseado na<br>velocidade média de 80 km/h.  |
|                         | 100 km/h                | Calcula o tempo estimado de chegada baseado na<br>velocidade média de 100 km/h. |
|                         | 120 km/h                | Calcula o tempo estimado de chegada baseado na velocidade média de 120 km/h.    |
|                         | 25 mph                  | Calcula o tempo estimado de chegada baseado na<br>velocidade média de 25 mph.   |
|                         | 40 mph                  | Calcula o tempo estimado de chegada baseado na velocidade média de 40 mph.      |
|                         | 50 mph*                 | Calcula o tempo estimado de chegada baseado na<br>velocidade média de 50 mph.   |
|                         | 60 mph                  | Calcula o tempo estimado de chegada baseado na<br>velocidade média de 60 mph.   |
|                         | 75 mph                  | Calcula o tempo estimado de chegada baseado na<br>velocidade média de 75 mph.   |
| Auto-estrada            | 60 km/h                 | Calcula o tempo estimado de chegada baseado na<br>velocidade média de 60 km/h.  |
|                         | 80 km/h                 | Calcula o tempo estimado de chegada baseado na<br>velocidade média de 80 km/h.  |
|                         | 100 km/h*               | Calcula o tempo estimado de chegada baseado na<br>velocidade média de 100 km/h. |
|                         | 120 km/h                | Calcula o tempo estimado de chegada baseado na<br>velocidade média de 120 km/h. |
|                         | 140 km/h                | Calcula o tempo estimado de chegada baseado na<br>velocidade média de 140 km/h. |
|                         | 40 mph                  | Calcula o tempo estimado de chegada baseado na<br>velocidade média de 40 mph.   |
|                         | 50 mph                  | Calcula o tempo estimado de chegada baseado na<br>velocidade média de 50 mph.   |
|                         | 60 mph*                 | Calcula o tempo estimado de chegada baseado na<br>velocidade média de 60 mph.   |
|                         | 75 mph                  | Calcula o tempo estimado de chegada baseado na<br>velocidade média de 75 mph.   |
|                         | 90 mph                  | Calcula o tempo estimado de chegada baseado na<br>velocidade média de 90 mph.   |
| km/milha                | km*                     | Exibe a distância em quilômetros.                                               |
|                         | milha                   | Exibe a distância em milhas.                                                    |

| Item configurado    | Atributo<br>configurado | Descrição                                                                                                    |
|---------------------|-------------------------|----------------------------------------------------------------------------------------------------|
|                     | Milha e Jarda           | Exibe a distância em milhas e jardas.                                                                                               |
| Exibição Aproximada | Ligado*                 | Exibe um mapa ampliado da intersecção durante a orientação de itinerário.                                                           |
|                     | Desligado               | Não exibe um mapa ampliado da intersecção<br>durante a orientação de itinerário.                                                    |
| Modo de Guia AV     | Ligado*                 | Exibe um visor temporário de um mapa de<br>intersecção ou outras informações, mesmo com a<br>tela AV sendo exibida.                 |
|                     | Desligado               | Não exibe um visor temporário de um mapa de<br>intersecção ou outras informações, mesmo com a<br>tela AV sendo exibida.             |
| Alerta de Rodízio   | Ligado*                 | Exibe uma notificação ao iniciar a orientação de<br>itinerário de uma rota que passa através de uma<br>área sujeita ao Rodízio.     |
|                     | Desligado               | Não exibe uma notificação ao iniciar a orientação<br>de itinerário de uma rota que passa através de uma<br>área sujeita ao Rodízio. |

### Preparação de dispositivos Bluetooth®

Para utilizar as funções de um aparelho de áudio Bluetooth<sup>®</sup> e o viva-voz, você precisa configurar um dispositivo Bluetooth<sup>®</sup> antes de tudo.

- Até cinco dispositivos Bluetooth<sup>®</sup> podem ser registrados.
  - Informações sobre como trocar ou excluir o dispositivo Bluetooth®, consulte Alterar ou excluir o dispositivo Bluetooth® na página 8-9.
- Se você estiver utilizando um aparelho de áudio Bluetooth®, você deverá registrar seu aparelho de áudio Bluetooth® no sistema de navegação antes de tudo.
  - Para aparelhos de áudio Bluetooth®, consulte Como operar o aparelho de áudio Bluetooth® na página 14-1.
- Caso um telefone celular com Bluetooth<sup>®</sup> habilitado tenha sido registrado com perfil AV, esse telefone celular será configurado como o dispositivo prioritário para o aparelho de áudio Bluetooth<sup>®</sup>.

- Para mais detalhes, consulte Como operar o aparelho de áudio Bluetooth® na página 14-1.
- Você também pode ajustar o volume utilizando Configurações Rápidas.
  - Para Configurações Rápidas, consulte Iniciar Configurações Rápidas na página 1-6.

#### Precauções na utilização de dispositivos Bluetooth®

- Este sistema de navegação é compatível com telefones celulares com Bluetooth® habilitado e outros dispositivos Bluetooth®. Perceba que os cabos dos telefones celulares não poderão ser utilizados para conexão com o sistema de navegação.
- Alguns modelos de telefones celulares com Bluetooth<sup>®</sup> habilitado podem não ser compatíveis com o sistema. Para mais detalhes, consulte seu revendedor Toyota.
- Este sistema de navegação é compatível com os perfis de compatibilidade Bluetooth<sup>®</sup> a seguir:

Capítulo

| Nome do perfil             | Uso               |
|----------------------------|-------------------|
| HFP                        | Telefone com      |
| (Perfil Viva-Voz)          | viva-voz          |
| OPP                        | Transferir uma    |
| (Perfil de Condução de     | lista de telefone |
| Objeto)                    |                   |
| PBAP                       | Transferir uma    |
| (Perfil de Acesso à Lista  | lista de telefone |
| Telefônica)                |                   |
| A2DP                       | Transferência de  |
| (Perfil de Distribuição    | dados de áudio    |
| Avançada de Áudio)         |                   |
| AVRCP                      | Funções de        |
| (Perfil de Controle Remoto | controle remoto   |
| de Áudio/Visual)           | do dispositivo AV |

 Retire as funções de bloqueio do telefone celular, tais como "Bloqueio do Teclado" e "Auto Bloqueio", antes de conectar-se ao sistema de navegação.

## Configurar o Bluetooth®

- 1 Pressione o botão MENU e toque em [Editar/Configurações] - [Configurações do Sistema].
- 2 Toque em [Config. de Bluetooth]\*.

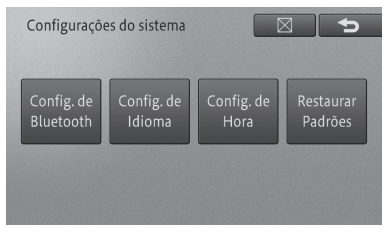

\*: Bluetooth é uma marca registrada da Bluetooth SIG, Inc.

#### 3 Selecione e toque o item.

| Configurações de Bluetooth |                         |                |
|----------------------------|-------------------------|----------------|
|                            | Registro de Dispositivo |                |
|                            | Conexão                 |                |
|                            | Nome do Dispositivo     | CAR MULTIMEDIA |
| v                          | Senha                   | 0000           |
|                            | Bluetooth Lig/Deslig    | Ligado         |

#### • Registro de Dispositivo

Registra um dispositivo Bluetooth® para conexão Bluetooth® no sistema de navegação. Acione as configurações do Bluetooth® do dispositivo Bluetooth® antes de tudo.

 Para registrar um dispositivo Bluetooth<sup>®</sup>, consulte Registrar um dispositivo Bluetooth<sup>®</sup> na página 8-7.

#### Conexão

Se dois ou mais telefones celulares com conexão Bluetooth® estiverem registrados, você pode selecionar manualmente o aparelho celular que será utilizado. Você pode também excluir um telefone celular registrado.

 Para selecionar ou excluir o dispositivo Bluetooth<sup>®</sup>, consulte Alterar ou excluir o dispositivo Bluetooth<sup>®</sup> na página 8-9.

Configurações de navegação

#### • Nome do Dispositivo

Você pode alterar o nome do dispositivo a ser conectado via Bluetooth<sup>®</sup>.

 Para alterar o nome do dispositivo, consulte Alterar o nome do dispositivo na página 8-9.

#### Senha

Você pode alterar a senha do sistema de navegação.

Para alterar a senha, consulte Alterar a senha na página 8-10.

#### Bluetooth\* Ligado/Desligado

Você pode ligar ou desligar o Bluetooth®.

- Para ligar ou desligar o Bluetooth<sup>®</sup>, consulte Ligar ou desligar o Bluetooth<sup>®</sup> na página 8-10.
  - \*: Bluetooth é uma marca registrada da Bluetooth SIG, Inc.

#### Registrar um dispositivo Bluetooth®

- 1 Toque em [Registro de Dispositivo].
  - Para a tela "Configurações Bluetooth\*", consulte Configurar o Bluetooth® na página 8-7.
  - \*: Bluetooth é uma marca registrada da Bluetooth SIG, Inc.
- Se o aparelho de áudio Bluetooth<sup>®</sup> estiver em execução, a reprodução será interrompida.

O sistema faz a busca automática por dispositivos Bluetooth® ao redor. A busca continua por 20 segundos no máximo e pode registrar até 10 dispositivos.

Ao fazer a localização dos dispositivos Bluetooth®, eles são exibidos em uma lista.

Dependendo do modelo do seu dispositivo Bluetooth<sup>®</sup>, o sistema de navegação pode não encontrá-lo. Neste caso, toque em [**Regist. de Disposit.**] e registre o sistema no menu de registros de seu dispositivo Bluetooth<sup>®</sup>.

- Para mais detalhes, consute o manual de instruções de seu dispositivo Bluetooth<sup>®</sup>.
- 2 Toque o dispositivo Bluetooth<sup>®</sup> que você deseja registrar.

| Lis | st.dispos. Regist. de Disposit. Pesq.Nov. 🕤 |  |  |  |
|-----|---------------------------------------------|--|--|--|
|     | E3 90039-4/38023F38862899F                  |  |  |  |
|     | EI 54400022F389540#                         |  |  |  |
|     | EI NEUSCHOOLIGATION                         |  |  |  |
|     | Nome Hile Encontrade/0088679830CB           |  |  |  |
|     |                                             |  |  |  |

3 Configure o sistema de navegação ou o dispositivo Bluetooth<sup>®</sup> para combiná-los entre si.

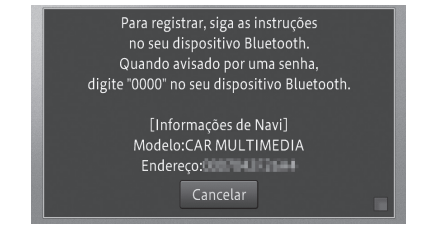

- Ao registrar um dispositivo Bluetooth<sup>®</sup> pela primeira vez, a comunicação entre eles é necessária para especificar o tipo de dispositivo conectado. O método de comunicação pode variar dependendo do dispositivo Bluetooth<sup>®</sup>. Execute a comunicação conforme solicitado na tela do sistema ou do dispositivo Bluetooth<sup>®</sup>.
- Para saber como registrar o sistema de navegação em um dispositivo Bluetooth® (registro e autenticação do dispositivo), consulte o manual de instruções do dispositivo Bluetooth®.
- Este sistema é compatível com telefones com viva-voz, transferência de lista de memória de discagem\* e aparelhos de áudio Bluetooth<sup>®</sup>.
  - \* Dependendo do modelo do seu dispositivo Bluetooth®, algumas funções poderão não estar disponíveis.
# Configurações de navegação

Uma mensagem de registro bem sucedido é exibida.

#### 4 Toque em [OK].

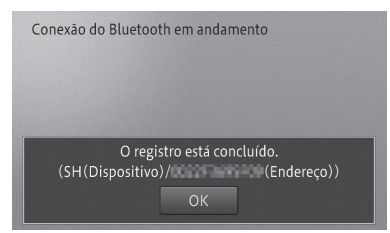

Você pode continuar as demais configurações dependendo do perfil do dispositivo Bluetooth® registrado.

#### Confirmar a utilização do aparelho de áudio Bluetooth®

Você pode selecionar a utilização de aparelho de áudio Bluetooth® ou não, no dispositivo Bluetooth® registrado.

| Usando o Bluetooth Audio                            |
|-----------------------------------------------------|
| Este dispositivo tem capacidade de Bluetooth Audio. |
| Sim Não                                             |

#### Recuperar a lista de memória de discagem

Você pode recuperar a lista de memória de discagem do dispositivo Bluetooth<sup>®</sup> registrado no sistema de navegação.

| Transferência de contatos                                                                                                    |
|----------------------------------------------------------------------------------------------------|
| Você gostaria de transferir todas as entradas?<br>Nota: Quaisquer entradas existentes no sistema serão<br>substituídas quando esta operação for concluída.<br>Sim Não |
| Transferência de contatos                                                                                                    |
| 10 entradas são transferidas com êxito.                                                                                                    |
| ОК                                                                                                    |

Uma mensagem de configuração bem sucedida é exibida.

5 Toque em [OK].

#### Alterar ou excluir o dispositivo Bluetooth®

- Se o dispositivo Bluetooth® for substituído enquanto o aparelho de áudio estiver em uso, o aparelho de áudio Bluetooth® suspende a execução.
- Você não pode excluir o dispositivo Bluetooth® enquanto ele estiver em operação (durante uma chamada ou comunicação de dados). Exclua o dispositivo Bluetooth® somente ao término da operação.
- 1 Toque em [Conexão].
  - Para a tela "Configurações Bluetooth\*" consulte Configurar o Bluetooth® na página 8-6.
- 2 Toque o dispositivo Bluetooth® que você deseja substituir ou excluir.

| Conexão |                    | 5 |
|---------|--------------------|---|
|         | ## 5400022F3095F08 |   |
|         |                    |   |
|         |                    |   |
| v       |                    |   |
|         |                    |   |

3 Selecione e toque o item.

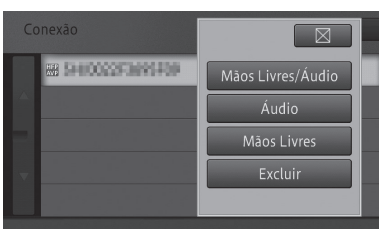

### • Mãos livres/Áudio

Configura seu dispositivo Bluetooth® para ser utilizado como telefone com viva-voz e aparelho de áudio Bluetooth®.

## • Áudio

Configura seu dispositivo Bluetooth® para ser utilizado somente como aparelho de áudio Bluetooth®.

### • Mãos livres

Configura seu dispositivo Bluetooth® para ser utilizado somente como telefone com viva-voz.

#### • Excluir

Exclui o dispositivo Bluetooth<sup>®</sup> selecionado. Caso apareça uma mensagem, toque em [**Sim**].

- O ícone ## é exibido ao selecionar "Mãos livres", o ícone ## ao selecionar "Áudio", e o ícone ## ao selecionar "Mãos livres/ Áudio".
- Se "Mãos livres/Áudio" ou "Áudio" for selecionado, o dispositivo selecionado passa para a condição de dispositivo com conexão prioritária, conectado automaticamente ao sistema de navegação sempre que a fonte AV for alterada para aparelho de áudio Bluetooth<sup>®</sup>.

# Alterar o nome do dispositivo

- 1 Toque em [Nome do Dispositivo]. ⇒ Para a tela "Configurações
  - Bluetooth\*" consulte Configurações Bluetooth\*" consulte Configurar o Bluetooth® na página 8-6.
- 2 Insira o nome e toque em [OK].

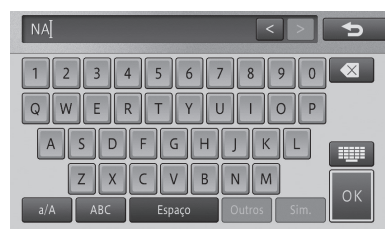

- Você pode registrar até 20 caracteres alfanuméricos.
  - \*: Bluetooth é uma marca registrada da Bluetooth SIG, Inc.

# Alterar a senha

- 1 Toque em [Senha].
  - Para a tela "Configurações Bluetooth\*" consulte Configurar o Bluetooth® na página 8-6.
- 2 Insira a senha a ser alterada e toque em [OK].

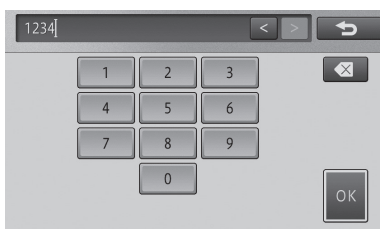

# Ligar ou desligar o Bluetooth®

1 Toque em [Bluetooth\* Ligado/ Desligado].

 Para a tela "Configurações Bluetooth\*" consulte Configurar o Bluetooth® na página 8-6.

2 Toque em [Ligado] ou [Desligado].

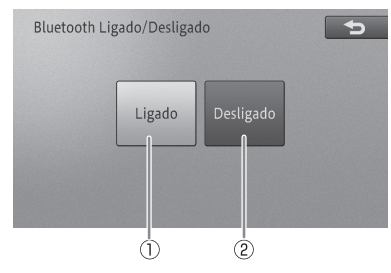

## 1) Ligado

Transmite dados Bluetooth®

### 2 Desligado

Não transmite dados Bluetooth®

- Se [Bluetooth\* Ligado/Desligado] estiver em [Desligado], o registro e a alteração de senha não poderão ser feitos pelo sistema de navegação.
  - \*: Bluetooth é uma marca registrada da Bluetooth SIG, Inc.

# Configurar o volume do som para navegação

Configura o volume do guia de navegação, chamada de voz e volume do toque sonoro ao utilizar a função viva-voz, configurações de áudio mudo/atenuação e alto-falante do guia sonoro e chamada de voz.

Para ajustar o volume do áudio, consulte Ajuste do volume de áudio na página 9-2.

# Configurar o volume

Ajusta o volume do guia de navegação, a chamada de voz e o volume do toque sonoro ao utilizar a função viva-voz, e liga/desliga o áudio de funcionamento.

- Você também pode ajustar o volume utilizando Configurações Rápidas.
  - Para Configurações Rápidas, consulte Iniciar Configurações Rápidas na página 1-6.
- 1 Pressione o botão MENU e toque em [Editar/Configurações] - [Configurações de Volume/Posição].
- 2 Toque em [Config. de Volume/Mudo].

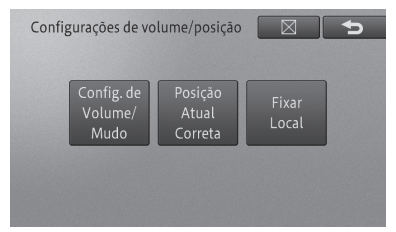

### 3 Toque em [Config. de Volume].

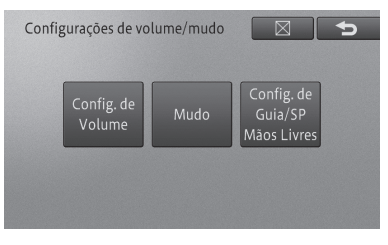

4 Toque o item que você deseja configurar.

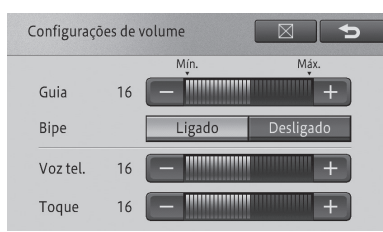

## Guia

- +: Aumenta o volume do guia.
- – : Diminui o volume do guia.

## Bipe

- Ligado: O áudio de funcionamento emite um bipe.
- **Desligado:** O áudio de funcionamento não emite nenhum som.

# Voz tel.

- +: Aumenta o volume da chamada de voz.
- -: Diminui o volume da chamada de voz.

# Toque

- +: Aumenta o volume do toque.
- -: Diminui o volume do toque.
- O volume do áudio de funcionamento é o mesmo para cada volume ajustado.

# Aviso

 Se o [Bipe] estiver em [Desligado], um aviso sonoro não emitirá nenhum som, por exemplo, se um cartão de memória SD não estiver corretamente inserido.

# Configurar o nível mudo/atenuação

Você pode temporariamente atenuar ou suspender o volume do áudio durante a navegação por guia de voz ou ao receber uma chamada pelo viva-voz, para facilitar o entendimento.

As configurações padrão são: Tempo Mudo: **"Telefone**" Nível Mudo: **"Mudo**"

- 1 Pressione o botão MENU e toque em [Editar/Configurações] - [Configurações de Volume/Posição].
- 2 Toque em [Config. de Volume/Mudo].
- 3 Toque em [Mudo].

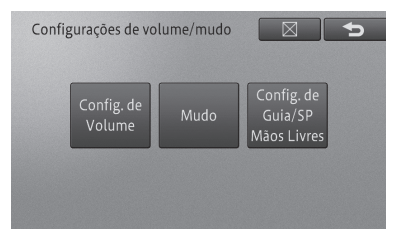

#### 4 Toque o item que você deseja configurar.

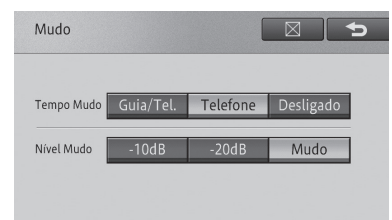

# Tempo Mudo

- Guia/Tel.: Diminui o volume do áudio durante guia por voz ou ao receber uma chamada pelo viva-voz.
- **Telefone:** Diminui o volume do áudio ao receber uma chamada pelo viva-voz.
- **Desligado:** O volume do áudio não é alterado.

### Nível Mudo

- **-10dB:** O volume fica em 1/3.
- **-20dB:** O volume fica em 1/10.
- Mudo: O volume fica em 0.

#### Selecionar o alto-falante para guia por voz e chamadas viva-voz

Você pode selecionar qual será o alto-falante de transmissão do guia de navegação por voz ou da chamada de voz para uma ligação em viva-voz. A configuração padrão é "**Frente E + Frente D**".

- 1 Pressione o botão MENU e toque em [Editar/Configurações] - [Configurações de Volume/Posição].
- 2 Toque em [Config. de Volume/Mudo].
- 3 Toque em [Config. de Guia/ SP Mãos livres].

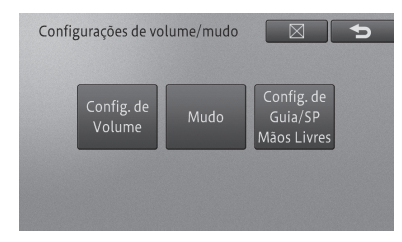

4 Selecione o alto-falante a transmitir o guia por voz.

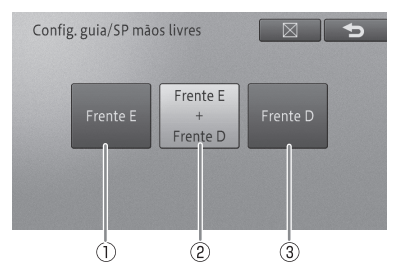

#### 1 Frente E

Transmite o guia por voz pelo alto-falante dianteiro esquerdo.

#### 2 Frente E + Frente D

Transmite o guia por voz pelo alto-falante dianteiro esquerdo e direito.

#### **3 Frente D**

Transmite o guia por voz pelo alto-falante dianteiro direito.

#### Correção do desvio de posição do veículo

Se a posição indicada no seu veículo apresentar desvio em relação à posição real, você pode corrigi-la. Estacione seu veículo antes de corrigir sua posição no sistema.

- 1 Pressione o botão MENU e toque em [Editar/Configurações] - [Configurações de Volume/Posição].
- 2 Toque em [Posição Atual Correta].

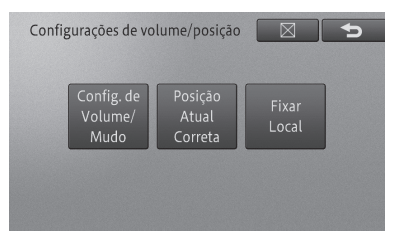

3 Toque as teclas de seta de 8 direções e posicione o cursor em cruz no local atual.

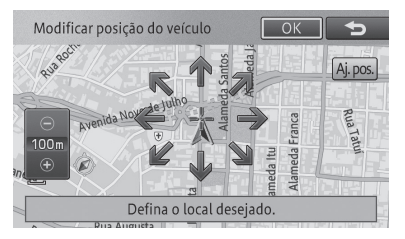

- Selecionar [Aj. pos.] alterna entre exibir/ ocultar as teclas de seta de 8 direções.
- Se você der a partida em seu veículo enquanto as teclas de seta de 8 direções estiverem visíveis, você pode tocar em [Aj. pos.] para ocultar as teclas de seta de 8 direções apenas uma vez.
- 4 Toque em [OK].

 Durante a orientação de itinerário, a posição do veículo é corrigida antes que a rota seia pesquisada novamente.

# Trocar o idioma

Você pode trocar o idioma da tela do menu, das mensagens exibidas e algumas orientações por voz.

# Trocar para o idioma inglês

- Pressione o botão MENU e toque em [Configurar/Editar] - [Config. de sistema].
- 2 Toque em [Config. de Idioma].

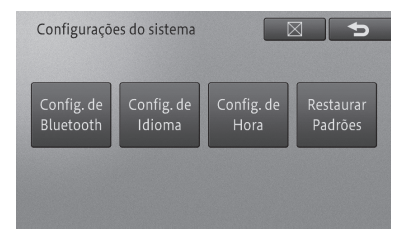

3 Toque em [Idioma do Programa].

| Configurações de Idioma |                    |                        |
|-------------------------|--------------------|------------------------|
|                         | Idioma do Programa | Português Brasileiro   |
|                         | Idioma de Voz      | Português Brasileire 🕨 |
|                         |                    |                        |
|                         |                    |                        |
|                         |                    |                        |

#### 4 Toque em [English] como idioma de exibição.

| S | Selecionar o idioma do programa |  |  |
|---|---------------------------------|--|--|
|   | Português Brasileiro            |  |  |
|   | English                         |  |  |
|   |                                 |  |  |
|   |                                 |  |  |
|   |                                 |  |  |

5 Toque as setas de troca de posição direita e esquerda para ajustar a direção do seu veículo.

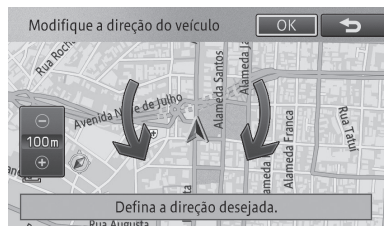

## 6 Toque em [OK].

A posição do veículo é corrigida.

# Alternar a via onde você está

Se estiver conduzindo o veículo em uma área onde uma estrada comum e uma estrada pedagiada estão paralelas, e se o sistema calcular a sua posição como se estivesse na estrada contrária à qual você estivesse realmente, você pode alternar a posição indicada pelo veículo para a estrada correta, seja a estrada comum ou a pedagiada.

- 1 Pressione o botão MENU e toque em [Editar/Configurações] - [Configurações de Volume/Posição].
- 2 Toque em [Fixar Local].

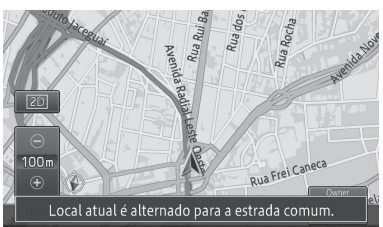

A posição do veículo é corrigida para a via correspondente.

Em alguns casos a posição do veículo pode não ser corrigida.

- 5 Toque em [Idioma de Voz].
- 6 Toque em [English] como idioma de orientação por voz.

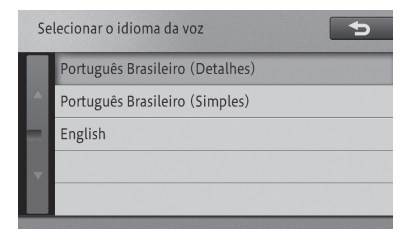

7 Toque em [🔀] - [Sim].

O sistema de navegação reinicia e a tela exibida e a orientação por voz passam a ser em inglês.

#### Alterar para Português Brasileiro

- 1 Pressione o botão MENU e toque em [Edit/Settings] - [System Settings].
- 2 Toque em [Language Settings].

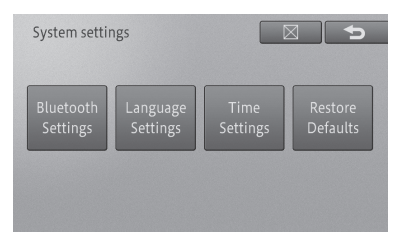

3 Toque em [Program Language].

| Language settings |                  |         |
|-------------------|------------------|---------|
|                   | Program Language | English |
|                   | Voice Language   | English |
|                   |                  |         |
| v                 |                  |         |
|                   |                  |         |

4 Toque em [Português Brasileiro] como idioma de exibição.

| Se | Select program language |  |  |
|----|-------------------------|--|--|
|    | Português Brasileiro    |  |  |
|    | English                 |  |  |
|    |                         |  |  |
|    |                         |  |  |
|    |                         |  |  |

- 5 Toque em [Idioma da Voz].
- 6 Toque em [Português Brasileiro (Detalhes)] ou [Português Brasileiro (Simples)] como idioma de orientação por voz.

| Select voice language |                                 |  |
|-----------------------|---------------------------------|--|
|                       | Português Brasileiro (Detalhes) |  |
|                       | Português Brasileiro (Simples)  |  |
|                       | English                         |  |
| v                     |                                 |  |
|                       |                                 |  |

#### 7 Toque em [X] - [Sim].

O sistema de navegação reinicia e a tela exibida e parte da orientação por voz passam a ser em Português Brasileiro.

# Configurações de hora

Você pode configurar o formato de exibição da hora (12 ou 24 horas) e horário de verão.

- 1 Pressione o botão MENU e toque em [Editar/Configurações] - [Configurações do Sistema].
- 2 Toque em [Config. de Hora].

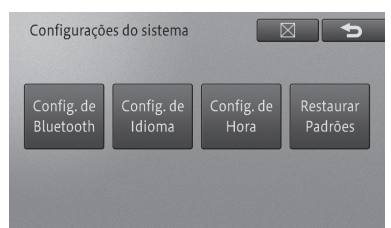

3 Para configurar, toque em [+] ou [-], [Ligado] ou [Desligado], ou [12H] ou [24H].

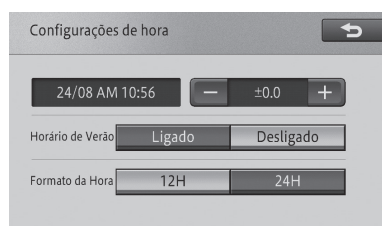

#### • +/-

Ajusta a hora para o horário de verão.

#### • Horário de Verão

Ativa ou desativa o horário de verão.

#### • Formato de Hora

Configura o formato de exibição de hora.

## Restaurar a configuração padrão

Você pode retornar as configurações da função às configurações iniciais.

- 1 Pressione o botão MENU e toque em [Editar/Configurações] - [Configurações do Sistema].
- 2 Toque em [Restaurar Padrões].

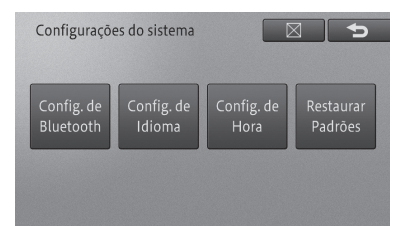

#### 3 Toque o item que você deseja inicializar.

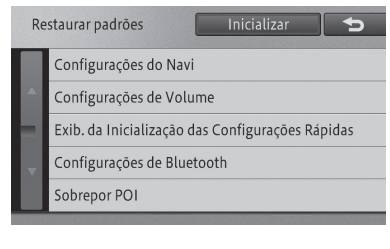

#### 4 Toque em [Sim].

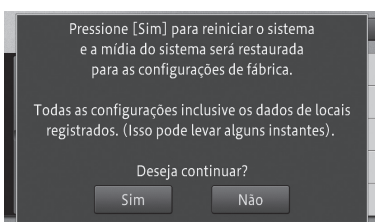

O item selecionado é inicializado.

# Configurações de navegação

#### Restaurar a configuração padrão

Você pode facilmente retornar as configurações selecionadas e os dados registrados após a compra do sistema de navegação às configurações iniciais.

- Os dados excluídos não podem ser restaurados.
- Faça o Back-up das informações necessárias antes de tudo.

Os itens abaixo serão excluídos.

#### Itens a serem excluídos

Configurações de função, configurações de volume, configurações de visualização do mapa e escala, registros percorridos, informações de posição do veículo, configurações de exibição do logo, rota atual, dados de rota aprendida, locais registrados, histórico de pesquisa, informações ambientais, Prêmio Ecológico, etc.

#### Itens que não podem ser excluídos

Dados de aprendizado do sensor, etc.

Capítulo

09

# Visualização da tela fonte AV

1 Pressione o botão AUDIO na tela de navegação.

A tela de fonte AV aparece.

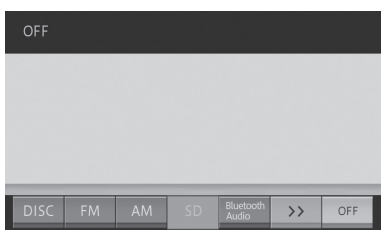

Para retornar à tela de navegação, pressione o botão **MAP**.

Se você pressionar o botão MAP quando a fonte AV estiver ligada, a tela retorna para a tela de navegação enquanto a fonte de áudio AV permanece a mesma.

# Exibição da tela de fonte AV

Se você selecionar uma estação ou música com os botões do dispositivo enquanto a tela do mapa ainda estiver sendo exibida, a placa de fonte AV aparece no topo da tela do mapa. A tela da fonte AV (①) desaparece caso não seja operada cerca de 4 segundos após aparecer.

A tela da fonte AV exibe o estado da fonte AV reproduzida no momento.

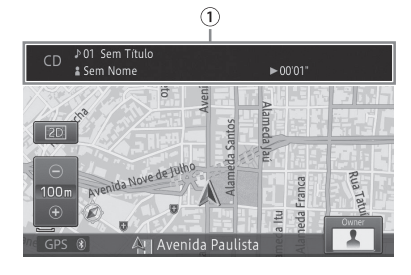

# Mudar a fonte AV

Você pode mudar a fonte AV tocando no painel (Ícones de fonte AV: ②).

- 1 Exibe a tela de fonte AV.
- 2 Toque no ícone de fonte AV de sua escolha.

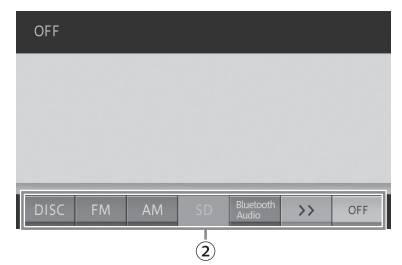

A fonte AV é trocada pela selecionada.

- Se você tocar no [>>] o ícone de fonte AV, os ícones da fonte AV que não foram exibidos aparecem. Se você tocá-lo novamente, o estado original é restaurado.
- Apenas o som é trocado enquanto a tela de navegação é exibida. Se você pressionar o botão AUDIO, a tela de fonte AV aparece.
- Uma fonte AV não conectada a um dispositivo e uma fonte AV cuja configuração e preparação do playback não tenha sido feita não pode ser selecionada.
- Você pode trocar a fonte AV utilizando o botão **MODE** no volante. Você também pode pressionar e segurar esse botão para desligar a fonte AV.

# Aviso

 Para evitar que a bateria descarregue, não deixe o sistema de áudio ligado por mais tempo do que o necessário quando o motor não estiver ligado.

| Ícones                | Significado                                                                                   |
|-----------------------|-----------------------------------------------------------------------------------------------|
| [DISC]                | Selecione quando quiser<br>reproduzir um CD ou CD-R/<br>RW de música.                         |
| [ <b>FM</b> ]         | Selecione quando quiser ouvir<br>uma transmissão de rádio FM.                                 |
| [ <b>AM</b> ]         | Selecione quando quiser ouvir<br>uma transmissão de rádio AM.                                 |
| [SD]                  | Selecione quando quiser<br>reproduzir músicas<br>armazenadas em um cartão<br>de memória SD.   |
| [Bluetooth*<br>Audio] | Selecione quando quiser<br>utilizar um aparelho de áudio<br>Bluetooth®.                       |
| [iPod/USB]            | Selecione quando quiser<br>reproduzir músicas<br>armazenadas em um um iPod<br>ou memória USB. |
| [ <b>AUX</b> ]        | Selecione quando quiser utilizar<br>uma unidade de áudio externa.                             |
| [OFF]                 | Selecione quando quiser<br>desligar a fonte AV selecionada.                                   |

#### Ícones de fonte AV

\*: Bluetooth é uma marca registrada da Bluetooth SIG, Inc.

# Desligar a fonte AV

Desligue a fonte AV para interromper a reprodução ou recepção da fonte AV.

#### 1 Toque em [Desligar].

A fonte AV é desligada.

- Você também pode desligar a fonte AV ao pressionar e segurar o botão AUDIO. Além disso, se você pressionar e segurar o botão AUDIO quando a fonte AV estiver em "Desligado", a tela exibe a mesma tela de fonte AV antes de desligar a fonte AV.
- Você também pode pressionar o botão PWR·VOL para desligar a fonte AV. Pressionar esse botão novamente liga a fonte AV.

# Ajuste do volume de áudio

O volume do áudio pode ser ajustado.

# ATENÇÃO

 Se sons externos forem difíceis de serem escutados, isso pode causar um acidente. Defina o volume em um nível modesto para garantir a condução segura.

#### 1 Gire o botão PWR • VOL.

#### Girar para a direita

Aumenta o volume.

#### Girar para a esquerda

Diminui o volume.

- Você poderá não conseguir ajustar o volume se a navegação sobrepor a voz de orientação. Ajuste o volume quando a voz de orientação não estiver em operação.
- Você pode ajustar o nível do volume de cada fonte AV.
  - Para mais detalhes, consulte Ajustar níveis de fonte na página 16-3.
- Você pode atenuar automaticamente ou colocar em mudo o volume de áudio enquanto a navegação sobrepor a orientação de voz ou ao receber uma chamada viva-voz.
  - Para mais detalhes, consulte Configurar o nível mudo/atenuação na página 8-11.
- Algumas fontes podem precisar serem configuradas ou conectadas a esse dispositivo.
  - Para mais detalhes, consulte a página descritiva de cada fonte.
- Você pode ajustar o volume utilizando o botão +/- no volante.

# Tipos de mídia e arquivos que podem ser reproduzidos neste dispositivo

Existem limites para a combinação de mídia e formatos de arquivo que podem ser reproduzidos neste dispositivo. Consulte a tabela abaixo para confirmar a compatibilidade antes de utilizar.

Além disso, mesmo que os formatos de arquivo ou extensões sejam compatíveis, pode não ser possível reproduzi-los dependendo de como o arquivo foi criado. Formatos de arquivo diferentes dos listados abaixo na tabela não podem ser reproduzidos.

| Formato<br>do<br>arquivo | Extensão | CD-R/<br>RW | Cartão<br>de<br>memória<br>SD | Dispositivo<br>de<br>memória<br>USB |
|--------------------------|----------|-------------|-------------------------------|-------------------------------------|
| WMA                      | .wma     | Sim         | Sim                           | Sim                                 |
| MP3                      | .mp3     | Sim         | Sim                           | Sim                                 |
| AAC                      | .m4a     | Não         | Sim                           | Sim                                 |
| WAV                      | .wav     | Não         | Sim                           | Sim                                 |

# **ATENÇÃO**

 Aparelhos de CD utilizam um feixe de laser invisível que pode causar exposição perigosa à radiação se direcionado para fora da unidade. Certifique-se de operar o aparelho corretamente.

# Aviso

- Para assegurar a operação correta do sistema de áudio:
  - Tome cuidado para não derramar bebidas sobre o sistema de áudio.
  - Não coloque nada além do disco apropriado dentro do slot de disco.
  - O uso de telefone celular dentro ou próximo ao veículo pode causar ruídos nos auto falantes do sistema de áudio o qual você está ouvindo. Entretanto, isto não indica impropriedade.

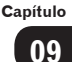

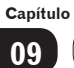

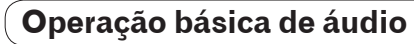

# Ouvir rádio

Esta seção descreve como ouvir o rádio.

# Receber sinais de transmissão de rádio

#### 1 Defina "FM" ou "AM" como a fonte AV.

Para saber como mudar a fonte AV, consulte Mudar a fonte AV na página 9-1.

A tela de recepção de Rádio aparece, recebendo o sinal da estação ouvida anteriormente.

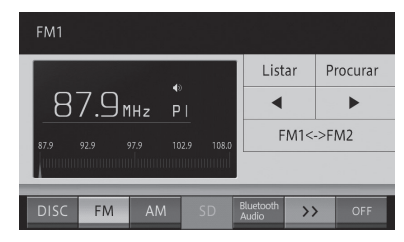

#### • Lista

Exibe uma lista de frequências pré-definidas. Se você tocar esse botão enquanto a lista estiver sendo exibida, a tela muda para a de recepção de rádio.

Para exibir uma lista de estações de rádio, consulte Selecionar a pré-definição do usuário da lista na página 10-2.

#### • Procurar

Se você tocar e segurar esse botão, a estação com boa recepção é automaticamente registrada na pré-definição do usuário.

Para registrar uma estação automaticamente, consulte Registrar uma estação automaticamente na página 10-2.

#### 

Move-se pelas frequências em ordem. Se você tocar e segurar o botão, uma estação cujos sinais possam ser recebidos é buscada automaticamente. Quando o sinal de transmissão é recebido, a busca é interrompida. (BUSCAR)

#### • FM1⇔FM2

Muda a banda.

 Para mudar a banda, consulte Mudar a banda na página 10-2.

#### Ação do botão:

| Operação                                                | Ação                                                                                   |
|---------------------------------------------------------|----------------------------------------------------------------------------------------|
| Pressione o<br>botão <b>BUSCAR/</b><br>FAIXA .          | Move-se pelos canais<br>pré-definidos em ordem.                                        |
| Pressione e segure<br>o botão <b>BUSCAR/</b><br>FAIXA . | Busca automaticamente<br>por uma estação cujo<br>sinal possa ser recebido.<br>(BUSCAR) |
| Segure o botão<br>BUSCAR/FAIXA                          | Move-se pelas<br>frequências de forma<br>contínua. (BUSCA SEM<br>INTERRUPÇÃO)          |
| Gire o botão<br>TUNE• SCROLL                            | Seleciona a frequência                                                                 |

#### Ação deslizar:

As seguintes ações deslizar estão disponíveis ao ouvir o rádio.

Para o modo de ação deslizar, consulte Ação deslizar na página 2-4.

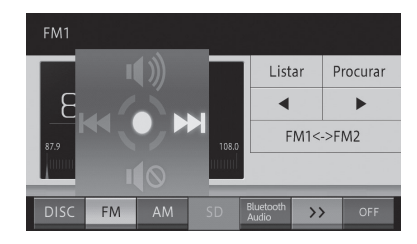

| Operação   | Ação                                         |
|------------|----------------------------------------------|
| ➡ Deslizar | Pula para o próximo canal<br>pré-definido.   |
| 🗲 Deslizar | Pula para o canal pré-<br>definido anterior. |
| Deslizar   | Desativa o mudo.                             |
| ↓ Deslizar | Ativa o mudo.                                |

- A recepção pode ser ruim em lugares aonde ondas de rádio são facilmente cortadas, tais como áreas dentro de um túnel, atrás de uma montanha ou entre prédios, assim como em áreas onde os sinais são fracos.
- Ao receber sinais de transmissão estéreo,
  "Stereo" aparece.

#### Mudar a banda

Este dispositivo oferece duas bandas FM, e configurações de memória pré-definida (P1 - P6) podem ser selecionadas para cada banda.

#### 1 Toque em [FM1⇔FM2].

 Para a tela de recepção de rádio, consulte Receber sinais de transmissão de rádio na página 10-1.

Cada toque do botão muda os métodos de digitação:

#### FM1 ⇔ FM2

Mudar bandas é conveniente uma vez que você pode selecionar a banda de acordo com o propósito desejado, tal como utilizar a FM1 regularmente e a FM2 em destinos de viagem.

#### Selecionar a pré-definição do usuário da lista

- 1 Toque em [Lista].
  - Para a tela de recepção de rádio, consulte Receber sinais de transmissão de rádio na página 10-1.
- 2 Toque na pré-definição de usuário a qual você quer ouvir.

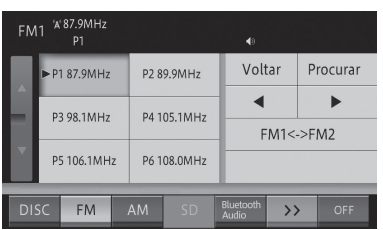

 Toque em [<sup>1</sup>] para mudar a tela de recepção de Rádio. Mesmo quando a pré-definição do usuário é exibida na lista, pode não ser possível ouvir a estação dependendo do ambiente e da recepção do local atual.

#### Registrar uma estação manualmente

Você pode registrar manualmente seis estações cada para FM1 e FM2 na prédefinição de usuário (Pré-definição manual).

- Toque em [◄]/[▶] para selecionar uma estação (frequência) que você deseja registrar.
  - Para saber como selecionar uma estação (frequência), consulte Receber sinais de transmissão de rádio na página 10-1.
- 2 Toque em [Lista], e toque e segure o quadro por 2 segundos ou mais da prédefinição que você deseja registrar.

| FM | FM1 <sup>%/87.9MHz</sup><br>P1 ◀0 |           |      |             |                    |            |          |
|----|-----------------------------------|-----------|------|-------------|--------------------|------------|----------|
|    | ►P                                | 1 87.9MHz | P2   | 89.9MHz     | Vol                | tar        | Procurar |
|    | P3 98.1MHz                        |           | P4   | P4 105.1MHz |                    | ->M1       | FM2      |
|    | P                                 | 5 106.1MH | z P6 | 108.0MHz    |                    | 1001321002 |          |
| DI | SC                                | FM        | AM   | SD          | Bluetooth<br>Audio | >>         | OFF      |

A frequência recebida no momento é registrada na pré-definição selecionada.

#### Registrar uma estação automaticamente

Você pode registrar uma estação automaticamente com uma boa recepção na pré-definição do usuário.

#### 1 Toque e segure [Procurar].

 Para a tela de recepção de rádio, consulte Receber sinais de transmissão de rádio na página 10-1.

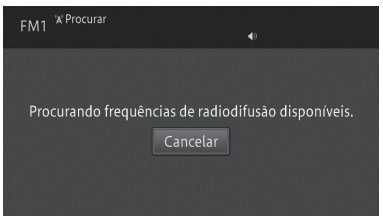

Toque em [Cancelar] para cancelar o registro automático.

Uma vez que o registro automático esteja completo, a estação é registrada na prédefinição do usuário.

Se todos os canais pré-definidos não puderem ser recebidos devido a um sinal ruim, canais pré-definidos que não foram substituídos serão inicializados (sem dados). Uma nova memória de pré-definição pode ser utilizada para os canais de pré-definição sem dados.

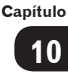

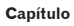

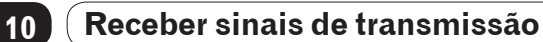

# Ouvir um CD de música

Esta seção descreve a forma básica de se reproduzir um CD de música.

## Reprodução

- 1 Insira um disco.
  - Para saber como inserir um disco, consulte Como inserir um disco na página 2-8.

O disco inicia sua reprodução automaticamente.

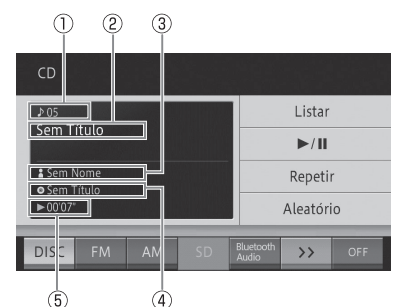

- 1 Número da faixa
- 2 Título da faixa
- **3**Nome do Artista
- ④Título do álbum
- 5 Tempo decorrido de reprodução da faixa
- Lista

Exibe a lista de faixas.

#### • ►/II

Pausa o arquivo ou faixa sendo reproduzida. Resume a reprodução do arquivo ou faixa que foi pausada.

#### Repetir

Realiza a repetição da reprodução.

 Para a repetição da reprodução, consulte Repetir reprodução na página 11-2.

#### • Aleatório

Realiza a reprodução aleatória.

 Para a reprodução aleatória, consulte Reprodução aleatória na página 11-2.

#### Ação do botão:

| Operação   |                     | Ação           |
|------------|---------------------|----------------|
| Tela de    | Pressione o         | Pula para a    |
| reprodução | botão BUSCAR/       | próxima faixa  |
|            | FAIXA .Gire         | ou anterior.   |
|            | o botão             |                |
|            | <b>TUNE</b> •SCROLL |                |
|            |                     |                |
|            | Pressione e         | Retrocede ou   |
|            | segure o botão      | avança.        |
|            | BUSCAR/             |                |
|            | FAIXA .             |                |
| Tela de    | Gire e pressione    | Move o cursor  |
| lista de   | o botão             | para cima ou   |
| reprodução | <b>TUNE</b> •SCROLL | para baixo e   |
|            |                     | seleciona o    |
|            |                     | item da lista. |

#### Ação deslizar:

As seguintes ações deslizar podem ser realizadas enquanto um CD está sendo reproduzido.

Para o modo de ação deslizar, consulte Ação deslizar na página 2-4.

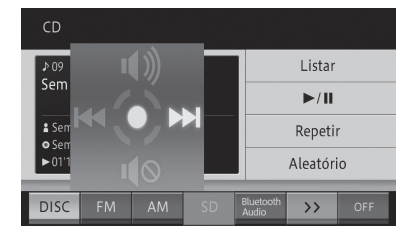

| Operação   | Ação                      |
|------------|---------------------------|
| ➡ Deslizar | Avança à próxima faixa.   |
| 🗲 Deslizar | Retorna à faixa anterior. |
| 1 Deslizar | Desativa o mudo.          |
| ∎ Deslizar | Ativa o mudo.             |

 Para saber como mudar a fonte AV, consulte Mudar a fonte AV na página 9-1.

- □ Leva algum tempo até que o disco comece a ser reproduzido por causa do processo para identifica-lo.
  - Para discos que podem ser reproduzidos, consulte Informações detalhadas para mídia reproduzível na página 20-7.
- Títulos de álbum, títulos de faixa e nomes de artistas são exibidos apenas quando a informação está disponível através do CD-TEXT. Caso contrário, a informação é listada conforme abaixo.
  - Título do álbum: Sem Título
  - Título da faixa: Sem Título
  - Nome do artista: Sem Nome
- Se você reproduzir um disco misturado com dados de música (CD) e dados de WMA/MP3 (CD-R/RW), apenas o CD é reproduzido.

# Selecionar uma música a ser reproduzida da lista

Você pode exibir a lista para selecionar diretamente uma música que deseja reproduzir.

- 1 Toque em [Lista].
  - Para a tela "CD", consulte Reprodução na página 11-1.
- 2 Toque na música (faixa) que você deseja reproduzir.

| ► 01 Sem Título |
|-----------------|
| 02 Sem Título   |
| 03 Sem Título   |
| 04 Sem Título   |
| 05 Sem Título   |

Você também pode selecioná-la operando o botão TUNE•SCROLL.

- Girar para a esquerda: Move o cursor para cima.

- Girar para a direita: Move o cursor para baixo.

- PRESSIONAR: Seleciona
- Para retornar à tela de reprodução, toque em [⋈] ou [┘].

#### Repetir reprodução

Músicas ou faixas específicas podem ser reproduzidas repetidamente. Por exemplo, se

você especificar a repetição da reprodução como REPETIR FAIXA, você pode ouvir a faixa sendo reproduzida repetidamente.

#### 1 Toque em [Repetir].

 Para a tela "CD", consulte Reprodução na página 11-1.

Cada toque no botão muda o modo de repetição conforme segue.

#### **REPETIR DISCO ↔ REPETIR FAIXA**

#### • REPETIR DISCO:

Modo comum de reprodução. Repete o disco sendo reproduzido no momento.

#### • REPETIR FAIXA:

Repete a faixa (música) sendo tocada no momento.

- Se uma operação excedendo a faixa de repetição de reprodução for realizada (tal como selecionar uma música durante REPETIR FAIXA) durante a repetição de reprodução, a faixa da repetição de reprodução pode ser alterada.
- A faixa de repetição de reprodução selecionada é exibida na tela, mas o botão REPETIR DISCO para reprodução normal não é exibido na tela.

### Reprodução aleatória

Músicas podem ser reproduzidas em ordem aleatória.

#### 1 Toque em [Aleatório].

 Para a tela "CD", consulte Reprodução na página 11-1.

Cada toque no botão liga ou desliga a reprodução aleatória.

- Quando a faixa de repetição de reprodução é REPETIR FAIXA, se a reprodução aleatória estiver ligada, a faixa de repetição de reprodução muda automaticamente para REPETIR DISCO.
- Se a repetição de reprodução ou uma operação excedendo a faixa de repetição de reprodução for realizada durante a reprodução aleatória, a mesma pode ser cancelada.

# Ouvir um CD-R/RW (WMA/ MP3)

Esta seção descreve a forma básica de se reproduzir um CD-R/RW (WMA/MP3).

# Reprodução

### 1 Insira um disco.

 Para saber como inserir um disco, consulte Como inserir um disco na página 2-8.

O disco inicia sua reprodução automaticamente.

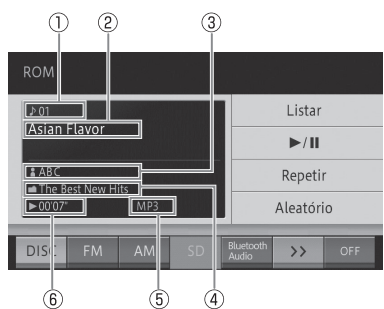

- 1 Número da faixa
- 2 Título da faixa
- **3 Nome do Artista**
- ④Título do álbum
- 5 Tipo de arquivo
- ⑥Tempo decorrido de reprodução da faixa
- Lista

Exibe a lista de faixas.

### • ►/II

Pausa o arquivo ou faixa sendo reproduzida. Resume a reprodução do arquivo ou faixa que foi pausada.

### Repetir

Realiza a repetição da reprodução.

 Para a repetição de reprodução, consulte Repetir reprodução na página 11-4.

### Aleatório

Realiza a reprodução aleatória.

 Para a reprodução aleatória, consulte Reprodução aleatória na página 11-5.

# Ação do botão:

| Operação   |                     | Ação           |
|------------|---------------------|----------------|
| Tela de    | Pressione o botão   | Pula para a    |
| reprodução | BUSCAR/FAIXA.       | próxima faixa  |
|            | Gire o botão        | ou anterior.   |
|            | <b>TUNE</b> •SCROLL |                |
|            | Pressione e         | Retrocede ou   |
|            | segure o botão      | avança.        |
|            | BUSCAR/             |                |
|            | FAIXA.              |                |
| Tela de    | Gire e pressione    | Move o cursor  |
| lista de   | o botão             | para cima ou   |
| reprodução | TUNE•SCROLL.        | para baixo e   |
|            |                     | seleciona o    |
|            |                     | item da lista. |

#### Ação deslizar:

As seguintes ações deslizar podem ser realizadas enquanto um CD-R/RW está sendo reproduzido.

Para o modo de ação deslizar, consulte Ação deslizar na página 2-4.

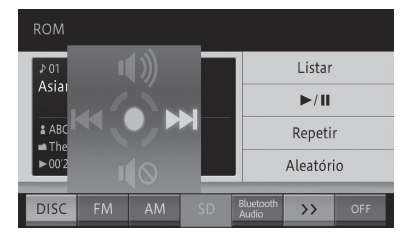

| Operação |          | Ação                      |  |  |
|----------|----------|---------------------------|--|--|
| -        | Deslizar | Avança à próxima faixa.   |  |  |
| +        | Deslizar | Retorna à faixa anterior. |  |  |
| 1        | Deslizar | Desativa o mudo.          |  |  |
| ₽        | Deslizar | Ativa o mudo.             |  |  |

- Caso o disco que você deseja reproduzir já esteja inserido, mude para a fonte AV.
  - Para saber como mudar a fonte AV, consulte Mudar a fonte AV na página 9-1.

# Utilizar um disco de música

- Leva algum tempo até que o disco comece a ser reproduzido por causa do processo para identifica-lo.
  - Para discos que podem ser reproduzidos, consulte Informações detalhadas para mídia reproduzível na página 20-7.
- Se a informação do título for obtida por uma tag ID3 e tag WMA, nomes de títulos ou artistas são exibidos.

□ Se a informação do título não for obtida, as informações são listadas como seguem.

- Título do álbum: Nome da pasta
- Título da faixa: Nomes do arquivo
- Nome do artista: Sem Nome
- Se as informações do autor estiverem disponíveis na tag para um arquivo WMA, é exibido como o nome do artista.
- Arquivos protegidos pela DRM (gerenciamento de direitos digitais) não podem ser reproduzidos.
- Se você reproduzir um disco misturado com dados de música (CD) e dados de WMA/MP3 (CD-R/RW), apenas o CD é reproduzido.

#### Selecionar uma música a ser reproduzida da lista

Você pode exibir a lista para selecionar diretamente uma música que deseja reproduzir.

- 1 Toque em [Lista].
  - Para a tela "ROM", consulte Reprodução na página 11-3.
- Se você tocar e segurar [Lista], a lista na pasta raiz aparece.

#### 2 Toque na música (faixa) que você deseja reproduzir.

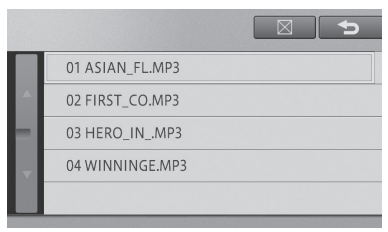

- Tocar em exibe o conteúdo da hierarquia superior de pastas em uma lista.
- Você também pode selecioná-la operando o botão TUNE•SCROLL.
  - Girar para a esquerda: Move o cursor para cima.

- Girar para a direita: Move o cursor para baixo.

- PRESSIONAR: Seleciona
- Tocar no nome de uma pasta enquanto a lista de pastas é exibida, mostra o conteúdo da pasta em uma lista.
- O número de pastas que podem ser exibidas na lista é de até 192 e o número de arquivos é de até 255.

# Repetir reprodução

Músicas ou faixas específicas podem ser reproduzidas repetidamente. Por exemplo, se você especificar a repetição da reprodução como REPRODUZIR FAIXA, você pode ouvir a faixa sendo reproduzida repetidamente.

#### 1 Toque em [Repetir].

Para a tela "ROM", consulte Reprodução na página 11-3.

Cada toque no botão muda o modo de repetição conforme abaixo.

**REPETIR DISCO → REPETIR FAIXA → REPETIR PASTA →** Retornar à REPETIR DISCO

#### REPETIR DISCO:

Modo comum de reprodução. Repete o disco sendo reproduzido no momento.

#### • REPETIR FAIXA:

Repete a faixa (música) sendo tocada atualmente.

#### • REPETIR PASTA:

Repete a pasta sendo reproduzida no momento.

Se uma operação excedendo a faixa de repetição de reprodução for realizada (tal como selecionar uma música durante REPETIR FAIXA) durante a repetição de reprodução, a faixa da repetição de reprodução pode ser alterada.

A faixa de repetição de reprodução selecionada é exibida na tela, mas o botão REPETIR DISCO para reprodução normal não é exibido na tela.

#### Reprodução aleatória

Músicas podem ser reproduzidas em ordem aleatória.

- 1 Toque em [Aleatório].
  - Para a tela "ROM", consulte Reprodução na página 11-3.

Cada toque no botão liga ou desliga a reprodução aleatória.

- Quando a faixa de repetição de reprodução é REPETIR FAIXA, se a reprodução aleatória estiver ligada, a faixa de repetição de reprodução muda automaticamente para REPETIR PASTA.
- Se você reproduzir uma música de outra pasta durante REPETIR PASTA e reprodução aleatória, REPETIR PASTA é cancelado enquanto a reprodução aleatória permanece ligada.

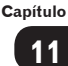

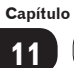

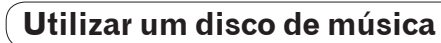

# **O**peração de **SD/USB**

Esta seção descreve a operação de arquivos de música (WMA/MP3/AAC/WAV) no cartão de memória SD e dispositivo de memória USB conectado a esse dispositivo.

# Insira um cartão de memória SD.

- 1 Com a etiqueta virada para a esquerda, insira um cartão de memória SD no slot de cartão de memória SD até ouvir um "click".
  - Para saber como inserir o cartão de memória SD, consulte Como inserir um cartão de memória SD na página 2-9.

# Aviso

- Insira ou remover um cartão de memória SD de acordo com os passos designados.
  - Para saber como inserir ou remover um cartão de memória SD, consulte Inserir e ejetar o cartão de memória SD na página 2-9.
- A falha em inserir ou remover de forma apropriada um cartão de memória SD pode danificá-lo.

# Conectar uma memória USB

1 Abra a tampa e conecte uma memória USB.

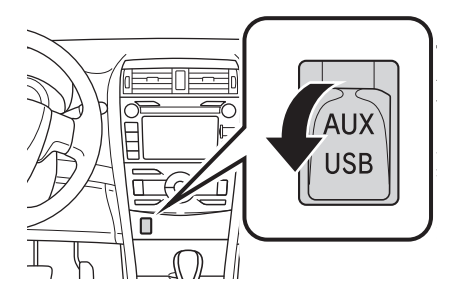

 Ligue a memória USB se ela não estiver ligada.

# **ATENÇÃO**

 Não opere os controles do aparelho ou conecte a memória USB enquanto dirige.

# Aviso

- Não deixe o seu aparelho portátil dentro do veículo. Altas temperaturas dentro do veículo podem danificar o aparelho portátil.
- Não pressione ou aplique pressão desnecessária ao aparelho portátil enquanto ele estiver conectado, pois isso pode danificar o aparelho portátil ou seu terminal.
- Não insira objetos estranhos na porta, pois isso pode danificar o aparelho portátil ou seu terminal.
- Esse dispositivo é compatível com as seguintes mídias:
  - Cartões de memória SD: Capacidade máxima de memória: 32 GB, sistema de arquivo: FAT 32/16, compatível com cartões de memória SDHC
  - Dispositivos de memória USB: Capacidade máxima de memória: 16 GB, sistema de arguivo: FAT 32/16
  - Para saber sobre arquivos que podem ser reproduzidos, consulte Tipos de mídia e arquivos que podem ser reproduzidos neste dispositivo na página 9-3.

## Reprodução

# 1 Defina "SD" ou "iPod/USB" com a fonte AV.

 Para saber como mudar a fonte AV, consulte Mudar a fonte AV na página 9-1. O arquivo reproduzido anteriormente é reproduzido primeiro.

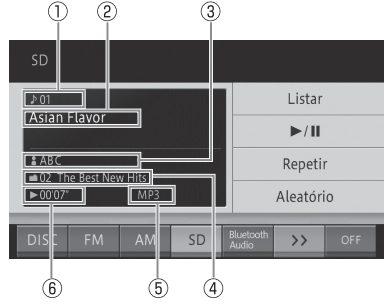

- 1 Número da faixa
- (2) Título da faixa
- ③Nome do Artista
- (4) Número da pasta/Título do álbum
- (5) Tipo de arquivo
- (6) Tempo decorrido de reprodução da faixa
- Lista

Exibe a lista de faixas.

#### • ►/II

Pausa o arquivo ou faixa sendo reproduzida. Resume a reprodução do arquivo ou faixa que foi pausada.

#### Repetir

Realiza a repetição da reprodução.

 Para a repetição de reprodução, consulte Repetir reprodução na página 12-3.

#### • Aleatório

Realiza a reprodução aleatória.

- Para a reprodução aleatória, consulte Repetir reprodução na página 12-3.
- Se a informação de tag existir para o arquivo MP3/WMA/AAC sendo reproduzido, títulos, ou nomes de artista são exibidos.
- Se as informações de tag não puderem ser obtidas ou no caso de um arquivo WAV, títulos ou nomes de artistas são exibidos conforme abaixo.
  - Título do álbum: Nome da pasta
  - Título do arquivo: Nomes do arquivo
  - Nome do artista: Sem Nome

- □ Se as informações do autor estiverem disponíveis na tag para um arquivo WMA, é exibido como o nome do artista.
- Números de pastas são designados na ordem em que são encontrados no sistema de arquivo, priorizando pastas superiores na hierarquia.
- Números de pastas são designados na ordem em que são encontrados no sistema de arquivo dentro da mesma pasta. Além disso, a ordem de reprodução depende da configuração do arquivo dentro da mídia conectada.
- Arquivos protegidos pela DRM (gerenciamento de direitos digitais) não podem ser reproduzidos.

#### Ação do botão:

| Operação   |                   | Ação           |
|------------|-------------------|----------------|
| Tela de    | Pressione o botão | Pula para a    |
| reprodução | BUSCAR/FAIXA      | próxima faixa  |
|            | Gire o botão      | ou anterior.   |
|            | TUNE · SCROLL.    |                |
|            | Pressione e       | Retrocede ou   |
|            | segure o botão    | avança.        |
|            | BUSCAR/           |                |
|            | FAIXA.            |                |
| Tela de    | Gire e pressione  | Move o cursor  |
| lista de   | o botão           | para cima ou   |
| reprodução | TUNE•SCROLL.      | para baixo e   |
|            |                   | seleciona o    |
|            |                   | item da lista. |

#### Ação deslizar:

As seguintes ações deslizar estão disponíveis ao reproduzir um arquivo SD/USB.

Para o modo de ação deslizar, consulte Ação deslizar na página 2-4.

# Utilizar um cartão de memória SD/Dispositivo de memória USB

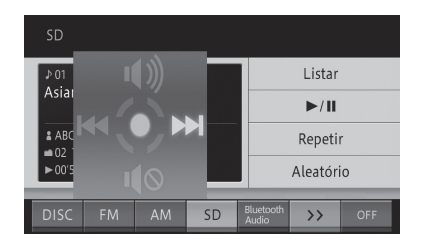

| Operação   | Ação                         |  |  |
|------------|------------------------------|--|--|
| ➡ Deslizar | Pula para o próximo arquivo. |  |  |
| 🗲 Deslizar | Retorna ao arquivo anterior. |  |  |
| 1 Deslizar | Desativa o mudo.             |  |  |
| ↓ Deslizar | Ativa o mudo.                |  |  |

# Buscar por uma música que você deseja reproduzir

#### 1 Toque em [Lista].

- Para a tela "SD" ou a tela "USB", consulte Reprodução na página 12-1.
- Se você tocar e segurar [Lista], a lista na pasta raiz aparece.

#### 2 Toque na música (arquivo) que você deseja reproduzir.

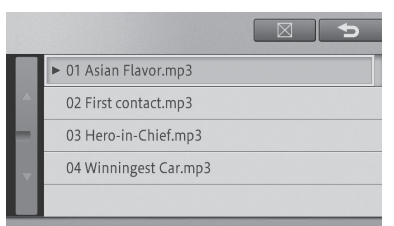

- Tocar em exibe o conteúdo da hierarquia superior de pastas em uma lista.
- Você também pode selecioná-la operando o botão TUNE•SCROLL.
  - Girar para a esquerda: Move o cursor para cima.
  - Girar para a direita: Move o cursor para baixo.
  - PRESSIONAR: Seleciona

- Tocar no nome de uma pasta exibe o conteúdo da mesma.
- O número de pastas que podem ser exibidas na lista é de até 300 e o número de arquivos é de até 5.000.

#### Repetir reprodução

Músicas na faixa especificada podem ser reproduzidas de forma repetida.

- 1 Toque em [Repetir].
  - Para a tela "SD" ou a tela "USB", consulte *Reprodução* na página 12-1.

Cada toque no botão muda o modo de repetição conforme segue.

Desligado → REPETIR ARQUIVO → REPETIR PASTA → Retorna à Desligado

#### REPETIR ARQUIVO:

Repete o arquivo (música) sendo tocada no momento.

#### • REPETIR PASTA:

Repete a pasta sendo reproduzida no momento.

- Se uma operação excedendo a faixa de repetição de reprodução for realizada (tal como selecionar uma música durante REPETIR ARQUIVO) durante a repetição de reprodução, a faixa da repetição de reprodução pode ser alterada.
- A faixa de repetição de reprodução é exibida na tela, mas [Desligar] para reprodução normal não é exibido na tela.

#### Reprodução aleatória

Músicas ou arquivos podem ser reproduzidos em ordem aleatória.

- 1 Toque em [Aleatório].
  - Para a tela "SD" ou a tela "USB", consulte Reprodução na página 12-1.

Cada toque no botão liga ou desliga a reprodução aleatória.

Quando a faixa de repetição de reprodução é REPETIR ARQUIVO, se a reprodução aleatória estiver ligada, a faixa de repetição de reprodução muda automaticamente para REPETIR PASTA.

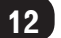

# Utilizar um cartão de memória SD/Dispositivo de memória USB

# Utilizar um iPod

# Utilizar um iPod

# Operação do iPod

Esta seção descreve como operar o iPod conectado a esse dispositivo.

# **ATENÇÃO**

• Não opere os controles do aparelho ou conecte o iPod enquanto dirige.

# Aviso

- Não deixe o seu aparelho portátil dentro do veículo. Em particular, altas temperaturas dentro do veículo podem danificar o aparelho portátil.
- Não pressione ou aplique pressão desnecessária ao aparelho portátil enquanto ele estiver conectado, pois isso pode danificar o aparelho portátil ou seu terminal.
- Não insira objetos estranhos na porta, pois isso pode danificar o aparelho portátil ou seu terminal.
- Quando o iPod é conectado, a fonte AV muda automaticamente para o iPod.
- Durante a filtragem de uma música com a lista, o conteúdo exibido na lista e as músicas reproduzidas podem ser diferentes.
- Durante a operação de filtragem, a operação do dispositivo pode se tornar instável.
- Recomendamos que você utilize o software mais recente para iPod antes de utilizar o sistema de navegação.

## Conectar um iPod

1 Abra a tampa e conecte o iPod utilizando um cabo para iPod.

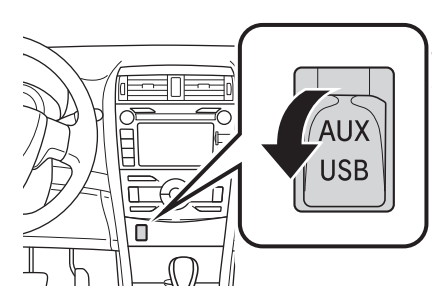

• Ligue o iPod se ele não estiver ligado.

# Reprodução

- 1 Se um iPod já foi conectado, defina "iPod" como a fonte AV.
  - Para saber como mudar a fonte AV, consulte Mudar a fonte AV na página 9-1.

#### Operação básica tela 1 (Exibição da capa do álbum)

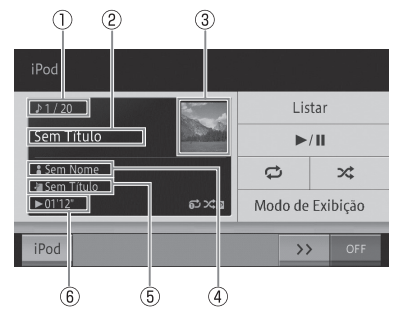

- 1 Número da faixa
- 2 Título da faixa
- ③Imagem da capa do álbum
- 4 Nome do Artista
- 5 Título do álbum
- ⑥Tempo decorrido de reprodução da faixa

# Utilizar um iPod

#### Lista

Exibe a tela de lista de músicas do iPod. Se você tocar e segurar esse botão, a tela com o topo da lista (hierarquia superior) aparece.

 Para exibir a lista, consulte Buscar por uma música que você deseja reproduzir na página 13-3.

#### • ►/II

Pausa a música sendo reproduzida no momento. Prossegue com a reprodução da música que havia sido pausada.

#### . L

Realiza a repetição da reprodução.

Para a repetição de reprodução, consulte *Repetir reprodução* na página 13-3.

#### . ×

Realiza reprodução aleatória.

 Para a reprodução aleatória, consulte Reprodução aleatória na página 13-3.

#### • Modo de Exibição

Muda para o modo de exibição de lista.

 Para o modo de exibição de lista, consulte Operação básica tela 2 (Exibição da lista) na página 13-2.

#### Operação básica tela 2 (Exibição da lista)

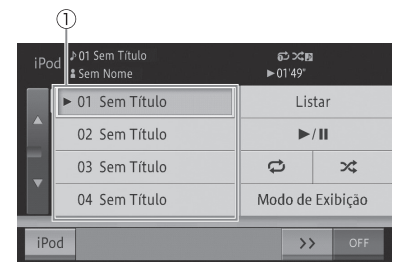

Exibe o conteúdo do álbum contendo a música sendo reproduzida ou a lista de músicas definida no iPod.

 Para selecionar a música de outro álbum, consulte Buscar por uma música que você deseja reproduzir na página 13-3.

#### 1 Item da lista

Reproduz uma música que foi selecionada.

#### • Modo de Exibição

Muda para o modo de exibição de capa do álbum.

- Para a exibição da capa do álbum, consulte Operação básica tela 1 (Exibição da capa do álbum) na página 13-1.
- Você também pode selecioná-la operando o botão TUNE•SCROLL.
  - Girar para a esquerda: Move o cursor para cima.
  - Girar para a direita: Move o cursor para baixo.
  - PRESSIONAR: Seleciona

#### Ação do botão:

| Operação |                       | Ação             |
|----------|-----------------------|------------------|
| Operação | Pressione o           | Pula para a      |
| básica   | botão <b>BUSCAR</b> / | próxima faixa ou |
| tela 1   | FAIXA.                | anterior.        |
|          | Gire o botão          |                  |
|          | TUNE · SCROLL.        |                  |
|          | Pressione e           | Retrocede ou     |
|          | segure o botão        | avança.          |
|          | BUSCAR/               |                  |
|          | FAIXA.                |                  |
| Operação | Gire e pressione      | Move o cursor    |
| básica   | o botão               | para cima ou     |
| tela 2   | TUNE•SCROLL.          | para baixo e     |
|          |                       | seleciona o item |
|          |                       | da lista.        |

#### Ação deslizar:

As seguintes ações deslizar podem ser realizadas enquanto um iPod está sendo reproduzido.

Para o modo de ação deslizar, consulte Ação deslizar na página 2-4.

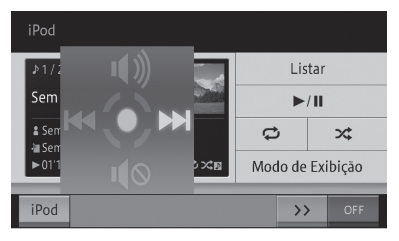

| Operação     | Ação                                       |  |  |
|--------------|--------------------------------------------|--|--|
| \mu Deslizar | Pula para o próximo capítulo               |  |  |
|              | ou faixa.                                  |  |  |
| 🗲 Deslizar   | Pula para o capítulo ou faixa<br>anterior. |  |  |
| 1 Deslizar   | Desativa o mudo.                           |  |  |
| Deslizar     | Ativa o mudo.                              |  |  |

# Buscar por uma música que você deseja reproduzir

#### 1 Toque em [Lista].

- Para a Operação básica tela 1 e a Operação básica tela 2, consulte Operação básica tela 1 (Exibição da capa do álbum) na página 13-1 ou Operação básica tela 2 (Exibição da lista) na página 13-2.
- Se você tocar e segurar [**Lista**], o topo da lista de músicas do iPod aparece.

#### 2 Filtrar uma música.

|   | 🗉 Lista de reprodução |
|---|-----------------------|
|   | 🗉 Artistas            |
|   | 🗉 Álbuns              |
| - | 🗉 Músicas             |
|   | 🗉 Gêneros             |

- Você pode filtrar uma música dentro de cada categoria.
- □ [Podcast] e [Audiobook] podem ser operados quando o iPod compatível estiver conectado.
- 3 Toque na música que você deseja reproduzir.

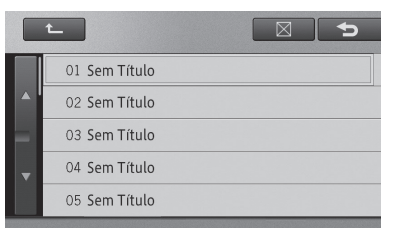

- Toque em para exibir o conteúdo da hierarquia superior de pastas em uma lista.
- Você também pode selecioná-la operando o botão TUNE•SCROLL.
  - Girar para a esquerda: Move o cursor para cima.
  - Girar para a direita: Move o cursor para baixo.
  - PRESSIONAR: Seleciona

#### Repetir reprodução

Músicas na faixa especificada podem ser reproduzidas de forma repetida.

#### 1 Toque em [ 💶 ].

Para a Operação básica tela 1 e a Operação básica tela 2, consulte Operação básica tela 1 (Exibição da capa do álbum) na página 13-1 ou Operação básica tela 2 (Exibição da lista) na página 13-2.

Cada toque no botão muda o modo de repetição conforme segue.

#### **REPETIR UMA ↔ REPETIR TODAS**

#### Reprodução aleatória

Músicas podem ser reproduzidas em ordem aleatória.

## 1 Toque em [ 🔀 ].

Para a Operação básica tela 1 e a Operação básica tela 2, consulte Operação básica tela 1 (Exibição da capa do álbum) na página 13-1 ou Operação básica tela 2 (Exibição da lista) na página 13-3.

Cada toque no botão muda a faixa de reprodução aleatória conforme segue.

Desligado → EMBARALHAR MÚSICAS → EMBARALHAR ÁLBUNS → Retorna à Desligado

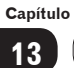

Utilizar um iPod

# Como operar o aparelho de áudio Bluetooth®

A conexão sem fio entre o dispositivo Bluetooth® compatível com o perfil AV e esse dispositivo permite que os dados de música no aparelho de áudio Bluetooth® sejam reproduzidos nesse dispositivo.

Funções operáveis e conteúdo exibido pode variar dependendo do tipo e versão do perfil AV.

| Perfil de conexão | Transmissão<br>de som | Seleção de<br>música | Operação de<br>reprodução especial | Visor de<br>informações |
|-------------------|-----------------------|----------------------|------------------------------------|-------------------------|
| A2DP Ver1.0       | Sim                   | Não                  | Não                                | Não                     |
| A2DP+AVRCP Ver1.0 | Sim                   | Sim*                 | Não                                | Não                     |
| A2DP+AVRCP Ver1.3 | Sim                   | Sim*                 | Sim*                               | Sim*                    |
| A2DP+AVRCP Ver1.4 | Sim                   | Sim*                 | Sim*                               | Sim*                    |

\* : A operabilidade varia dependendo do aparelho de áudio Bluetooth<sup>®</sup>.

A2DP (Perfil de Distribuição de Áudio Avançado) é um perfil para a transmissão de som sem fio. AVRCP (Perfil de Controle Remoto de Áudio/Vídeo) é um perfil para selecionar músicas ou exibir informações.

# **ATENÇÃO**

- Não use os controles ou conecte-se ao sistema de áudio por Bluetooth<sup>®</sup> enquanto estiver dirigindo.
- Sua unidade de áudio está equipada com antenas Bluetooth<sup>®</sup>. Pessoas que possuem marca-passo ou desfibriladores cardíacos devem manter uma distância razoável entre as antenas de Bluetooth<sup>®</sup> e si mesmos. As ondas de rádio podem afetar o desempenho de tais dispositivos médicos.
- Antes de utilizar dispositivos de Bluetooth<sup>®</sup> os usuários de qualquer dispositivo médico elétrico que não sejam marca-passos ou desfibriladores cardíacos implantados deverão consultar o fabricante do dispositivo para informações acerca de sua operação sob a influência de ondas de rádio. As ondas de rádio podem ter efeitos inesperados no desempenho de tais dispositivos médicos.

# Aviso

 Não deixe seu aparelho portátil no veículo. Em particular, altas temperaturas dentro do veículo podem danificar o aparelho portátil.

#### Registrar um aparelho de áudio Bluetooth®

Para utilizar um aparelho de áudio Bluetooth®, você precisará registrá-lo no sistema de navegação.

 Para saber como configurar o Bluetooth®, consulte Preparação de dispositivos Bluetooth® na página 8-5.

O aparelho de áudio Bluetooth® registrado, para o qual tanto a configuração de "Mãos livres/ Áudio" ou "Áudio" tenha sido selecionada para uso, é conectado ao sistema de navegação automaticamente e inicia a reprodução quando a fonte AV é mudada para o aparelho de áudio Bluetooth®. Dependendo do aparelho conectado, ele pode iniciar a reprodução ou não.

Aparelhos de áudio Bluetooth® não registrados no sistema de navegação não podem ser conectados.

Capítulo

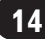

- Se você desejar mudar o aparelho de áudio Bluetooth® especificado para prioridade de conexão, faça-o nas configurações de Bluetooth®.
  - Para saber como mudar o aparelho de áudio Bluetooth<sup>®</sup>, consulte Alterar ou excluir o dispositivo Bluetooth<sup>®</sup> na página 8-9.
- O aparelho de áudio Bluetooth® conectado a outro perfil pode não ser capaz de se conectar ao sistema de navegação. Nesse caso, conecte o aparelho de áudio Bluetooth® após desconectar todos os perfis.

### Reprodução

- 1 Mude a fonte para o aparelho de áudio Bluetooth®.
  - Para saber como mudar a fonte AV, consulte Mudar a fonte AV na página 9-1.

O sistema de navegação é conectado ao aparelho de áudio Bluetooth®, e inicia sua reprodução.

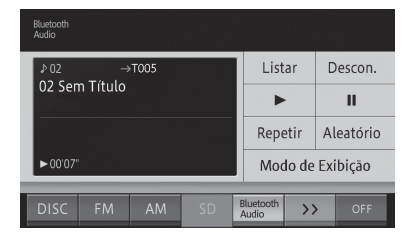

#### • Lista

Exibe a lista de faixas.

 Para exibir a lista, consulte Buscar por uma música que você deseja reproduzir na página 14-4.

#### • Descon.

Cancela a conexão entre o sistema de navegação e o aparelho de áudio Bluetooth<sup>®</sup>. Quando o sistema de navegação não está conectado ao aparelho de áudio Bluetooth<sup>®</sup>, [**Conectar**] aparece. Toque nesse botão para conectar o aparelho de áudio Bluetooth<sup>®</sup> da lateral do sistema de navegação.

 Para saber como conectar o aparelho de áudio Bluetooth®, consulte Conectar o aparelho de áudio Bluetooth® na página 14-5.

#### • •

Reproduz uma música.

Prossegue com a reprodução da música que havia sido pausada.

#### • 11

Pausa a música

#### Repetir

Muda a faixa de repetição.

 Para saber como mudar a faixa de repetição, consulte Repetir reprodução na página 14-4.

#### • Aleatório

- Desliga o modo de reprodução aleatório.
- Para saber como ligar ou desligar o modo de reprodução aleatório, consulte *Reprodução aleatória* na página 14-5.

#### • Modo de Exibição

Muda para a tela de lista de reprodução.

#### Tela de lista de reprodução

Exibe a lista de reprodução incluindo a música sendo reproduzida no momento. Você pode selecionar uma música dentro da mesma lista de reprodução.

Para selecionar uma música de outra lista de reprodução, consulte Buscar por uma música que você deseja reproduzir na página 14-4.

| <sub>Bluetooth</sub> ≱ 01 Sem Título<br><sup>Audio</sup> © Sem Nome →T005 CIII ► 04'42" |                 |    |    |   |                   |    |           |     |
|-----------------------------------------------------------------------------------------|-----------------|----|----|---|-------------------|----|-----------|-----|
|                                                                                         | ► 01 Sem Título |    |    |   | Listar            |    | Descon.   |     |
|                                                                                         | 02 Sem Título   |    |    |   | ►                 |    | п         |     |
| •                                                                                       | 03 Sem Título   |    |    |   | Repetir           |    | Aleatório |     |
|                                                                                         | 04 Sem Título   |    |    |   | Modo de Exibição  |    |           |     |
| DIS                                                                                     | SC FM           | AM | SD | B | luetooth<br>Audio | >> |           | OFF |
|                                                                                         | (               | 1) |    |   |                   |    |           |     |

#### 1 Item da lista de reprodução

Reproduz uma música que foi selecionada. D Você também pode selecioná-la operando

o botão TUNE • SCROLL .

- Girar para a esquerda: Move o cursor para cima.
- Girar para a direita: Move o cursor para baixo.

- PRESSIONAR: Seleciona

#### Ação do botão:

| Operação   |                   | Ação           |
|------------|-------------------|----------------|
| Tela de    | Pressione o botão | Pula para a    |
| reprodução | BUSCAR/FAIXA.     | próxima faixa  |
|            | Gire o botão      | ou anterior.   |
|            | TUNE • SCROLL     |                |
|            | Pressione e       | Retrocede ou   |
|            | segure o botão    | avança.        |
|            | BUSCAR/           |                |
|            | FAIXA.            |                |
| Tela de    | Gire e pressione  | Move o cursor  |
| lista de   | o botão           | para cima ou   |
| reprodução | TUNE•SCROLL       | para baixo e   |
|            |                   | seleciona o    |
|            |                   | item da lista. |

#### Ação deslizar:

As seguintes ações deslizar podem ser realizadas enquanto um aparelho de áudio Bluetooth® está sendo reproduzido.

Para o modo de ação deslizar, consulte Ação deslizar na página 2-4.

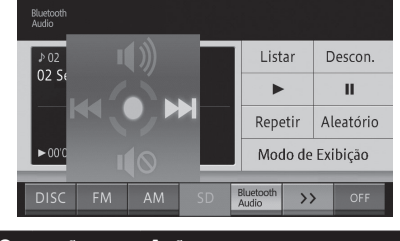

| Оре | eração   | Ação                      |
|-----|----------|---------------------------|
| -   | Deslizar | Avança à próxima faixa.   |
| +   | Deslizar | Retorna à faixa anterior. |
| 1   | Deslizar | Desativa o mudo.          |
| ₽   | Deslizar | Ativa o mudo.             |

- □ Se a música não iniciar sua reprodução automaticamente, toque em ►.
- Dependendo do aparelho de áudio Bluetooth<sup>®</sup> utilizado, a reprodução da música pode não iniciar mesmo após
   ser pressionado. Nesse caso, inicie a reprodução da música do aparelho de áudio Bluetooth<sup>®</sup>.
- Dependendo do aparelho de áudio Bluetooth<sup>®</sup>, o som pode ou não estar presente ao retroceder ou avançar a música.
- Quando o A2DP é o único arquivo de conexão utilizado, você não pode selecionar botões do painel de toque como ▶ e II. Nesse caso, opere do aparelho de áudio Bluetooth<sup>®</sup>.
- Se você utilizar as funções viva-voz e a função de transferência de lista telefônica ao utilizar um aparelho de áudio Bluetooth<sup>®</sup>, as funções do aparelho de áudio Bluetooth<sup>®</sup> são interrompidas temporariamente.
- Até mesmo no caso da conexão A2DP+AVRCP, alguns modelos podem não ser operáveis ou podem realizar ações diferentes das descrições fornecidas nesse manual.

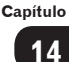

Quando o perfil de conexão utilizado for A2DP+AVRCP Ver1.3 ou A2DP+AVRCP Ver1.4, informações incluindo títulos de faixa e nomes de artista são exibidos. (As informações podem não ser exibidas dependendo do aparelho de áudio Bluetooth®.)

Além disso, se a reprodução da música não se iniciar ou ocorrer uma desconexão, tais informações desaparecem. Porém, uma vez que a reprodução da música inicie novamente, elas aparecem.

Dependendo do aparelho de áudio Bluetooth<sup>®</sup> utilizado, pode não ser possível utilizar algumas das funções ou certas restrições podem ser aplicadas. Para mais detalhes, consulte sua

Concessionária Autorizada Toyota.

# Buscar por uma música que você deseja reproduzir

Você pode selecionar e reproduzir a música desejada da lista.

- 1 Toque em [Lista].
  - Para a tela "Bluetooth\* Audio", consulte Reprodução na página 14-2.
- 2 Toque na música que você deseja reproduzir.

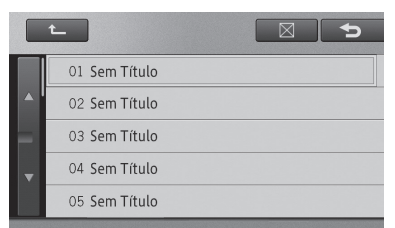

- O arquivo selecionado é reproduzido.
- Tocar em exibe o conteúdo da hierarquia superior de pastas em uma lista. Uma vez que uma hierarquia menor que a da pasta raiz pode ser definida como a hierarquia mais alta dependendo do aparelho de áudio Bluetooth®, o multi-controle pode não ser operável na hierarquia mais alta.

- Você também pode selecioná-la operando o botão TUNE•SCROLL.
  - Girar para a esquerda: Move o cursor para cima.
  - Girar para a direita: Move o cursor para baixo.
  - PRESSIONAR: Realiza a seleção.
- Tocar no nome de uma pasta exibe o conteúdo da mesma.

#### Repetir reprodução

Músicas na faixa especificada podem ser reproduzidas de forma repetida.

#### 1 Toque em [Repetir].

Para a tela "Bluetooth\* Audio", consulte Reprodução na página 14-2.

Cada toque no botão muda o modo de repetição conforme segue.

Desligado → REPETIR FAIXA → REPETIR TODAS → Retorna à Desligado

#### **REPETIR FAIXA:**

Repete a faixa (música) sendo tocada no momento.

#### **REPETIR TODAS:**

Quando a última faixa é terminada, o álbum é repetido, iniciando da primeira faixa.

- As operações e a faixa de reprodução podem diferir dependendo do dispositivo conectado.
- "Desligado" indica o modo de reprodução normal. Não é exibido na tela de fonte AV ou na tela "Bluetooth\* Audio".
- Se uma operação excedendo a faixa de repetição de reprodução for realizada (tal como selecionar uma música durante REPETIR FAIXA) durante a repetição de reprodução, a faixa da repetição de reprodução pode ser alterada.
  - \*: Bluetooth é uma marca registrada da Bluetooth SIG, Inc.

## Reprodução aleatória

Músicas podem ser tocadas em ordem aleatória dentro da faixa de repetição selecionada.

#### 1 Toque em [Aleatório].

Para a tela "Bluetooth\* Audio", consulte Reprodução na página 14-2.

Cada toque no botão muda a faixa de repetição de reprodução conforme segue. Desligado → TODAS ALEATÓRIAS →Retornar à desligado

#### TODAS ALEATÓRIAS:

Reproduz todas as músicas aleatoriamente.

- As operações e a faixa de reprodução podem diferir dependendo do dispositivo conectado.
- "Desligado" indica o modo de reprodução normal. Não é exibido na tela de fonte AV ou na tela "Bluetooth\* Audio".
  - \*: Bluetooth é uma marca registrada da Bluetooth SIG, Inc.

#### Conectar o aparelho de áudio Bluetooth®

#### Quando a conexão é interrompida temporariamente

Após uma conectar seu aparelho de áudio Bluetooth® corretamente ao sistema de navegação, a conexão pode ser interrompida temporariamente devido aos seguintes motivos:

- Quando a fonte AV é mudada
- Quando o sistema de navegação é desligado ou ligado
- Quando uma lista telefônica é transferida
- Quando o sinal de Bluetooth<sup>®</sup> é desligado ou ligado
- Seu aparelho de áudio Bluetooth® pode não reconectar automaticamente nas seguintes condições:
  - Reconectar do aparelho de áudio Bluetooth®.

- Para saber como conectar o aparelho de áudio Bluetooth®, consulte Quando o aparelho de áudio Bluetooth® não for conectado automaticamente na página 14-5.
- Quando a conexão Bluetooth® for interrompida devido a uma operação no aparelho de áudio Bluetooth®.
- Quando o aparelho de áudio Bluetooth<sup>®</sup>
  é removido do sistema de navegação enquanto em reprodução e a conexão Bluetooth<sup>®</sup> é forçada a ser interrompida.
- Outros casos incluem quando a conexão falhar por algum motivo.

#### Quando o aparelho de áudio Bluetooth<sup>®</sup> não for conectado automaticamente

Dependendo do aparelho de áudio Bluetooth® utilizado, pode não ser possível conectar automaticamente mesmo que o aparelho de áudio Bluetooth® esteja registrado. Se isso acontecer, conecte de acordo com o que segue.

- Toque em [Conectar], ou conecte o sistema de navegação operando o aparelho de áudio Bluetooth<sup>®</sup>.
  - Para saber como conectar o aparelho de áudio Bluetooth®, consulte *Reprodução* na página 14-2.
- Se a conexão não for completada dentro de 1 minuto após a conexão, o processo será interrompido.
- Para conectar da lateral aparelho de áudio Bluetooth<sup>®</sup>, consulte o manual de instruções que vem com o aparelho de áudio Bluetooth<sup>®</sup>.
- Mesmo se você tocar em [Conectar] durante um processo, tal como conexão automática, essa função pode não estar disponível até o processo em execução ser finalizado.

A conexão com o aparelho de áudio Bluetooth®éiniciada.
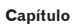

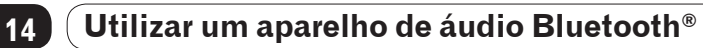

# Uso da fonte de entrada AUX (AUX)

Ao conectar um aparelho de áudio portátil ou outro dispositivo de áudio externo à porta AUX, vocÊ pode escutar o som desses dispositivos como a fonte AV (AUX) do seu dispositivo.

1 Abra a tampa e conecte o dispositivo de áudio portátil.

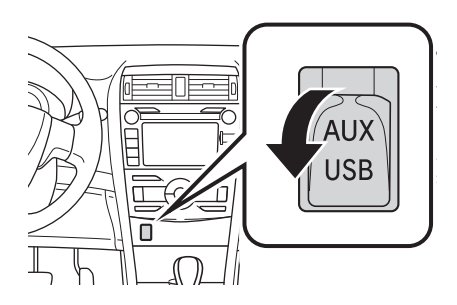

- 2 Defina AUX como a fonte AV.
  - Para saber como mudar a fonte AV, consulte Mudar a fonte AV na página 9-1.

O som do dispositivo externo é transmitido.

# Ação deslizar:

As seguintes ações deslizar podem ser realizadas enquanto um dispositivo externo está sendo reproduzido.

Para o modo de ação deslizar, consulte Ação deslizar na página 2-4.

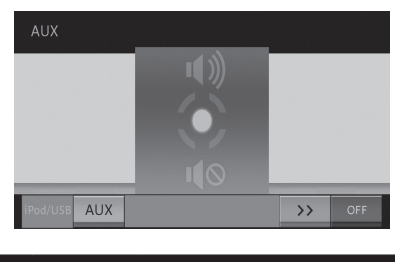

| Оре | eração   | Ação             |
|-----|----------|------------------|
| 1   | Deslizar | Desativa o mudo. |
| ₽   | Deslizar | Ativa o mudo.    |

Ao ajustar o volume enquanto usa a fonte "AUX, você pode defini-lo como o volume da fonte AUX. Mesmo ao mudar para outra fonte AV e ajustar o volume, você pode ouvir no mesmo nível de volume ao utilizar a fonte AUX da próxima vez.

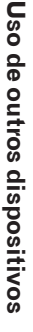

Capítulo

15

Capítulo

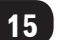

# Uso de outros dispositivos

# Personalizar configurações de áudio

Você pode personalizar o som do áudio e as funções da forma que desejar.

1 Pressione o botão MENU e toque em [Editar/ Configurações].

## 2 Toque em [Config. Áudio].

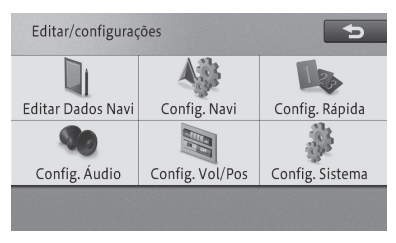

## A tela "Configurações de áudio" aparece.

| Configurações de áudio |         |                     |
|------------------------|---------|---------------------|
|                        | FAD/BAL | Esmaec. O Balanço O |
|                        | Som     | Desligado           |
|                        | EQ      | Uniforme            |
|                        | SLA     | ±0dB                |
|                        |         |                     |

## • FAD/BAL

Você pode definir o balanço de volume dos falantes dianteiros/traseiros e laterais.

Para a configuração de operação do esmaecedor/balanço, consulte Definir o nível do esmaecedor/balanço na página 16-1.

## • Som

O som compensa as deficiências em escalas de frequências baixas e altas em volumes baixos.

Para a operação de configuração de som, consulte Definir o nível de som na página 16-2.

## • EQ

Você pode escolher entre as cinco curvas equalizadoras pré-definidas (curvas de fábrica) e suas curvas equalizadoras personalizadas (curvas personalizadas). Para a operação de configuração de do equalizador, consulte Configurar o equalizador na página 16-2.

## • SLA

Você pode ajustar o nível do volume de cada fonte AV para prevenir mudanças no volume baseadas no nível de volume do sintonizador de FM ao mudar entre as fontes AV.

- Para o ajuste de nível de fonte, consulte Ajustar níveis de fonte na página 16-3.
- Alguns itens de configuração não podem ser selecionados durante a condução.
- Se houver alguma orientação de voz durante a operação da tela do menu de configurações de áudio, as configurações não podem ser feitas. Porém, se a temporização do mudo/atenuação estiver definida como "Desligado", as configurações de áudio podem ser feitas.
  - Para mais detalhes sobre as funções de temporização do mudo/atenuação, consulte Configurar o volume do som para navegação na página 8-10.
- Essa configuração não pode ser feita quando a fonte AV está em "Desligado" ou "mudo".

## Definir o nível do esmaecedor/balanço

As configurações padrão são: Esmaecedor: "**0**" Balanco: "**0**"

- 1 Toque em [FAD/BAL].
- Para a tela "Configurações de áudio", consulte Personalizar configurações de áudio na página 16-1.
- 2 Toque em [↑], [↓], [↓] ou [→] para ajustar o balanço.

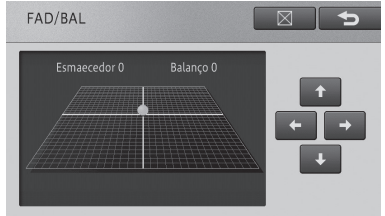

Você pode verificar os falantes dianteiros/ traseiros e laterais de acordo com a posição do cursor. Definições de Áudio

# Definir o nível de som

As configurações padrão são: Configurações: "**Desligado**" Efeitos: "**Médio**"

- 1 Toque em [Som].
  - Para a tela "Configurações de áudio", consulte Personalizar configurações de áudio na página 16-1.
- 2 Toque em [Ligado].

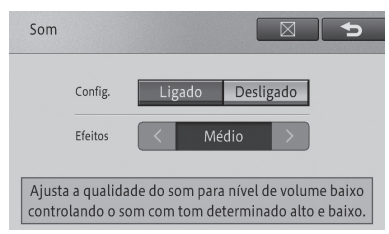

- Selecione [Desligado] para desligar o som.
- 3 Toque em [<] ou [>] para selecionar o nível desejado de Baixo/Médio/Alto.

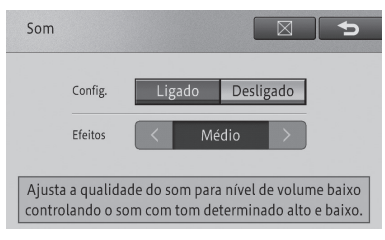

# Configurar o equalizador

A configuração padrão é "Uniforme".

- 1 Toque em [EQ].
  - Para a tela "Configurações de áudio", consulte Personalizar configurações de áudio na página 16-1.

2 Toque no botão de configuração de sua escolha.

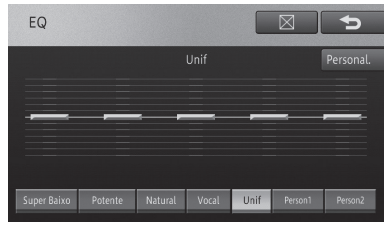

Cada toque do botão muda a curva do equalizador.

# Configurações detalhadas

Ajusta a curva de fábrica selecionada.

## Curvas de fábrica

| Super Baixo | Um som de baixa frequência<br>é aumentado para dar uma<br>maior dinâmica de baixo.                                                                                    |
|-------------|----------------------------------------------------------------------------------------------------|
| Potente     | Sons de frequência baixa e<br>alta são aumentados para<br>modular músicas aceleradas.                                                                                 |
| Natural     | Sons com frequências<br>altas e baixas balanceadas<br>naturalmente produzem um<br>som natural e agradável.                                                            |
| Vocal       | A faixa média é aumentada<br>para destacar a escala vocal.                                                                                                    |
| Unif        | Nenhuma correção é feita<br>no som. Utilize essa curva<br>para verificar o efeito do<br>equalizador mudando entre<br>UNIFORME e uma curva de<br>equalizador definida. |

## Person 1, Person 2

Memoriza curva do equalizador registrada na memória personalizada.

- A curva "Person 1" é aplicada para cada curva da fonte AV selecionada, mas você pode aplicar a mesma curva para as seguintes fontes:
  - AM e FM
  - CD e CD-R/RW
  - SD e USB
  - AUX

# 16

## Personalizar o equalizador

Você pode personalizar a curva de fábrica selecionada no momento para um nível mais detalhado em diferentes frequências. O valor personalizado será registrado em "**Person 1**".

- Se você realizar ajustes quando a curva de "Person 2" estiver selecionada, o valor personalizado será registrado na curva "Person 2".
- Se um valor personalizado já tiver sido registrado na curva "Person 1" nas configurações do equalizador, ela será substituída pelo novo valor personalizado.
  - Para a operação de configuração de do equalizador, consulte Configurar o equalizador na página 16-2.
- 1 Selecione a curva de fábrica.
  - Para as curvas de fábrica selecionáveis, consulte Configurar o equalizador na página 16-2.
- 2 Toque em [Personalizar].
- 3 Selecione a frequência que você deseja ajustar e toque em [▲] ou [♥] para ajustar o nível.

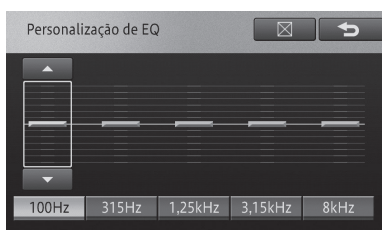

Você pode escolher uma frequência entre 100 Hz, 315 Hz, 1.25 kHz, 3.15 kHz ou 8 kHz.

O nível pode ser ajustado em 2 dB em uma escala de -12 dB a +12 dB.

# Ajustar níveis de fonte

A definição padrão é de "±0 dB".

- O ajuste do nível de fonte não pode ser feito quando você estiver ouvindo uma rádio FM uma vez que o nível de volume de outras fontes AV são ajustados com base no nível de volume do sintonizador FM.
- O nível de fonte é aplicado para cada fonte AV selecionada, mas você pode aplicar o mesmo nível nas seguintes fontes:
  - CD e CD-R/RW
  - SD e USB
  - AUX
- 1 Toque em [SLA].
  - Para a tela "Configurações de áudio", consulte Personalizar configurações de áudio na página 16-1.

## 2 Toque em [+] ou [-].

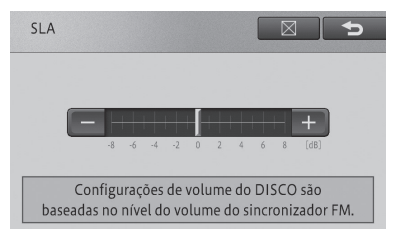

O nível pode ser ajustado em 2 dB em uma escala de -8 dB a +8 dB.

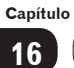

Definições de Áudio

# Uso do telefone celular

Ao conectar o sistema de navegação e o telefone celular através do Bluetooth®, você pode utilizar o telefone no sistema de navegação.

# ATENÇÃO

- Para garantir a condução segura, evite o máximo possível falar ao telefone enquanto dirige. Se, por necessidade, você precisar falar com alguém no telefone enquanto dirige, encerre a ligação o mais rápido possível certificando-se de que as condições de condução sejam seguras.
- Utilize um telefone celular ou conecte o telefone Bluetooth® somente quando necessário e dentro da lei.
- Sua unidade de áudio está equipada com antenas Bluetooth<sup>®</sup>. Pessoas que possuem marca-passo ou desfibriladores cardíacos devem manter uma distância razoável entre as antenas de Bluetooth<sup>®</sup> e si mesmos. As ondas de rádio podem afetar o desempenho de tais dispositivos médicos.
- Antes de utilizar dispositivos de Bluetooth® os usuários de qualquer dispositivo médico elétrico que não sejam marca-passos ou desfibriladores cardíacos implantados deverão consultar o fabricante do dispositivo para informações acerca de sua operação sob a influência de ondas de rádio. As ondas de rádio podem ter efeitos inesperados no desempenho de tais dispositivos médicos.

# Aviso

 Não deixe o seu telefone celular dentro do veículo. A temperatura interna pode elevar-se a um nível que pode danificar o telefone.

# Microfone

O microfone pode ser utilizado quando falar ao telefone.

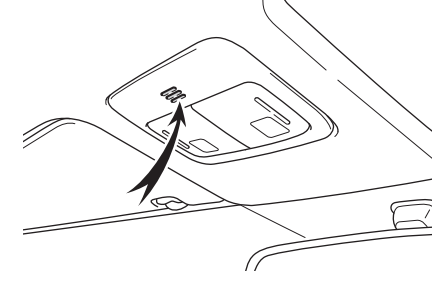

# Uso do viva-voz

Ao conectar um telefone celular ao sistema de navegação por Bluetooth®, você pode utilizar o viva-voz.

- Ajuste o volume da chamada de voz para que a voz da pessoa chamando fique clara.
  - Para saber como ajustar a chamada de voz, consulte Configurar o volume do som para navegação na página 8-10.

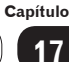

# Uso de telefone celula

## Para utilizar o viva-voz

Você precisa ter um telefone celular com Bluetooth<sup>®</sup>. Você também precisa registrar seu telefone celular no sistema de navegação previamente.

Para mais detalhes, consulte Preparação de dispositivos Bluetooth<sup>®</sup> na página 8-5.

Para utilizar o telefone celular, certifique-se de ler com atenção Precauções na utilização de dispositivos Bluetooth<sup>®</sup> na página 8-5.

O sistema de navegação não possui suporte para serviços de chamada em espera ou chamada a três. Se você precisar desses serviços, utilize o telefone celular. Se você utilizar esses serviços com o sistema de navegação, sua chamada pode ser desconectada.

## Para reduzir o eco (reverberação) durante uma chamada com viva-voz

O eco ocorre quando a voz da pessoa do outro lado é captada pelo microfone através dos falantes do veículo. O eco pode ser reduzido ao evitar que a voz seja captada pelo microfone através dos falantes do veículo. Além disso, o eco pode ocorrer devido às condições do circuito do telefone, do telefone celular utilizado, ou do ambiente da chamada para a pessoa do outro lado.

Os seguintes métodos podem ajudar a reduzir o echo.

- Diminuir o volume da chamada de voz.
  - Para saber como ajustar a chamada de voz, consulte Configurar o volume do som para navegação na página 8-10.
- Fazer com que ambas as partes façam uma ligeira pausa antes de falar

- Definir apenas o falante do lado do passageiro para a saída da chamada de voz.
  - Para saber como definir somente o falante do lado do passageiro para a saída de voz de orientação, consulte Selecionar o alto-falante para guia por voz e chamadas viva-voz na página 8-11.

Porém, é possível eliminar completamente o eco devido a natureza do cancelador de eco localizado dentro do sistema de navegação. Além disso, se a pessoa do outro lado falar alto, se torna ainda mais difícil ouvir.

- Você pode ajustar o volume da chamada de voz utilizando o menu em chamada.
  - Para mais detalhes, consulte Operação do menu em chamada na página 17-7.
- Dependendo do modelo do seu telefone celular, algumas funções podem ser restritas. Para mais detalhes, consulte sua Concessionária Autorizada Toyota.

# Atender uma chamada

O sistema de navegação informa que uma chamada está sendo recebida exibindo uma mensagem e produzindo um som de toque.

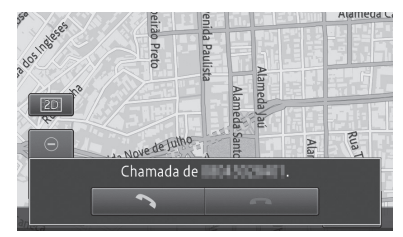

Tocar em [ ] permite que você aceite a chamada e fale com a pessoa do outro lado.

- Quando você recebe uma chamada, um som de toque soa uma vez para informá-lo sobre a ligação.
- O toque pode não ser transmitido pelo falante dependendo do tipo de telefone celular.

- Quando o número de telefone da pessoa chamando está gravado em um local de registro, o nome desse local aparece.
- Quando o número de telefone da pessoa chamando está registrado na memória da lista de discagem, o nome aparece. (Se o local registrado e o número de telefone na memória de discagem for o mesmo, o nome do local registrado aparece.)
  - Para operar a memória de discagem, consulte Recuperar a memória de lista de discagem na página 17-8.
- O número de telefone ou nome da pessoa chamando pode não aparecer dependendo da situação de uso do serviço de notificação de exibição do número.
- Você também pode pressionar os botões do seu telefone celular para fazer uma chamada.

Se você colocar uma chamada em espera utilizando o seu telefone celular, você pode encerrar a espera tocando em **S**.

 Para saber como encerrar uma chamada, consulte Operação do menu em chamada na página 17-7.

## Ação deslizar:

As seguintes ações deslizar podem ser realizadas ao receber uma chamada.

Para o modo de ação deslizar, consulte Ação deslizar na página 2-4.

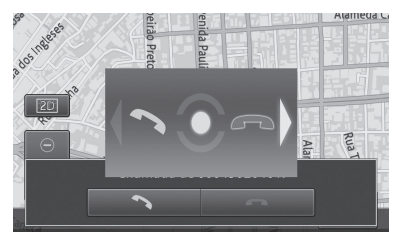

| Operação   | Ação                                      |
|------------|-------------------------------------------|
| ➡ Deslizar | Permite que você converse<br>no telefone. |
| 🗲 Deslizar | Encerra a chamada.                        |

# Fazer uma chamada

Você pode fazer uma chamada de diversas formas.

- 1 Pressione o botão 🂊 .
- 2 Toque no modo de chamada de sua escolha.

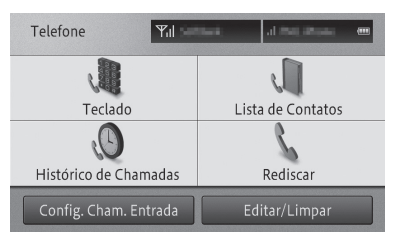

## Teclado

Insira o número de telefone para fazer uma chamada.

 Para discagem direta, consulte Fazer uma chamada inserindo o número de telefone na página 17-4.

## Lista de Contatos

Você pode fazer uma chamada recuperando a memória de lista de discagem do telefone celular que foi conectado ao sistema de navegação.

Para operar a memória de discagem, consulte Fazer uma chamada utilizando a memória de lista de discagem na página 17-4.

## Histórico de Chamadas

Você pode fazer uma chamada através do histórico de chamadas feitas ou recebidas (incluindo chamadas perdidas) quando o telefone celular é conectado ao sistema de navegação.

 Para operar o histórico de chamadas feitas e recebidas, consulte Discara partir do histórico na página 17-5.

рт 17-3

Capítulo

## Rediscar

O sistema redisca o número de telefone que você acabou de discar.

Para operar o histórico de chamadas feitas e recebidas, consulte na página 17-2.

## Configurações de Chamadas Recebidas

Essa configuração permite que você defina a resposta automática e recusa de uma chamada recebida.

- Para operar a definição de chamada recebida, consulte *Definir resposta automática* na página 17-5 e *Definir recusa de chamada recebida* na página 17-6.
- Se a memória de lista de discagem do seu telefone celular não foi ativado no sistema de navegação, a [Lista de Contatos] não pode ser selecionada.
- Uma marca de telefone ou o menu em chamada é exibido no canto superior esquerdo da tela ao discar ou falar ao telefone.
  - Para operar o menu em chamada, consulte Operação do menu em chamada na página 17-7.
- Selecionar "Configurações de Chamadas Recebidas" permite que você receba ou recuse uma chamada sem a operação do dispositivo.
  - Para mais detalhes, consulte Definir resposta automática na página 17-5.

## Fazer uma chamada inserindo o número de telefone

- 1 Toque no [Teclado].
  - Para a tela "Telefone", consulte Fazer uma chamada na página 17-3.

## Insira o número de telefone e toque em [ ].

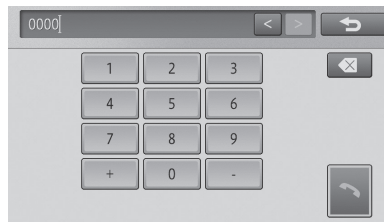

O sistema disca o número de telefone da pessoa para a qual você quer ligar.

Você também pode discar o número o utilizando o telefone celular.

(A função viva-voz pode não estar disponível dependendo do tipo de telefone celular.)

## Fazer uma chamada utilizando a memória de lista de discagem

- A memória de lista de discagem de cada telefone celular registrado no sistema de navegação é ativada no sistema separadamente. Se você mudar o telefone celular a ser conectado, o conteúdo exibido da memória de lista de discagem também muda.
  - Para saber como mudar o telefone celular a ser conectado, consulte Alterar ou excluir o dispositivo Bluetooth<sup>®</sup> na página 8-9.

## 1 Toque em [Lista de Contatos].

Para a tela "Telefone", consulte Fazer uma chamada na página 17-3.

## 2 Selecione e toque na pessoa para a qual você deseja ligar.

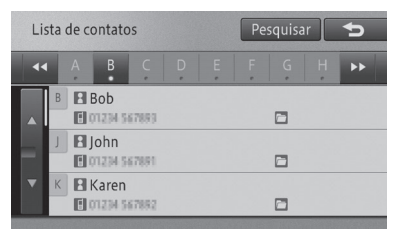

 Você pode buscar pela pessoa que deseja ligar da memória de lista de discagem tocando em [Buscar] e inserindo seu nome.

17-4) рт

3 Toque no número de telefone incluso na pessoa selecionada para a qual você deseja ligar.

| Bo | b           |
|----|-------------|
|    | 01234567893 |
| -  |             |
|    |             |
|    |             |
|    |             |

## 4 Toque em [Sim].

O sistema disca o número de telefone da pessoa para a qual você quer ligar.

# Discar a partir do histórico

- 1 Toque em [Histórico de Chamadas].
  - Para a tela "Telefone", consulte Fazer uma chamada na página 17-3.
- 2 Selecione e toque no histórico que você deseja exibir.

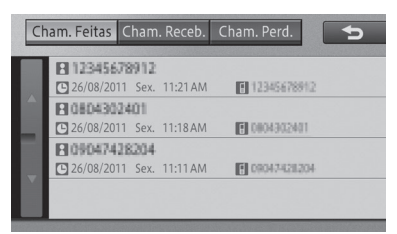

O histórico selecionado é exibido em uma lista.

3 Selecione e toque na pessoa para a qual você deseja ligar.

O sistema disca o número de telefone da pessoa para a qual você quer ligar.

## Rediscar um número

- 1 Toque em [Rediscar].
  - Para a tela "Telefone", consulte Fazer uma chamada na página 17-3.

Uma mensagem de chamada é exibida.

## 2 Toque em [Sim].

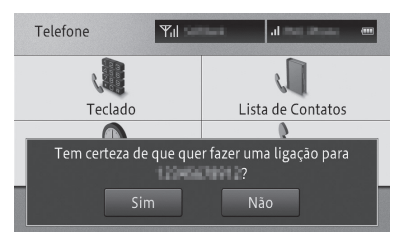

O sistema disca o número de telefone da pessoa para a qual você quer ligar.

## Definir resposta automática

- 1 Toque em [Configurações de chamadas entrada].
  - Para a tela "Telefone", consulte Fazer uma chamada na página 17-3.
- 2 Toque em [Preferên. Resp. Autom.].

| Configurações de chamadas de entrada 📁 🗲 |                        |           |  |
|------------------------------------------|------------------------|-----------|--|
|                                          | Preferên. Resp. Autom. | Desligado |  |
|                                          | Rec. Todas cham.       | Desligado |  |
|                                          |                        |           |  |
| v                                        |                        |           |  |
|                                          |                        |           |  |

3 Toque na configuração de sua escolha.

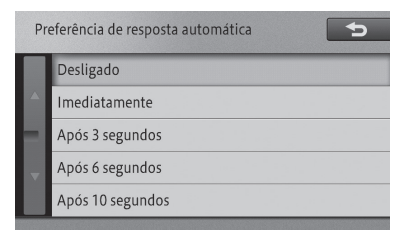

## • Desligado

Não responde.

## • Imediatamente

Responde automaticamente e imediatamente.

## Após 3 segundos

Responde automaticamente após 3 segundos.

## Após 6 segundos

Responde automaticamente após 6 segundos.

## • Após 10 segundos

Responde automaticamente após 10 segundos.

## Definir recusa de chamada recebida

## 1 Toque em [Configurações de chamadas de entrada].

Para a tela "Telefone", consulte Fazer uma chamada na página 17-3.

## 2 Toque em [Rec. Todas cham.].

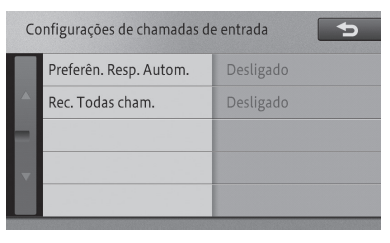

3 Toque em [Ligado] ou [Desligado].

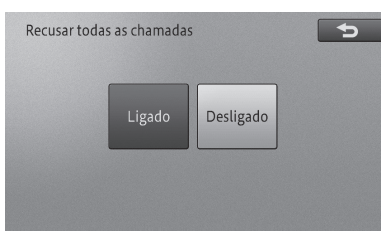

## • Ligado

Recusa chamadas recebidas.

## • Desligado

Não recusa as chamadas recebidas.

- Os resultados de chamadas recebidas recusadas não são armazenados no histórico de chamadas perdidas.
- Não há notificação para chamadas recebidas recusadas.

# Discar um número de telefone registrado no mapa

Você pode discar o número registrado nas informações de POI buscadas ou o número registrado de um local registrado.

## 1 Busca pelo local e exibe as informações detalhadas do POI.

Para saber como encontrar o destino, consulte Buscar um local na página 4-1, e para saber como exibir as informações detalhadas, consulte Ver informações detalhadas na página 4-9.

## 2 Toque em [ ].

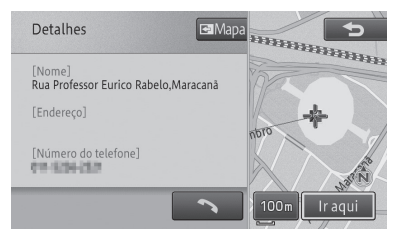

O sistema disca o número de telefone registrado.

# Operação do menu em chamada

Durante uma chamada, o menu em chamada é automaticamente exibido, que permite que você ajuste o volume da chamada, ligue ou desligue a função viva-voz ou encerre a chamada.

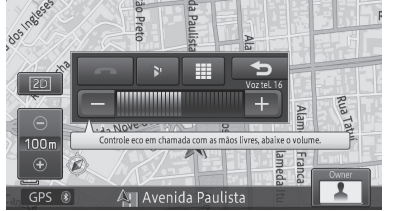

## • •

Fecha o menu em chamada.

## • +

Aumenta o volume da chamada de voz.

## • -

Diminui o volume da chamada de voz.

# •

Encerra a chamada.

# • 🕪 ( 🛐 )

Liga ou desliga a função viva-voz. Desligue isso caso queira falar no telefone celular.

# •

O teclado de 12 botões aparece. Você pode discar durante uma chamada.

- Se você fechar o menu em chamada tocando em [<sup>1</sup>], você pode abri-lo novamente tocando em ano topo do canto esquerdo da tela.
- Se você desligar a função viva-voz, a conexão sem fio entre o sistema de navegação e o telefone celular pode ser desconectada.
- Você pode encerrar uma chamada pressionando o botão no volante (Tipo A).
- Você também pode encerrar uma chamada utilizando o telefone celular.

# Editar as informações do telefone celular

Você pode recuperar ou excluir a memória de lista de discagem, ou excluir cada entrada no histórico.

- 1 Pressione o botão 🂊 .
- 2 Toque em [Editar/Limpar]. A tela "Editar/Limpar" aparece.

| Lista de<br>Contatos | Lista de<br>Chamadas<br>Feitas | Lista de<br>Chamadas<br>Recebidas | Lista de<br>Chamadas<br>Perdidas |
|----------------------|--------------------------------|-----------------------------------|----------------------------------|
|----------------------|--------------------------------|-----------------------------------|----------------------------------|

## • Lista de Contatos

Você pode recuperar ou excluir a memória de lista de discagem.

 Para recuperar a memória de lista de discagem, consulte Recuperar a memória de lista de discagem na página 17-8.

## Lista de Chamadas Feitas

Exclui o histórico de chamadas feitas.

- Para excluir o histórico de chamadas feitas, consulte *Excluir as informações do histórico* na página 17-10.
- Lista de Chamadas Recebidas

Exclui o histórico de chamadas recebidas.

 Para excluir o histórico de chamadas feitas, consulte Excluir as informações do histórico na página 17-10.

## • Lista de Chamadas Perdidas

Exclui o histórico de chamadas perdidas.

 Para excluir o histórico de chamadas perdidas, consulte *Excluir as informações* do histórico na página 17-10.

# Recuperar a memória de lista de discagem

Para utilizar a função de memória de discagem, certifique-se de que a memória de lista de discagem registrada no telefone celular seja recuperada no sistema de navegação previamente.

Até 1.000 números de telefone podem ser recuperados do telefone celular para o sistema de navegação.

- Dependendo do modelo de telefone celular, a transferência da memória de lista de discagem pode não estar disponível.
- Nomes e números de telefone podem ser recuperados.
- A memória de lista de discagem de cada telefone celular registrado no sistema de navegação é recuperada no sistema separadamente. Se você mudar o telefone celular a ser conectado, o conteúdo exibido da memória de lista de discagem também muda.
  - Para saber como mudar o telefone celular a ser conectado, consulte Alterar ou excluir o dispositivo Bluetooth® na página 8-9.
- Os dados recuperados são armazenados na memória interna do sistema de navegação.
- A memória de lista de discagem recuperada não pode ser editada.
  - Para saber como excluir uma memória de lista de discagem, consulte Excluir a memória de lista de discagem na página 17-9.
- Se o seu telefone celular registrar diversos números de telefone por contato, dados completos podem não ser recuperados dependendo do estado de registro dos números de telefone ou do modelo.

## 1 Toque em [Lista de Contatos].

Para a tela "Editar/limpar", consulte Editar as informações do telefone celular na página 17-7.

## 2 Toque em [Transferir].

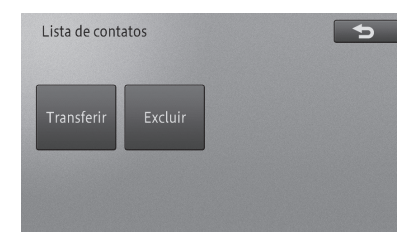

Se algum dado já tiver sido recuperado, selecione tanto [Substituir Transf.] ou [Carreg. Adicional].

## 3 Transferir a memória de lista de discagem operando o telefone celular

A memória de lista de discagem é recuperada no sistema de navegação.

Uma vez que a recuperação da lista esteja completa, a tela retorna à memória de lista de discagem, permitindo que dados recuperados sejam utilizados para a função de memória de discagem.

- Para recuperar a memória de lista de discagem, é necessário transferir a memória de lista de discagem do telefone celular desconectado (você pode transferir todos os números de telefone ou um número de telefone dependendo do modelo do telefone celular).
- No caso de um telefone celular compatível com conexão PBAP, a memória de lista de discagem é recuperada no sistema de navegação, sem utilizar o telefone celular, ao tocar em [Transferir]. Dependendo do seu modelo de telefone celular, ele pode exibir uma mensagem pedindo que você permita o acesso. Além disso, no caso de uma conexão PBAP, a memória de lista de discagem é substituída automaticamente. Você não pode recuperar informações adicionais.
  - Para PBAP, consulte Precauções na utilização de dispositivos Bluetooth<sup>®</sup> na página 8-5.
- O tipo de informação, o número de letras ou o número de números do telefone que pode ser armazenado varia dependendo do tipo de telefone celular.

- Dependendo do modelo do telefone celular, a memória de lista de discagem registrada utilizando funções secretas do telefone celular também pode ser recuperada.
- Seu próprio número de telefone celular pode ser recuperado ao mesmo tempo que a memória de lista de discagem.
- Quando a transferência da memória de lista de discagem termina, uma mensagem perguntando se você gostaria de recuperar informações adicionais aparece. Para recuperar informações adicionais, toque em [Sim].

# Excluir a memória de lista de discagem

Você pode excluir uma memória de lista de discagem não mais necessária.

- A memória de lista de discagem gravada no sistema de navegação é excluída. A memória de lista de discagem e o histórico de informações no telefone celular conectado não são excluídas.
- Apenas a memória de lista de discagem que foi recuperada do telefone celular conectado no momento no sistema de navegação pode ser excluída. Se você mudar o telefone celular a ser conectado, o conteúdo exibido da memória de lista de discagem que pode ser excluído também muda.
  - Para mudar o telefone celular a ser conectado, consulte Alterar ou excluir o dispositivo Bluetooth® na página 8-9.
- A função de memória de discagem não pode ser utilizada ao excluir a memória de lista de discagem.
  - Para a memória de discagem, consulte Recuperar a memória de lista de discagem na página 17-8.

## 1 Toque em [Lista de Contatos].

 Para a memória de discagem, consulte Editar as informações do telefone celular na página 17-7.

## 2 Toque em [Excluir].

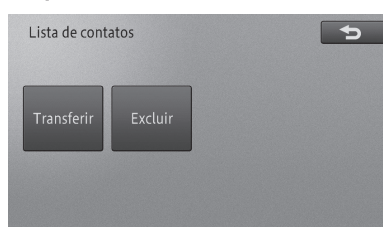

## 3 Toque no número de telefone que você deseja excluir.

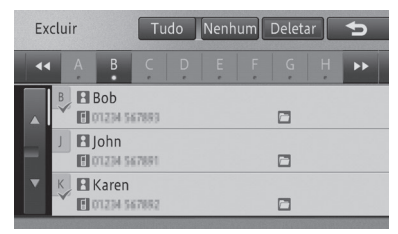

Onúmero de telefone selecionado é marcado e você pode continuar a selecionar o número de telefone.

Tocar em [Tudo] seleciona todos os números de telefone. Tocar em [Nenhum] remove a seleção de todos os telefones selecionados.

## 4 Toque em [Excluir].

Uma mensagem de confirmação aparece.

# 5 Toque em [Sim].

O número de telefone selecionado é excluído.

- Pode levar alguns minutos para excluir a memória de lista de discagem.
- Não desligue o sistema de navegação (não posicione o interruptor do motor na posição "LOCK") ao excluir a memória de lista de discagem. Os dados selecionados nem sempre podem ser excluídos.

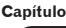

Uso de telefone celulai

## Excluir as informações do histórico

Você pode excluir as informações do histórico de chamadas feitas, o histórico de chamadas recebidas ou o histórico de chamadas perdidas.

- Se você mudar o telefone celular a ser conectado, você pode excluir o histórico de chamadas feitas e recebidas ocorridas durante o uso deste telefone celular.
- Se você tiver excluído o telefone celular registrado, o histórico de chamadas feitas e recebidas, que ocorreram durante o uso deste telefone celular, também será excluído automaticamente.
- 1 Selecione e toque no item do histórico que você deseja excluir.
  - Para [Lista de Chamadas Feitas] [Lista de Chamadas Recebidas] e [Lista de Chamadas Perdidas], consulte Editar as informações do telefone celular na página 17-7.

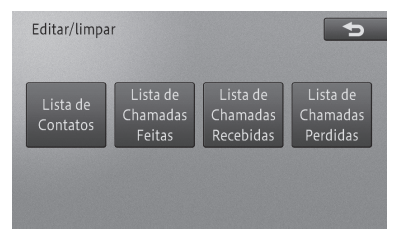

2 Toque nas informações do histórico que você deseja excluir.

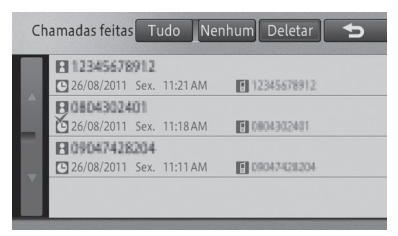

As informações do histórico são marcadas e você pode continuar a selecionar as informações do histórico.  Tocar em [Tudo] seleciona todas as informações de histórico. Tocar em [Nenhum] remove a seleção de todas as informações do histórico selecionadas.

#### 3 Toque em [Excluir].

Uma mensagem de confirmação aparece.

#### 4 Toque em [Sim].

As informações do histórico selecionadas são excluídas.

Sistema de monitoramento da visão traseira

# Sistema de monitoramento da visão traseira

O sistema de monitoramento da visão traseira auxilia o motorista ao exibir uma imagem da visão traseira do veículo quando em ré, por exemplo, enquanto faz-se a manobra de estacionamento.

As ilustrações na tela usadas neste texto foram utilizadas com o único propósito de ilustrar e podem diferir da imagem que é exibida na tela.

# Precauções na direção

Ao executar a ré, certifique-se de verificar visualmente ao redor do veículo, tanto diretamente quanto pelos retrovisores antes de prosseguir. Se não o fizer, poderá colidir com outro veículo e possivelmente causar um acidente.

Preste atenção às seguintes precauções enquanto estiver utilizando o sistema de monitoramento da visão traseira.

# 

• O sistema de monitoramento da visão traseira é um dispositivo suplementar criado para auxiliar o motorista em manobras de ré. Nunca dependa inteiramente do sistema de monitoramento da visão traseira quando em marcha a ré. Sempre certifique-se que o trajeto desejado está livre.

Tenha cuidado, assim como teria ao manobrar quaisquer veículos.

• Nunca execute a ré enquanto estiver olhando somente para a tela.

A imagem apresentada na tela pode diferir do estado real e você poderá colidir com outro veículo ou outros obstáculos se somente olhar para a tela, possivelmente causando um acidente. Ao executar a ré, certifique-se de verificar o espaço à frente e de trás do veículo, tanto diretamente quanto pelos retrovisores.

- Certifique-se de executar ré lentamente, pressionando o pedal do freio para controlar a velocidade do veículo.
- Quando estacionar, certifique-se de verificar se o espaço comportará seu veículo antes de efetuar a manobra.
- Em baixas temperaturas, a tela pode escurecer ou a imagem pode ficar mais fraca. A imagem pode distorcer quando o veículo estiver em movimento, ou você pode ser incapaz de ver a imagem na tela. Certifique-se de verificar visualmente ao redor do veículo tanto diretamente quanto pelos espelhos retrovisores antes de prosseguir.
- A câmera utiliza uma lente especial. As distâncias entre objetos e pedestres que aparecem na imagem exibida na tela serão diferentes das reais. (na página 18-3.)

# Sistema de monitoramento da visão traseira

# Tela do visor

O sistema de monitoramento da visão traseira será exibido se o câmbio estiver na posição "R" enquanto o interruptor de "IGNIÇÃO" estiver no modo de LIGADO.

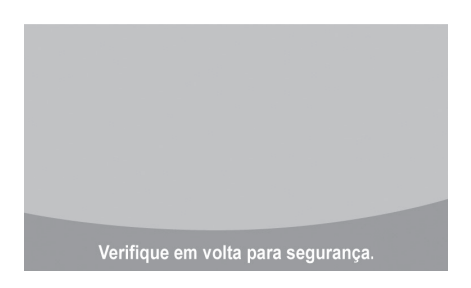

## Cancelar o sistema de monitoramento da visão traseira

O sistema de monitoramento da visão traseira é cancelado quando a alavanca do câmbio for colocada em qualquer posição que não seja "R".

- 1 Quando a alavanca do câmbio é colocada na posição "R" e qualquer botão de modo (como, por exemplo, o botão MAP) é pressionado.
- O sistema de monitoramento da visão traseira é cancelado e a tela é modificada para o modo do interruptor que foi pressionado.

# Precauções do sistema de monitoramento da visão traseira

# Área exibida na tela

O sistema de monitoramento da visão traseira exibe uma vista do para-choques na área traseira do veículo.

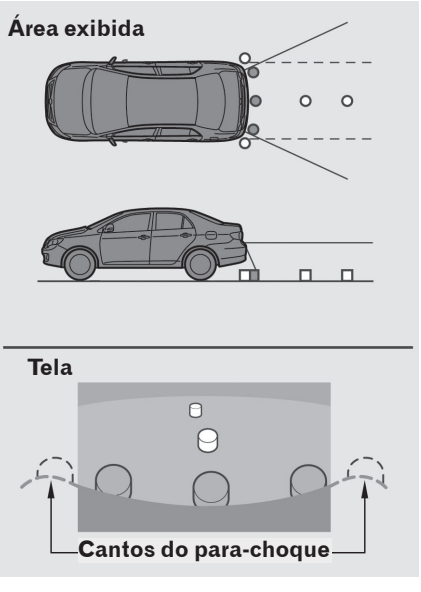

- O procedimento para o ajuste da imagem do sistema de monitoramento da visão traseira é o mesmo que o utilizado para ajustar a tela de navegação. (na página 2-6.)
- A área exibida na tela pode variar de acordo com a orientação do veículo.
- Objetos que estiverem próximos de qualquer um dos cantos do para-choques ou abaixo do para-choques não podem ser visualizados.
- A câmera utiliza uma lente especial. A distância da imagem que aparece na tela difere da distância real.
- Itens que estão localizados em posições acima da câmera não serão exibidos no visor.

# Sistema de monitoramento da visão traseira

## A câmera

A câmera do sistema de monitoramento da visão traseira está localizada como demonstrado na ilustração.

Se a lente da câmera estiver suja, ela não transmitirá uma imagem clara. Se gotas d'água, ou lama aderirem à lente, lave-a com água e seque com um pano macio. Se a lente estiver muito suja, lave-a com um agente de limpeza suave.

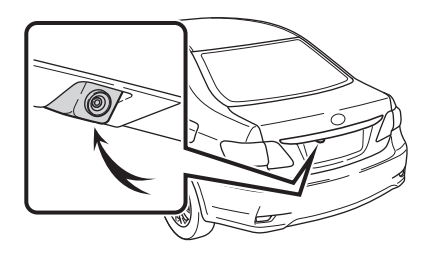

# Aviso

- O sistema de monitoramento da visão traseira pode não funcionar corretamente nos seguintes casos, ou se as precauções descritas abaixo não forem seguidas
  - Se a traseira do veículo estiver danificada, a posição e ângulo de montagem da câmera podem mudar.
  - Como a câmera é à prova d'água, não a remova, desmonte-a ou modifique-a. Isso pode causar impropriedade.
  - Não esfregue com força a lente da câmera. Se a lente da câmera estiver riscada, ela não poderá transmitir uma imagem nítida.
  - Não permita que solventes orgânicos, cera para carros, limpa-vidros ou protetor de vidros entrem em contato com a câmera. Se isso ocorrer, limpe-a o mais rápido possível.
  - Se a temperatura mudar rapidamente, como por exemplo água quente for despejada sobre o veículo em um clima frio, o sistema pode não funcionar normalmente.
  - Ao lavar o veículo, não aplique jatos de água de grande intensidade contra a área da câmera. A negligência pode resultar em uma impropriedade da câmera.
- Não exponha a câmera a forte impacto pois isso pode causar uma impropriedade. Se isso ocorrer, leve seu veículo para inspeção em uma Concessionária Autorizada Toyota o mais rápido possível.

Capítulo

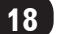

# Sistema de monitoramento da visão traseira

# Uso do Gerenciador ecológico

O menu é utilizado para verificar o Medidor Ecológico e a Pontuação Ecológica (informações ecológicas). Além disso, com base no nível de contribuições para a condução ecológica, você pode ganhar imagens de diversos animais (Prêmio Ecológico).

- O Medidor Ecológico é calculado com base na velocidade do veículo, aceleração e informações gradientes e Pontuação Ecológica baseada na velocidade do veículo e no Medidor Ecológico. Quando a velocidade do veículo não é calculada, incluindo o tempo para inicialização do sensor, o Medidor Ecológico e a Pontuação Ecológica podem não ser calculadas corretamente.
  - Para mais detalhes, consulte Tecnologia de posicionamento na página 20-1.
- 1 Pressione o botão MENU e toque em [Gerenciador ecológico].

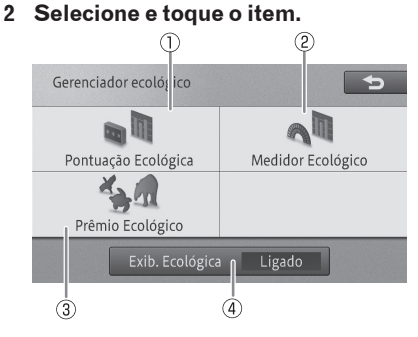

# 1 Pontuação Ecológica

Retorna à tela de localização atual e exibe a Pontuação Ecológica.

Para [Pontuação Ecológica], consulte Sobre a Pontuação Ecológica na página 19-1.

## 2 Medidor Ecológico

Retorna à tela de localização atual e exibe o Medidor Ecológico.

Para [Medidor Ecológico], consulte Sobre o Medidor Ecológico na página 19-2.

## 3 Prêmio Ecológico

Exibe a tela minimizada do Prêmio Ecológico.

Para [Prêmio Ecológico], consulte Sobre o Prêmio Ecológico na página 19-2.

## (4) Exib. Ecológica

Cada toque desse botão liga ou desliga a Exib. Ecológica na tela de localização atual.

Se você desligar a [Exib. Ecológica], a Pontuação Ecológica e o Medidor Ecológico não podem ser operados.

# Sobre a Pontuação Ecológica

Exibe a Pontuação Ecológica avaliada com base na velocidade do veículo e no Medidor Ecológico.

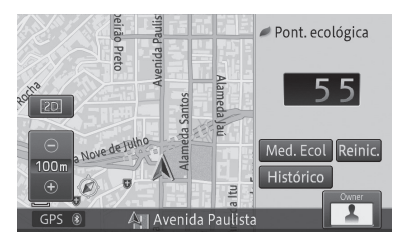

## Pontuação Ecológica

Avalia a condução do momento em que a pontuação é reiniciada até a próxima vez em que será reiniciada.

## • Med. Ecol

Muda a exibição na tela para o Medidor Ecológico.

## • Reinic.

Reinicia o Medidor Ecológico e a Pontuação Ecológica.

## Histórico

Exibe os últimos 9 casos que foram reiniciados e o histórico de Pontuação Ecológica mais recente.

# ATENÇÃO

 Se você utilizar a Pontuação Ecológica como referência ao dirigir, não se distraia por causa dela e sempre dirija com cuidado.

- A Pontuação Ecológica pode estar baixa como resultado de operar o veículo sob condições difíceis tais como colinas íngremes.
- Pontos são adicionados de acordo com o total da Pontuação Ecológica, o que determina o nível de aquisição do Prêmio Ecológico.
  - Para mais detalhes, consulte Sobre o Prêmio Ecológico na página 19-2.
- Quanto mais próximo do ideal for o custo estimado do combustível, mais ecológica a condução do veículo é considerada.
- A Pontuação Ecológica é avaliada em uma escala de 1 a 100.
- Se você reiniciar a pontuação, a Pontuação Ecológica mais recente é adicionada ao histórico e salva. Se já existirem 9 pontuações no histórico, o histórico mais antigo é excluído. Para verificar o histórico, toque em [Histórico].

A Pontuação Ecológica não é exibida nos seguintes casos.

- Duranta a exibição de orientação de intersecção

- Consulte Ao aproximar-se do ponto de orientação na página 5-6.
- Durante a exibição das informações da pista
  - Consultar Tela exibindo a localização atual durante a orientação de rota na página 5-5.

- Durante a inicialização do sensor

## Sobre o Medidor Ecológico

Você pode verificar a condução ecológica na tela "Medidor Ecológico".

Quanto mais ecológica a condução for, mais o medidor exibe.

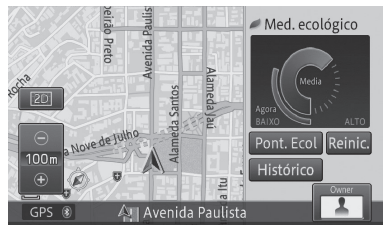

## Agora

Exibe um Medidor Ecológico instantaneamente.

#### • Média

Exibe a média do Medidor Ecológico entre o tempo em que a pontuação é reiniciada e a próxima vez que for reiniciada.

#### Pontuação Ecológica

Muda a exibição na tela para a Pontuação Ecológica

#### • Reinic.

Reinicia o Medidor Ecológico e a Pontuação Ecológica.

#### Histórico

Exibe os últimos 9 casos que foram reiniciados e o histórico do Medidor Ecológico mais recente.

# ATENÇÃO

- Se você utilizar o Medidor Ecológico como referência ao dirigir, não olhe fixamente para a tela de navegação e por questões de segurança dirija com muito cuidado.
- Se você reiniciar o Medidor Ecológico, a média mais recente do Medidor Ecológico é adicionada ao histórico e salva. Se já existirem 9 registros do Medidor Ecológico no histórico, o histórico mais antigo é excluído. Para verificar o histórico, toque em [Historico].
- O Medidor Ecológico não pode ser exibido nos seguintes casos.
  - Duranta a exibição de orientação de intersecção
  - Consultar Ao aproximar-se do ponto de orientação na página 5-6.
  - Durante as informações da pista e a exibição de sentido
  - Consultar Tela exibindo a localização atual durante a orientação de rota na página 5-5.
  - Durante a inicialização do sensor

## Sobre o Prêmio Ecológico

Converte o resultado acumulado da Pontuação Ecológica, até o dia anterior, já que os pontos e a imagem do nível são exibidas de acordo com os pontos.

## Tela minimizada do Prêmio Ecológico

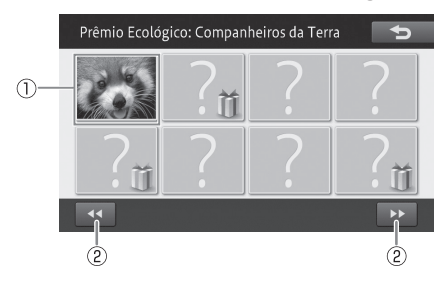

## 1 Imagem minimizada

Exibe a tela detalhada da imagem minimizada selecionada.

 Para mais detalhes, consulte Sobre o Prêmio Ecológico na página 19-2.

## 2◀◀/▶▶

Move a imagem minimizada do Prêmio Ecológico para a próxima página ou anterior.

- A imagem cujos pontos da Pontuação Ecológica não alcançaram o nível exigido é exibida como "?", que exibe uma mensagem descrevendo os detalhes do Prêmio Ecológico caso seja tocado.
- Algumas imagens adquiridas através do Prêmio Ecológico podem ser definidas em "Ícone de Usuár", "Bipe" e "Ícone Navi" das configurações personalizadas.
  - Para mais detalhes sobre as configurações personalizadas, consulte Uso de configurações personalizadas na página 19-3.

## Tela minimizada do Prêmio Ecológico

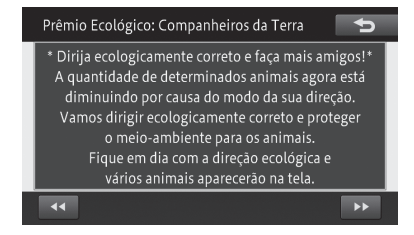

## • •

Retorna à tela minimizada do Prêmio Ecológico.

## Uso de configurações personalizadas

Quando o sistema de navegação é utilizado por diversas pessoas, tais como membros de uma família, funções personalizadas permitem que o proprietário e cada usuário adicional registrem diferentes valores de configurações de sua escolha (exibição do mapa, configuração de volume, etc.). Isso permite que usuários utilizem o sistema de navegação com suas configurações originais mudando o usuário no sistema.

Até quatro pessoas (um proprietário, três usuários) podem ser registrados para utilizar o sistema de navegação. (O proprietário é registrado com antecedência.)

O proprietário e os usuários (1 - 3) selecionados como os que podem utilizar o sistema de navegação são exibidos como ícones de usuário no canto inferior direito da tela do mapa.

- O proprietário não pode ser excluído. Porém, as informações do proprietário podem ser definidas ou editadas.
- Quando você registra os usuários de 1 a 3, a tela de seleção do usuário registrado aparece quando você liga o sistema de navegação (posiciona o interruptor do motor na posição "ACC" ou "ON"). Quando há apenas um usuário, defina ou edite as informações do proprietário.

# **ATENÇÃO**

• Enquanto estiver realizando o procedimento de personalização, assegure-se que haja ventilação suficiente no veículo e adjacências. Se não houver ventilação suficiente, os gases do escapamento podem entrar no veículo. Os gases do escapamento contêm altas taxas de monóxido de carbono (CO) e sua inalação pode levar a ferimentos fatais ou a sérios danos à saúde.

## Exibição da tela de personalização

Na tela de personalização, você pode exibir e selecionar o histórico de operação e registro, configurar ou mudar o usuário.

 Toque no ícone de usuário na tela do mapa.

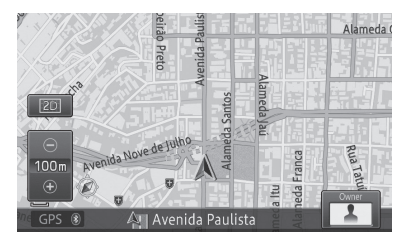

A tela selecionada de personalização aparece.

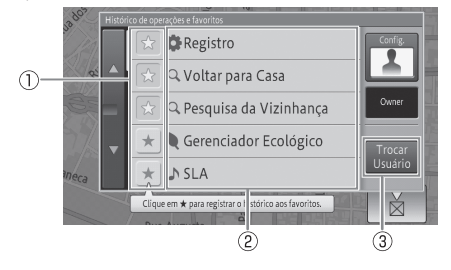

# (1)★

O histórico de operação sendo seleconado é exibido com a marcação ★ e registrado como favorito. O histórico de operações registrado como favorito é sempre exibido no topo da lista. Se você tocar em ☆ novamente, a marcação ★ desaparece, cancelando o registro do favorito.

## 2 Item da lista

Exibe os últimos 30 casos de histórico de operação. Você pode executar a operação selecionada.

## **3 Trocar Usuário**

Você pode registrar um novo usuário, mudar ou excluir o usuário.

- Para mais detalhes, consulte Personalizar configurações de usuário na página 19-4.
- Tocar em [Configurações] [Config. de Usuário] permite a cada usuário definir as configurações por si próprio.
  - Para configurações de usuário detalhadas, consulte Uso do menu de mudança de usuário na página 19-8.

- Tocar em [Configurações] [Excluir Histórico] permite que você exclua todo o histórico de operação.
- O histórico de operação não registrado como favorito é excluído, começando pelo mais antigo, se o número exceder 30 entradas.
- Podem ser registradas até 30 entradas como favoritas.
- Se você excluir o histórico, todo o histórico de operação, exceto os favoritos, será excluído.

# Personalizar configurações de usuário

Cada usuário pode definir o modo de exibição do mapa e definir o volume de navegação.

- 1 Toque em [Configurações] [Config. de Usuário].
  - Para a tela de personalização, consulte Exibição da tela de personalização na página 19-3.

# A tela [**Configurações personalizadas**] aparece.

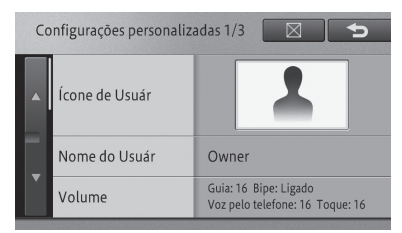

## • Ícone de Usuár

Define os ícones de usuário.

 Para mais detalhes, consulte Definir ícones de usuário na página 19-5.

## Nome do Usuár

Define o nome de usuário.

 Para mais detalhes, consulte Definir o nome do usuário na página 19-6.

## Volume

Define o volume de cada item.

Para mais detalhes, consulte Configurar o volume na página 19-6.

## • Modificar Bipe

Define o som de operação.

 Para mais detalhes, consulte Mudar o som de operação na página 19-6.

#### • Teclado

Define o teclado para a entrada de texto.

 Para mais detalhes, consulte Definir o teclado para a entrada de texto na página 19-6.

#### • Tam. Fonte Mapa

Liga ou desliga o zoom do texto do mapa.

 Para mais detalhes, consulte Aumentar as informações de texto do mapa na página 19-7.

#### Modo de Exibição

Define o modo de exibição do mapa.

Para mais detalhes, consulte Configurar o modo de exibição do mapa na página 19-7.

#### Sobrepor POI

Define o logo a ser exibido no mapa.

 Para mais detalhes, consulte Definição de exibição do logo na página 19-7.

## Ícone Navi

Define o padrão dos ícones de orientação a serem exibidos no mapa.

Para mais detalhes, consulte Definir ícones de orientação na página 19-8.

#### Rest. Padrão

Inicializa as configurações para restaurá-las ao modo padrão.

# 2 Uma vez que a configuração tenha terminado, toque em [⊠].

#### Definir ícones de usuário

Você pode definir o ícone de usuário selecionado entre 20 tipos de ícones. A configuração padrão é "**Padrão 1**".

#### 1 Toque em [Ícone de Usuár].

Para a tela "Configurações Personalizadas", consulte Personalizar configurações de usuário na página 19-4. 2 Toque no ícone de sua escolha.

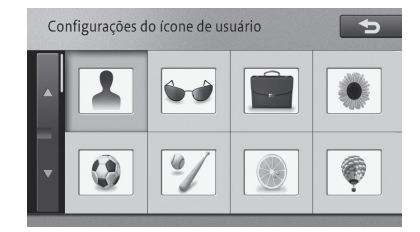

- Você pode utilizar os ícones adquiridos através do Prêmio Ecológico (até 12 tipos).
  - Para mais detalhes sobre o Prêmio Ecológico, consulte Sobre o Prêmio Ecológico na página 19-2.

Você pode definir o nome de usuário de sua escolha. O número máximo de letras que podem ser inseridas é de 7 caracteres.

A configuração padrão é "**Proprietário**" ou "**Usuário (1 - 3)**".

- Toque em [Nome do Usuár].
  Para a tela "Configurações Personalizadas", consulte Personalizar configurações de usuário na página 19-4.
- 2 Insira o nome de usuário e toque em [OK].

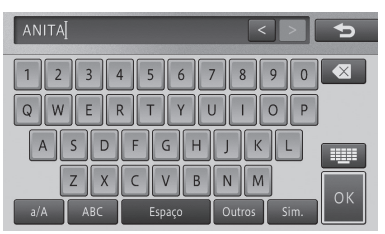

## Configurar o volume

Você pode configurar o volume do guia de navegação e ligar ou desligar os sons de operação.

## 1 Toque em [Volume].

Para a tela "Configurações Personalizadas", consulte Personalizar configurações de usuário na página 19-4.

## 2 Defina cada item.

O procedimento de configuração de volume é o mesmo descrito em *Configurar o volume do som para navegação* na página 8-10.

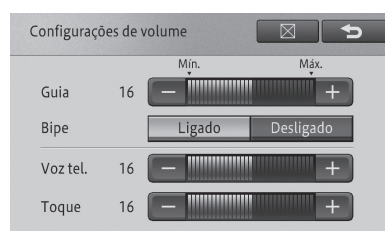

## Mudar o som de operação

Você pode definir o som de operação ao tocar a tela ou os botões do dispositivo. A configuração padrão é "**Bipe 1**".

- 1 Toque em [Modificar Bipe].
  - Para a tela "Configurações Personalizadas", consulte Personalizar configurações de usuário na página 19-4.
- 2 Toque no som de operação de sua escolha.

| Mc | dificar bipe 🔁 |
|----|----------------|
|    | Bipe 1         |
|    | Bipe 2         |
|    | ?              |
|    | ?              |
|    | ?              |

Você pode confirmar o som ao tocar no item da lista enquanto o bipe ocorre.

## 3 Toque em [☆].

- Você pode utilizar o som de operação adquirido através do Prêmio Ecológico.
- Para mais detalhes sobre o Prêmio Ecológico, consulte Sobre o Prêmio Ecológico na página 19-2.

## Definir o teclado para a entrada de texto

Você pode selecionar entre uma das quatro paletas. QWERTY, QWERTZ, AZERTY ou ABC. A configuração padrão é **"ABC**".

- 1 Toque em [Teclado].
  - Para a tela "Configurações Personalizadas", consulte Personalizar configurações de usuário na página 19-4.

## 2 Toque em [QWERTY], [QWERTZ], [AZERTY] ou [ABC].

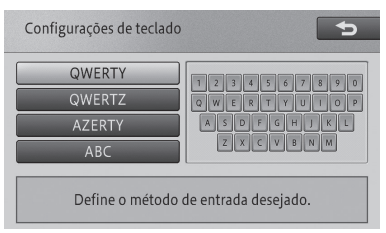

# Aumentar as informações de texto do mapa

Você pode ampliar a visualização de textos de nomes de localidades e POIs exibidos na tela de ruas.

A configuração padrão é "Normal".

- 1 Toque em [Tam. Fonte Mapa].
  - Para a tela "Configurações Personalizadas", consulte Personalizar configurações de usuário na página 19-4.

## 2 Toque em [Grande] ou [Normal].

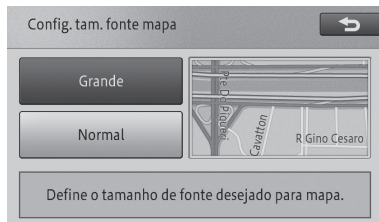

## 3 Toque em [♣].

## Configurar o modo de exibição do mapa

Você pode definir o modo de exibição do mapa.

A configuração padrão é "Exibição 2D".

## 1 Toque em [Modo de Exibição].

Para a tela "Configurações Personalizadas", consulte Personalizar configurações de usuário na página 19-4.

## 2 Toque em [Exibição 2D] ou [Exibição 3D].

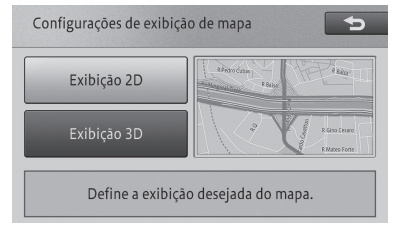

3 Toque em [♣].

## Definição de exibição do logo

Você pode exibir logos de POIs no mapa. As configurações padrão são:

Exibição: "**Ligado**" Tipo exibido: "**0**"

## 1 Toque em [Sobrepor POI].

Para a tela "Configurações Personalizadas", consulte Personalizar configurações de usuário na página 19-4.

2 Toque na categoria para a qual você quer exibir o logo.

|         | 200 tipos restantes | Exib: Lig. | Ð |
|---------|---------------------|------------|---|
| Clínica | as e hospitais      |            |   |
| Comu    | nidade              |            |   |
| Entret  | enimento e turismo  |            |   |
| Esport  | es                  |            |   |
| Hospe   | dagem               |            |   |

## 3 Toque no POI para o qual você quer exibir o logo.

| 200 tipos restantes    | Ð |
|------------------------|---|
| 🔉 Biblioteca           |   |
| 🔚 Câmara municipal     |   |
| 🗐 Centro comunitário   |   |
| 🚈 Delegacia de polícia |   |
| 🗐 Embaixada            |   |

O indicador do POI selecionado se ilumina e você pode continuar a selecionar um POI.

- Tocar no POI novamente desliga o indicador e remove a seleção do POI.
- Para selecionar outro POI, toque em [<sup>1</sup>] para retornar para a tela do Passo e repita o Passo 2 e 3.
- Se a configuração de exibição for [Exibição: Desligado], toque em [Exibição: Desligado] - [Exibir: Ligado] e mude a configuração de exibição.

## 4 Toque em [**⊠**].

O procedimento de configuração de exibição do logo é o mesmo que o descrito em *Definição de exibição do logo* na página 19-7.

## Definir ícones de orientação

Você pode definir ícones de orientação para destinos e waypoints.

A configuração padrão é "Padrão 1".

- 1 Toque em [Ícone Navi].
  - Para a tela "Configurações Personalizadas", consulte Personalizar configurações de usuário na página 19-4.

## 2 Toque no padrão de sua escolha.

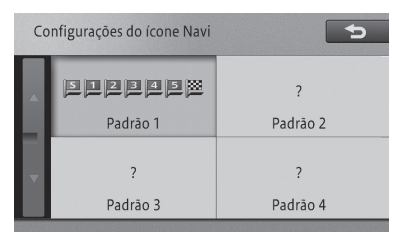

- Você pode utilizar os ícones adquiridos através do Prêmio Ecológico (até 3 tipos).
  - Para mais detalhes sobre o Prêmio Ecológico, consulte Sobre o Prêmio Ecológico na página 19-2.

## Uso do menu de mudança de usuário

## Registrar um novo usuário

Você pode registrar usuários diferentes do proprietário como Usuários de 1 a 3.

- Se os Usuários de 1 a 3 já estiverem registrados, um novo usuário não poderá ser registrado. Registre um novo após excluir o usuário já registrado.
- Para excluir o usuário já registrado, consulte *Excluir um usuário* na página 19-9.

## 1 Toque em [Trocar Usuário].

 Para a tela de personalização, consulte Exibição da tela de personalização na página 19-3.

## 2 Toque em [Novo Usuário].

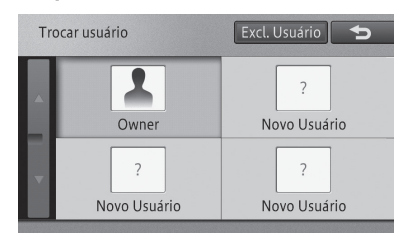

A tela "Configurações personalizadas" aparece.

## 3 Personalize as configurações de usuário.

 Para configurações de usuário personalizadas, consulte Personalizar configurações de usuário na página 19-4.

## 4 Toque em [♣].

Quando o novo usuário é registrado, ele ou ela é selecionado diretamente como o usuário atual após o registro estar completo.

## Trocar o usuário

Para utilizar os valores de configuração e o histórico de operação de cada usuário registrado, troque o usuário desejado.

## 1 Toque em [Trocar Usuário].

 Para a tela de personalização, consulte Exibição da tela de personalização na página 19-3.

## 2 Toque no usuário para o qual você quer trocar.

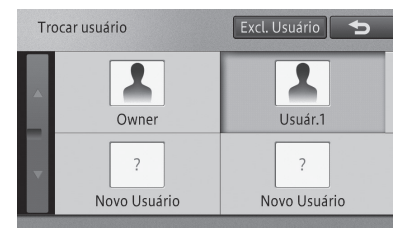

Muda para o usuário selecionado.

## Excluir um usuário

Você pode excluir um usuário registrado com exceção do proprietário.

## 1 Toque em [Trocar Usuário].

 Para a tela de personalização, consulte Exibição da tela de personalização na página 19-3.

## 2 Toque em [Excl. Usuário].

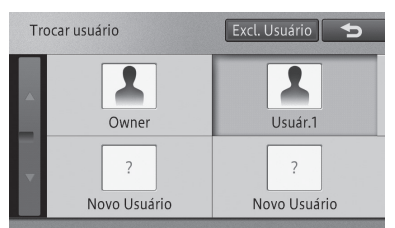

3 Toque no usuário que você deseja excluir.

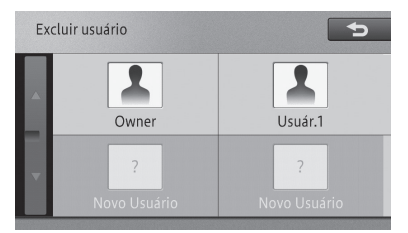

Uma mensagem de confirmação aparece.

## 4 Toque em [Sim].

O usuário é excluído.

- □ O proprietário não pode ser excluído.
- Se você excluir um usuário selecionado no momento, o proprietário é selecionado automaticamente.

# Ajustar a posição para tocar no painel de toque

Você pode ajustar a posição ao encontrar um espaço entre os botões do painel de toque na tela e a posição verdadeira que reage ao toque. (Toque em calibração do painel)

Você pode fazer ajustes utilizando quatro pontos em quatro cantos da tela ou fazer ajustes detalhados utilizando 16 pontos posicionados por toda a tela.

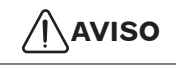

- Nunca utilize um objeto com ponta afiada para tocar a tela. Se for necessário utilizar algo que não o seu dedo, utilize um objeto com uma ponta macia como um cotonete.
- Para encerrar o ajuste do painel durante o processo, pressione e segure o botão MENU ou pressione o botão MAP ou o botão AUDIO. Se você pressionar o botão MAP, a tela retorna para a tela de navegação, e se você pressionar o botão AUDIO, ela retorna para a tela AV.
- 1 Pressione e segure o botão MENU.
- A tela "Ajuste de imagem" aparece.
- Para a tela "Ajuste de imagem", consulte Ajuste de imagem na página 2-6.
- 2 Enquanto a tela de "Ajuste de imagem" ainda é exibida, pressione e segure o botão MENU.

A tela de ajuste do painel de toque aparece.

#### 3 Toque nos quatro cantos da tela.

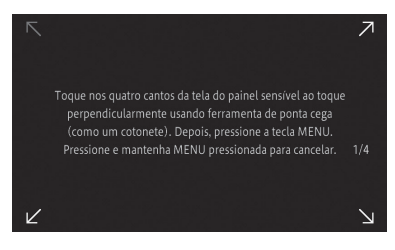

#### 4 Pressione o botão MENU.

Os resultados dos ajustes são salvos.

5 Pressione o botão MENU mais uma vez.

Prossiga para o ajuste de 16 pontos.

6 Toque o centro da marcação em forma de cruz exibido na tela.

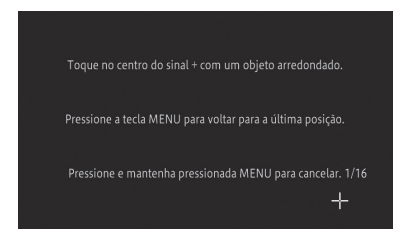

Após tocar nos 16 pontos, toque na marcação em forma de cruz exibida na tela para salvar os resultados dos ajustes.

- Não desligue o motor enquanto os resultados são salvos.
- Para retornar ao ajuste anterior, pressione o botão **MENU**.

## 7 Pressione e segure o botão MENU.

O ajuste é finalizado e a tela retorna para a exibida antes do ajuste de imagem.

Se você não puder realizar o ajuste do painel de toque corretamente, consulte a sua Concessionária Autorizada Toyota.

# Tecnologia de posicionamento

# Posicionamento por GPS

O Sistema de Posicionamento Global (GPS) utiliza uma rede de satélites em órbita pela Terra. Cada um dos satélites, em órbita a uma altura de 21.000 km, transmitem continuamente sinais de rádio dando informações de posicionamento e tempo.

Isso garante que sinais de pelo menos três possam ser captados de qualquer área aberta na superfície da terra.

A precisão das informações do GPS dependem do quão boa a recepção está. Quando os sinais são fortes e a recepção é boa, o GPS pode determinar a latitude, longitude e altitude para um posicionamento preciso em três dimensões.

Mas, se a qualidade de sinal for fraca, apenas duas dimensões, latitude e longitude podem ser obtida e os erros de posicionamento são maiores.

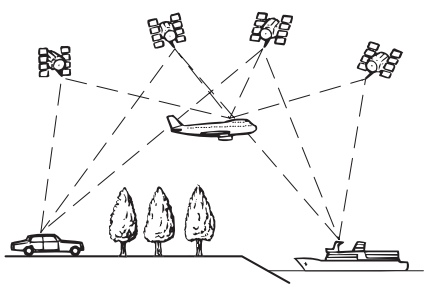

# Aviso

A instalação de filme nos vidros pode obstruir os sinais GPS. A maioria dos filmes para vidro contém elementos metálicos que irão interferir na recepção de sinais do GPS na antena e no painel de instrumentos. Não é recomendável a utilização de filmes nos vidros dos veículos equipados com sistemas de navegação.

# Posicionamento por estima

O sensor embutido no sistema de navegação também calcula a sua posição. A localização atual é medida detectando a distância de condução com o pulso de velocidade, a direção de curva com o sensor de giro e a inclinação da estrada com o sensor G.

O sensor embutido pode até mesmo calcular mudanças de altitude e corrigir discrepâncias na distância percorrida causadas por condução em estradas desniveladas ou em declives.

# Como o GPS e o posicionamento por estima trabalham juntos?

Para uma precisão máxima, seu sistema de navegação compara de forma contínua os dados do GPS com sua posição estimada conforme calculado dos dados do sensor embutido. Porém, se apenas os dados do sensor embutido estiverem disponíveis por um longo período, erros de posicionamento são agravados até que a posição estimada se torne duvidosa. Por esse motivo, sempre que sinais de GPS estiverem disponíveis, eles são comparados com os dados do sensor embutido e utilizados para correção, oferecendo maior precisão.

## Correspondência com o mapa

Como mencionado, os sistemas de posicionamento utilizados por esse sistema de navegação são suscetíveis a certos erros. Seus cálculos podem, em alguns momentos, colocá-lo em um local no mapa onde não existem estradas. Nesse caso, o sistema de processamento entende que o veículo trafega apenas em estradas, e pode corrigir sua posição ajustando a uma estrada próxima. Isso é chamado de correspondência com o mapa. 20

Capítulo

20

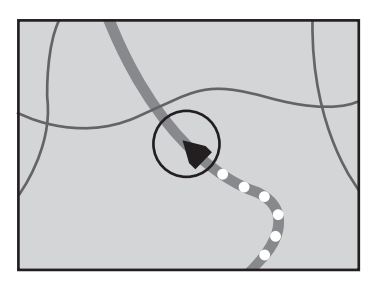

Com a correspondência com o mapa

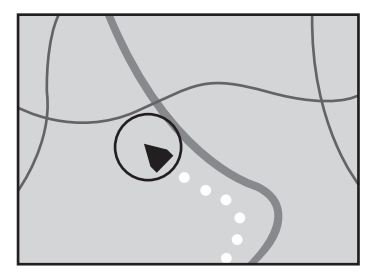

Sem a correspondência com o mapa

# **AVISO**

 Algumas cidades podem não constar no mapa do equipamento.

Em caso de dúvidas, consulte uma Concessionária Autorizada Toyota.

# Lidar com erros grandes

Erros de posicionamento são mantidos como mínimos ao combinar a estima do GPS e a correspondência com o mapa Porém, em algumas situações, essas funções podem não operar corretamente, e o erro pode se tornar major.

## Quando o posicionamento por **GPS** for impossível

- O posicionamento por GPS é desativado se sinais não puderem ser recebidos de mais de dois satélites GPS.
- Em algumas condições de condução, sinais dos satélites GPS podem não chegar ao seu veículo.

Nesse caso, é impossível para o sistema utilizar o posicionamento por GPS.

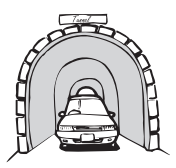

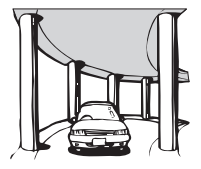

Em túneis ou garagens fechadas

Embaixo de estradas elevadas ou estruturas similares

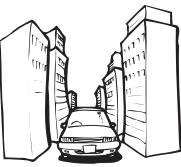

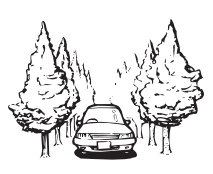

Ao dirigir entre prédios altos.

## Ao dirigir por uma floresta densa ou árvores altas

- Se um telefone de carro ou telefone celular for utilizado próximo da antena do GPS. a recepção do GPS pode ser perdida temporariamente.
- Não cubra a antena do GPS com tinta. spray ou cera para carro, pois isso pode bloquear a recepção dos sinais do GPS. Neve acumulada também pode prejudicar os sinais, então mantenha a antena limpa,
- □ Se um sinal de GPS não for recebido por um longo período, a posição atual do seu veículo e a posição atual da marcação no mapa podem divergir de forma considerável ou podem não estar atualizadas. Nesse caso, uma vez que a recepção do GPS tenha sido restabelecida, a precisão será recuperada.

20-2) PT

# Apêndice

## Condições que podem causar erros de posicionamento perceptíveis

Por diversas razões, tais como o estado da estrada na qual você está viajando e o estado de recepção do sinal de GPS, a posição atual do seu veículo pode diferir da posição exibida na tela do mapa.

• Se você fizer uma ligeira curva.

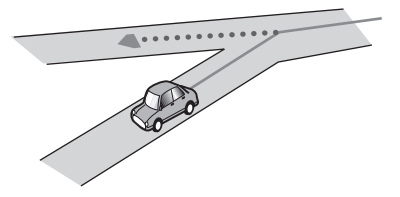

• Se houver uma estrada paralela.

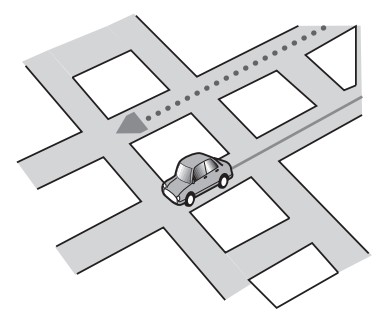

 Se houver alguma estrada nas proximidades, como no caso de uma auto-estrada elevada.

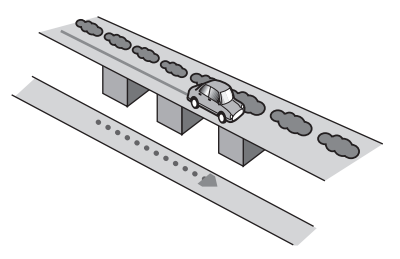

• Se você seguir por uma estrada recém inaugurada que não esteja no mapa.

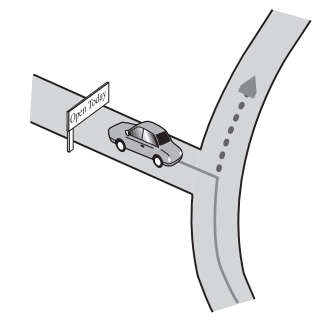

• Se você dirigir em zigue-zague.

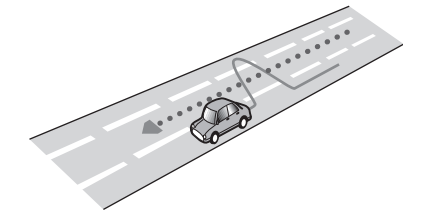

- Apêndice
- Se a estrada tiver uma série de curvas acentuadas.

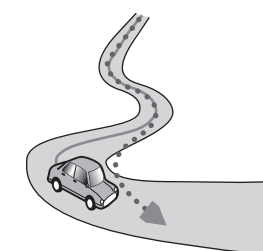

• Se houver um ciclo ou configuração semelhante de estrada.

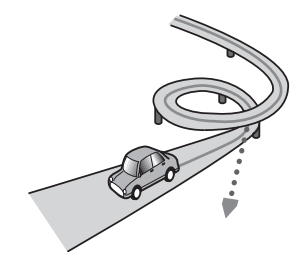

Apêndice

• Se você embarcar em uma balsa.

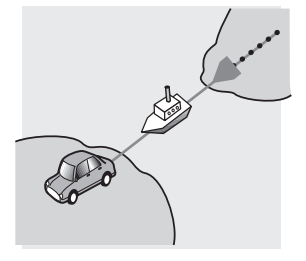

• Se você estiver dirigindo em uma estrada longa e em linha reta ou em uma estrada com uma ligeira curva.

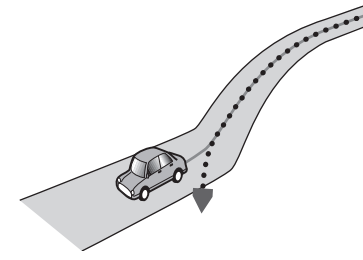

 Se você estiver em uma estrada em uma montanha íngreme com muitas mudanças de peso.

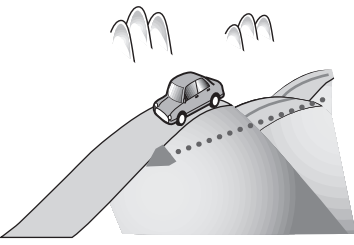

• Se você entrar ou sair de um estacionamento com vários andares ou estrutura semelhante utilizando uma rampa em espiral.

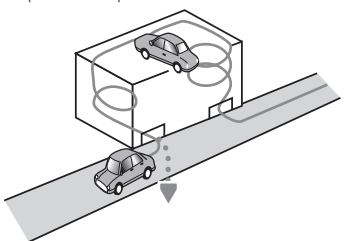

• Se o seu veículo for girado em uma estrutura giratória ou semelhante.

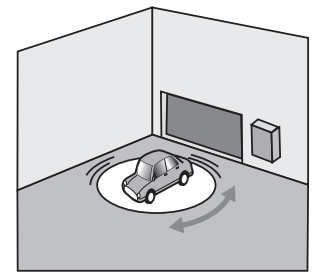

• Se as rodas do seu veículo girarem, como em uma estrada com cascalho ou neve.

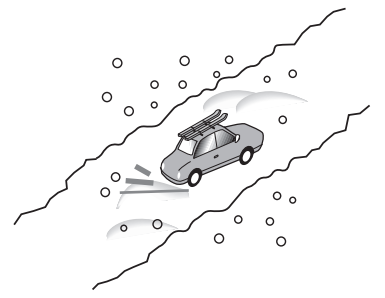

• Se você colocar correntes, ou trocar os pneus por pneus de tamanho diferente.

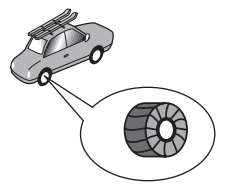

 Se árvores ou outros obstáculos bloquearem os sinais de GPS por um período considerável.

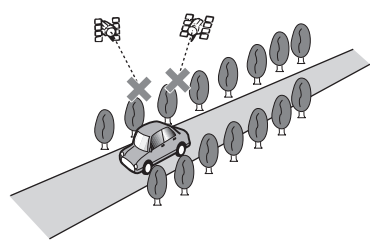

# Apêndice

 Se você dirigir muito devagar, ou parando e andando, como em um congestionamento.

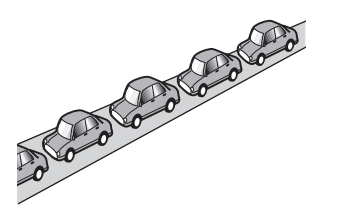

• Se você chegar à estrada após dirigir ao redor de um grande estacionamento.

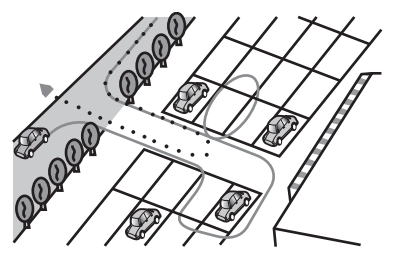

 Ao dirigir ao redor de um círculo de tráfego.

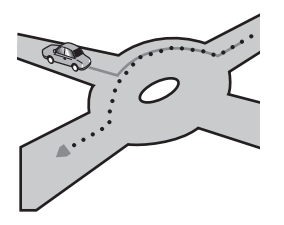

• Ao começar a dirigir imediatamente após dar a partida no motor.

## Informações de definição de rota

## Especificações de busca de rota

Seu sistema de navegação define uma rota para o seu destino aplicando certas regras internas nas informações do mapa. Esta seção fornece algumas informações úteis sobre como uma rota é definida.

Quando uma rota é calculada, a rota e a orientação de voz para a rota são definidas automaticamente.

Além disso, para normas de trânsito de dia ou horário, apenas informações sobre as normas de trânsito aplicáveis no horário em que a rota é calculada são consideradas.

Ruas de mão única e ruas sem saída podem não ser levadas em consideração. Por exemplo, se uma rua é aberta durante a manhã, mas você chega mais tarde, seria contra as normas de trânsito, então você não pode seguir pela rota definida.

Ao dirigir, siga os sinais de trânsito atuais. Além disso, o sistema pode não conhecer algumas normas de trânsito.

- A rota calculada é um exemplo de rota para o seu destino escolhida pelo sistema de navegação levando em consideração os tipos de ruas ou normas de trânsito. Essa não é necessariamente a melhor rota. (Em alguns casos, pode não ser possível definir as ruas que você deseja tomar. Se for necessário tomar uma certa rua, defina um waypoint nessa rua.)
- Se o destino for muito distante, podem haver casos onde a rota não pode ser definida. (Se você desejar definir uma rota de longa distância através de diversas áreas, defina waypoints ao longo do caminho.)
- Durante a orientação de voz, curvas e intersecções da auto-estrada são anunciadas.

Porém, se você passar por intersecções, curvas, e outros pontos de orientação em rápida sucessão, pode haver um atraso ou eles podem não ser anunciados. 20
- É possível que a orientação direcione você para fora da auto-estrada e para dentro novamente.
- Em alguns casos, a rota pode exigir que você trafegue na direção oposta para a qual você está indo. Em tais casos, você é instruído a dar meia volta, então dê meia volta seguindo as normas de trânsito.
- Em alguns casos, a rota pode começar do lado oposto de uma ferrovia ou rio da sua localização atual. Se isso acontecer, dirija em direção ao destino por um momento e tente calcular a rota novamente.
- Quando há um congestionamento adiante, um desvio de rota pode não ser sugerido caso seguir pelo congestionamento ainda seja melhor do que tomar o desvio.
- Podem haver casos onde o ponto de partida, o waypoint e o ponto de destino não estão destacados na rota.
- O número de saídas de rotatória exibido na tela pode diferir do número verdadeiro de estradas.

#### Destaque da rota

- Uma vez definida, a rota é destacada em cor brilhante no mapa.
- A vizinhança imediata do seu ponto de partida e destino pode não estar destacada, assim como áreas com um traçado de estrada particularmente complexo. Consequentemente, a rota pode aparecer cortada no visor, mas a orientação de voz prosseguirá.

#### Função de correção do rota automática

- Se você se desviar da rota traçada, o sistema irá calcular novamente a rota desse ponto para que você você permaneça no caminho para o seu destino.
- Esta função pode não operar sob certas condições.

## Manuseio e cuidado com discos

Algumas precauções básicas são necessárias ao manusear seus discos.

## Leitor interno e cuidados

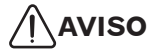

• Utilize apenas discos convencionais e circulares.

Não utilize discos com formatos não convencionais.

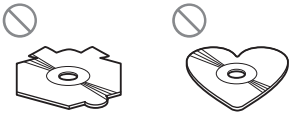

- Não utilize discos quebrados, riscados, deformados ou danificados de alguma forma uma vez que eles podem danificar o leitor interno.
- Não utilize discos próprios para impressão.

A utilização de tais discos pode danificar o aparelho, ou pode ser impossível ejetar o disco.

- Não toque na superfície gravada dos discos.
- Guarde os discos em suas caixas quando não estiverem sendo utilizados.
- Evite deixar os discos em ambientes excessivamente quentes, incluindo sob luz solar direta.
- Não toque nas etiquetas, escreva sobre elas ou aplique produtos químicos sobre a superfície dos discos.
- Não aplique etiquetas disponíveis comercialmente ou outros materiais nos discos.
  - Os discos podem ficar deformados, tornando-se inutilizáveis.
  - As etiquetas podem sair durante a reprodução e impedir que os discos sejam ejetados, o que pode resultar em dano ao equipamento.
- Para limpar um disco, limpe-o com um pano macio, movendo-o no sentido para fora do centro.

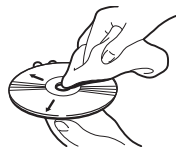

- A condensação pode prejudicar temporariamente o desempenho do leitor interno. Deixe que ele se ajuste à temperatura mais quente por cerca de uma hora. Além disso, limpe quaisquer discos úmidos com um pano macio.
- A reprodução de discos pode não ser possível por causa das características do disco, formatos, aplicações gravadas, ambiente de reprodução, condições de armazenamento e assim por diante.
- Choques com a estrada podem interromper a reprodução do disco.
- Leia as precauções para discos antes de utilizá-los.

#### Condições do ambiente para a reprodução de um disco

- Em temperaturas extremamente altas, um bloqueador de temperatura protege esse produto desligando-o automaticamente.
- Apesar do design cuidadoso do produto, pequenos arranhões que não afetam a operação podem aparece na superfície do disco como resultado de desgaste mecânico, condições do ambiente para o uso e manuseio do disco.

Isso não é um sinal de impropriedade do produto. Considere como um desgaste normal.

## Discos reproduzíveis

Discos de CD que exibem os logos mostrados abaixo geralmente podem ser reproduzidos no leitor de CD interno.

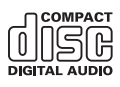

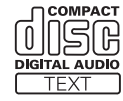

## Informações detalhadas para mídia reproduzível Compatibilidade

#### Notas sobre a compatibilidade do disco

- Certas funções desse produto podem não estar disponíveis para alguns discos.
- A compatibilidade com todos os discos não é garantida.
- A reprodução de discos pode se tornar impossível com exposição direta a luz do sol, altas temperaturas ou dependendo das condições de armazenamento dentro do veículo.

#### Discos CD-R/CD-RW

- Discos não finalizados não podem ser reproduzidos.
- Pode não ser possível reproduzir discos CD-R/ CD-RW gravados em um gravador de CD de música ou em um computador pessoal por conta das características do disco, arranhões ou poeira no disco, ou poeira, condensação, etc. nas lentes da unidade.
- A reprodução de discos gravados em um computador pessoal pode não ser possível, dependendo do dispositivo de gravação, software de gravação, suas configurações, ou outros fatores.
- Grave no formato correto. (Para mais detalhes, entre em contato com o fabricante da mídia, gravadores ou software de gravação.)
- Títulos e outras informações de texto gravadas em um CD-R/CD-RW podem não ser exibidas por esse produto (no caso de dados de áudio (CD-DA)).
- Leia as precauções para discos CD-R/ CD-RW antes de utilizá-los.

#### Notas sobre o dispositivo de armazenamento externo (USB, SD)

- Não deixe o dispositivo de armazenamento externo (USB, SD) em qualquer local com altas temperaturas.
- Dependendo do tipo de dispositivo de armazenamento externo (USB, SD) utilizado, esse sistema de navegação pode não reconhecer o dispositivo ou os arquivos podem não ser reproduzidos da forma apropriada.

- As informações de texto de alguns arquivos de áudio podem não ser exibidas corretamente.
- Extensões de arquivos devem ser utilizadas da forma apropriada.
- Pode haver um pequeno atraso ao iniciar a reprodução de arquivos em um dispositivo de armazenamento externo (USB, SD) com hierarquias de pastas complexas.
- As operações podem variar dependendo do tipo de dispositivo de armazenamento externo (USB, SD).
- Pode não ser possível reproduzir alguns arquivos de música do SD ou USB por causa de características do arquivo, formato do arquivo, aplicação gravada, ambiente de reprodução, condições de armazenamento e assim por diante.

#### Compatibilidade com o dispositivo de armazenamento USB

- Para mais detalhes sobre a compatibilidade do dispositivo de armazenamento USB com esse sistema de navegação, consulte *Especificações* na página 20-20.
- Protocolo: granel
- Você não pode conectar um dispositivo de armazenamento USB a esse sistema de navegação através de uma conexão USB.
- Um dispositivo de armazenamento USB particionado não é compatível com esse sistema de navegação.
- Prenda o dispositivo de armazenamento USB com firmemente ao dirigir. Não deixe o dispositivo de armazenamento USB cair no chão, onde possa ficar preso embaixo do pedal de aceleração e freio.
- Pode haver um pequeno atraso ao iniciar a reprodução de arquivos de áudio codificados com dados de imagem.
- Alguns dispositivos de armazenamento USB conectados a esse sistema de navegação podem gerar interferências no rádio.
- Não conecte nada além de um dispositivo de armazenamento USB.

#### A sequência de arquivos de áudio no dispositivo de armazenamento USB

Para um dispositivo de armazenamento USB, a sequência é diferente da de um dispositivo de armazenamento USB.

# Cartão de memória SD e cartão de memória SDHC

 Para mais detalhes sobre a compatibilidade do cartão de memória SD com esse sistema de navegação, consulte Especificações na página 20-20.

# Diretrizes de uso e informações suplementares

- Esse sistema não é compatível com o Cartão Multimídia (MMC).
- Arquivos com proteção aos direitos autorais não podem ser reproduzidos.

#### Exemplo de hierarquia

A figura seguinte é um exemplo de estrutura de nível no disco. Os números na figura indicam a ordem na qual os números da pasta são designados a ordem de reprodução.

- : Pasta
- **刀**: Arquivo

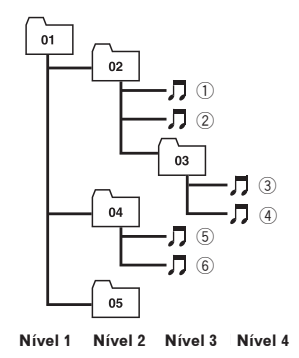

- Esse produto designa números de pastas. O usuário não pode designar números de pastas.
- Se houver uma pasta que não contenha qualquer arquivo que possa ser reproduzido, a pasta aparecerá na lista de pastas mas você não poderá marcar quaisquer arquivos na pasta. (Uma lista em branco aparecerá.) Além disso, essas pastas serão puladas sem exibir o número da pasta.

## Manuseio da tela de LCD

# Aviso

- Quando a tela de LCD é sujeita à luz solar direta por um longo período, ela ficará muito quente, resultando em um possível dano. Quando não utilizar o sistema de navegação, evite expô-lo à luz solar direta o máximo possível.
- A tela de LCD deve ser utilizada dentro das faixas de temperatura apresentadas em Especificações.
- Não utilize a tela de LCD em temperaturas superiores ou inferiores das da faixa de temperatura de operação, porque a tela de LCD pode não operar normalmente e pode ser danificada.
- A tela de LCD é exposta para aumentar sua visibilidade dentro do veículo. Não pressione a tela com força uma vez que isso pode danificá-la.
- Não pressione a tela de LCD com força excessiva uma vez que isso pode arranhá-la.
- Nunca toque a tela de LCD com nada além do seu dedo ao operar as funções do painel de toque. A tela de LCD pode arranhar facilmente.

## Tela de visor de cristal líquido (LCD)

- Pequenos pontos pretos ou brancos (pontos brilhantes) podem aparecer na tela de LCD. Isso acontece devido as características da tela de LCD e não indicam uma impropriedade.
- Será difícil enxergar a tela de LCD caso ela seja exposta à luz solar direta.
- Ao utilizar um telefone celular, mantenha a antena do celular distante da tela de LCD para evitar interferência no vídeo em forma de manchas ou listras coloridas.

## Manutenção da tela de LCD

 Ao tirar o pó da tela de LCD ou limpá-la, primeiro, desligue o sistema, e então limpe com um pano macio e seco.

# Aviso

 Ao limpar a tela de LCD, tome cuidado para não arranhar a superfície. Não utilize produtos químicos de limpeza abrasivos ou agressivos.

## Luz de fundo de LED (diodo emissor de luz)

Um diodo emissor de luz é utilizado dentro do visor para iluminar a tela de LCD.

- Em temperaturas baixas, utilizar a luz de fundo de LED pode aumentar o atraso de imagem e degradar a qualidade da mesma por causa das características da tela de LCD. A qualidade da imagem irá melhorar com um aumento na temperatura.
- A vida útil da luz de LED é de mais de 10.000 horas. Porém, pode haver uma diminuição se utilizada em temperaturas altas.
- Se a luz de fundo de LED chegar ao fim da sua vida útil, a tela se tornará mais escura e a imagem não será mais visível. Neste caso, consulte a sua Concessionária Autorizada Toyota.

## Acordo de licença

#### **Bluetooth**®

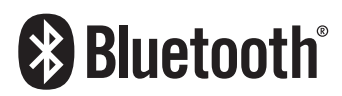

O Bluetooth<sup>®</sup> é uma tecnologia de conectividade de rádio sem fio de curto alcance desenvolvido como um substituto do cabo para telefones celulares, PCs portáteis e outros dispositivos. O Bluetooth<sup>®</sup> opera em uma faixa de frequência de 2.4 GHz e transmite voz e dados em velocidades de até 1 megabit por segundo. O Bluetooth<sup>®</sup> foi lançado por um grupo de interesse especial (SIG) compreendendo a Ericsson Inc, Intel Corp., Nokia Corp., Toshiba e IBM em 1998, e é desenvolvido atualmente por aproximadamente 2.000 empresas no mundo.

• Bluetooth é uma marca registrada da Bluetooth SIG, Inc.

## Logo da SDHC

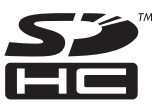

O logo da SDHC é uma marca registrada da SD-3C, LLC.

#### WMA

O Windows Media é uma marca registrada da Microsoft Corporation nos Estados Unidos e/ou em outros países.

Esse produto inclui tecnologia pertencente à Microsoft Corporation e não pode ser utilizado ou distribuído sem uma licença da Microsoft Licensing, Inc

## AAC

ACC é a abreviação de Advanced Audio Coding (Codificação de Áudio Avançada) e refere-se a um padrão de tecnologia de compressão de áudio utilizado com MPEG-2 e MPEG-4. Diversas aplicações podem ser utilizadas para codificar arquivos AAC, mas formatos de arquivos e extensões diferem dependendo da aplicação utilizada para a codificação. Essa unidade reproduz arquivos AAC codificados pelo iTunes.

#### Informações detalhadas à respeito de dispositivos de iPod conectados

## ATENÇÃO

 Prenda o iPod firmemente ao dirigir.
 Não deixe o iPod cair no chão, onde possa ficar preso embaixo do pedal de aceleração e freio.

# AVISO

- Não deixe o iPod sob luz solar direta por longos períodos. Exposição prolongada à luz solar pode resultar na impropriedade do iPod devido a altas temperaturas.
- Não deixe o iPod em qualquer local com temperaturas altas.

Para mais detalhes, consulte os manuais do iPod.

#### iPod e iPhone

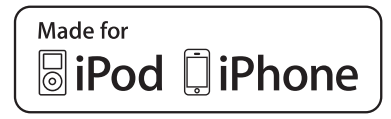

"Made for iPod" e "Made for iPhone" significa que o acessório eletrônico foi projetado para conectar especificamente com iPod, ou iPhone, respectivamente, e foi certificado

pelo desenvolvedor para alcançar os padrões de performance da Apple.

A Apple não é responsável pela operação deste dispositivo ou sua conformidade com os padrões de segurança e regulatórios.

Observe que o uso deste acessório com iPod ou iPhone pode afetar a performance sem fio. iPhone, iPod, iPod classic, iPod nano e iPod touch são marcas registradas da Apple Inc., registradas nos E.U.A. e outros países.

## libjpeg

Esse software é baseado em partes no trabalho do Grupo Independente JPEG

## FreeType

Partes do software nesse produto possuem proteção de direitos autorais 1996 - 2005 The FreeType Project (www.freetype.org). Todos os direitos reservados. Licenciado pela FreeType Project LICENSE, 2006-Jan-27. (http://www. freetype.org/FTL.TXT)

#### bsdiff

Copyright 2003-2005 Colin Percival Todos os direitos reservados

A redistribuição e o uso em formas padrão e binária, com ou sem modificação, são permitidas desde que as seguintes condições sejam atendidas:

- Redistribuições do código fonte podem reter o aviso copyright acima, essa lista de condições e a seguinte retratação.
- Redistribuições na forma binária produzem o aviso copyright acima, a lista das condições e as seguintes retratações na documentação e/ou outros materiais fornecidos com a distribuição.

ESSE SOFTWARE É FORNECIDO PELO AUTOR "COMO ESTÁ" E QUALQUER GARANTIA EXPRESSA OU IMPLÍCITA, INCLUINDO, MAS NÃO LIMITADO A, GARANTIAS IMPLÍCITAS DE COMERCIABILIDADE E ADEQUAÇÃO PARA UM PROPÓSITO PARTICULAR É NEGADA. EM NENHUM EVENTO O AUTOR DEVERÁ SER RESPONSÁVEL POR QUALQUER DANO DIRETO, INDIRETO, INCIDENTAL, ESPECIAL, EXEMPLAR, OU CONSEQUENCIAL (INCLUINDO, MAS NÃO LIMITADO A, AQUISIÇÃO DE SUBSTITUIÇÃO DE BENS OU SERVIÇOS; PERDA DE USO, DADOS, OU LUCROS; OU INTERRUPÇÃO DE NEGÓCIOS) CAUSADOS E EM QUALQUER TEORIA DE RESPONSABILIDADE, SEJA NO CONTRATO, RESPONSABILIDADE OBJETIVA, OU ATO ILÍCITO (INCLUINDO NEGLIGÊNCIA OU CONTRÁRIO) APARECENDO DE ALGUMA MANEIRA FORA DO USO DESSE SOFTWARE, MESMO SE ACONSELHADO DAS POSSIBILIDADES DE DANOS.

#### PCRE

Copyright © 2007 Winning Strategies, Inc. Todos os direitos reservados.

THE "BSD" LICENCE

-----

A redistribuição e o uso em formas padrão e binária, com ou sem modificação, são permitidas desde que as seguintes condições sejam atendidas:

- Redistribuições do código fonte podem reter o aviso copyright acima, essa lista de condições e a seguinte retratação.
- \* Redistribuições na forma binária produzem o aviso copyright acima, a lista das condições e as seguintes retratações na documentação e/ou outros materiais fornecidos com a distribuição.
- \* Nem o nome da Universidade nem o nome de seus contribuintes podem ser usados para apoiar ou produzir produtos derivados desse software sem permissão prévia específica escrita.

20

ESSE SOFTWARE É FORNECIDO PELOS TITULARES E CONTRIBUINTES "COMO ESTÁ" E QUALQUER GARANTIA EXPRESSA OU IMPLÍCITA, INCLUINDO, MAS NÃO LIMITADO A, GARANTIA IMPLÍCITA DE COMERCIABILIDADE E ADEQUAÇÃO PARA UM PROPÓSITO DETERMINADO É NEGADA. EM NENHUM EVENTO OS PROPRIETÁRIOS DOS DIREITOS AUTORAIS OU CONTRIBUINTES SERÃO RESPONSÁVEIS POR QUALQUER DANO DIRETO, INDIRETO, ESPECIAL, EXEMPLAR, OU CONSEQUENCIAL (INCLUINDO, MAS NÃO LIMITADO A, AQUISIÇÃO DE SUBSTITUIÇÃO DE BENS OU SERVIÇOS; PERDA DE USO, DADOS, OU LUCROS; OU INTERRUPÇÃO DE NEGÓCIOS) CAUSADOS E EM QUALQUER TEORIA DE RESPONSABILIDADE, SEJA NO CONTRATO, RESPONSABILIDADE OBJETIVA, OU ATO ILÍCITO (INCLUINDO NEGLIGÊNCIA OU CONTRÁRIO) APARECENDO DE ALGUMA MANEIRA FORA DO USO DESSE SOFTWARE, MESMO SE ACONSELHADO DAS POSSIBILIDADES DE DANOS.

## Solução de problemas

Verifique a tabela seguinte antes de solicitar serviços de reparo. Se o problema ainda existir, entre em contato com sua Concessionária Autorizada Toyota.

## Navegação

| Sintoma                                                                                  | Causa                                                                                                    | Ação (Referência)                                                                                                    |
|------------------------------------------------------------------------------------------|----------------------------------------------------------------------------------------------------|----------------------------------------------------------------------------------------------------|
| A posição do veículo não<br>pode ser calculada.<br>O erro de posicionamento é<br>grande. | Obstáculos colocados<br>na antena do GPS estão<br>bloqueando o sinal.                                                                                                    | Mantenha a antena do GPS livre.<br>(Remova os objetos no painel de<br>instrumentos.)                                                                                                    |
| A posição do veículo é<br>desviada.                                                      | Erro de posicionamento                                                                                                    | Para os locais onde os erros de<br>posicionamento do veículo costumam<br>acontecer (página 20-2).                                                                                                    |
| A pessoa do outro lado ouve<br>um grande eco durante uma<br>chamada em viva-voz.         | A voz da pessoa do outro<br>lado da chamada é (saída<br>dos falantes) e então<br>captada novamente pelo<br>microfone. O eco ocorre<br>quando a voz da pessoa<br>do outro lado é captada<br>pelo microfone através<br>dos falantes do veículo. | Baixar o volume da chamada pode<br>melhorar a questão do eco (página<br>8-10). Porém, é impossível eliminar<br>completamente o eco devido a natureza<br>do dispositivo. Além disso, se a pessoa<br>do outro lado falar alto, se torna ainda<br>mais difícil ouvir. Fale com uma voz<br>normal.                                                                                                    |
| O dispositivo não pode<br>ser conectado ao meu<br>dispositivo Bluetooth®.                | A configuração do<br>dispositivo não permite a<br>comunicação com o seu<br>dispositivo Bluetooth <sup>®</sup> .                                                                                                    | Desligue e ligue o seu dispositivo<br>Bluetooth <sup>®</sup> ou sistema de navegação.<br>Quando você ligar o seu dispositivo<br>Bluetooth <sup>®</sup> mais tarde, aguarde cerca<br>de um minuto, ou siga o procedimento<br>mostrado em "Alterar ou excluir o<br>dispositivo Bluetooth <sup>®</sup> " (página 8-9)<br>e selecione o dispositivo Bluetooth <sup>®</sup><br>desejado para uma conexão Bluetooth <sup>®</sup> . |

## Áudio

## Geral

| Sintoma                                                                    | Causa                                                                                            | Ação (Referência)                                                   |
|----------------------------------------------------------------------------|--------------------------------------------------------------------------------------------------|---------------------------------------------------------------------|
| Nenhum som é ouvido.                                                       | O nível do volume está muito<br>baixo.                                                           | Aumente o volume.                                                   |
|                                                                            | O botão mudo está ativado.                                                                       | Desligue o mudo.                                                    |
| O monitor não exibe<br>nenhuma imagem de<br>navegação.                     | O visor não mudou para a tela<br>de navegação.                                                   | Pressione o botão <b>MAP</b> para mudar<br>a tela.                  |
| Nenhum som é<br>transmitido pelo falante<br>dianteiro ou traseiro.         | O volume dianteiro e traseiro<br>não está balanceado<br>corretamente.                            | Ajuste/defina de forma adequada o<br>nível do volume (página 16-1). |
| Nenhum som é<br>transmitido pelo falante<br>esquerdo ou direito.           | O volume esquerdo e<br>direito não está balanceado<br>corretamente.                              | -                                                                   |
| A imagem não pode ser<br>ajustada.                                         | O freio de estacionamento não<br>está acionado.                                                  | Acione o freio de estacionamento.                                   |
| Pequenos pontos pretos<br>ou pontos brilhantes<br>aparecem na tela de LCD. | Isso acontece devido as<br>características da tela de<br>LCD e não indicam uma<br>impropriedade. |                                                                     |

#### FM/AM

| Sintoma                                                        | Causa                                                                      | Ação (Referência)                                 |
|----------------------------------------------------------------|----------------------------------------------------------------------------|---------------------------------------------------|
| Muitos ruídos sibilantes<br>são ouvidos ao escutar o<br>rádio. | As ondas de rádio da estação<br>estão fracas.                              | Tente uma estação diferente (página<br>10-1).     |
|                                                                | A recepção está ruim por<br>causa de uma obstrução ao<br>redor do veículo. | Com a melhora da recepção, o ruído diminui.       |
| Não é possível<br>selecionar uma estação<br>automaticamente.   | Não há nenhuma estação com<br>sinal forte.                                 | Selecione a estação manualmente<br>(página 10-1). |

Capítulo

20

#### CD/CD-R/RW (WMA/MP3)

| Sintoma                                                                               | Causa                                                                                                    | Ação (Referência)                                                                                                    |
|---------------------------------------------------------------------------------------|----------------------------------------------------------------------------------------------------|----------------------------------------------------------------------------------------------------|
| Não é possível reproduzir<br>um CD-R ou CD-RW.                                        | O disco não foi finalizado.                                                                                                   | Finalize o disco.                                                                                                    |
| Não é possível reproduzir<br>um arquivo WMA ou MP3.                                   | Não há uma extensão ".wma"<br>para o arquivo WMA ou ".mp3"<br>para o arquivo MP3.                                             | Substitua o disco pelo que contém<br>a extensão ".wma" para o arquivo<br>WMA e ".mp3" para o arquivo MP3.                                                 |
|                                                                                       | O disco gravado não é compatível<br>com o nível 1 e o nível 2 do ISO<br>9660 e com o arquivo de sistemas<br>Romeo and Joliet. | Substitua o disco por um<br>compatível com o nível 1 e o nível<br>2 do ISO 9660 e com o arquivo de<br>sistemas Romeo and Joliet.                          |
|                                                                                       | O arquivo está gravado com uma<br>taxa de bits não compatível com o<br>sistema de navegação.                                  | Utilize um arquivo WMA ou MP3<br>que esteja gravado com uma taxa<br>de bits compatível com o sistema<br>de navegação.                                     |
| Um ruído alto ao<br>reproduzir um arquivo de<br>WMA ou MP3.                           | O formato do arquivo e a<br>extensão não correspondem.                                                                        | Substitua o disco (Não reproduza<br>um CD-R/RW com a extensão<br>".wma" para um arquivo diferente<br>de WMA e "mp3" para um arquivo<br>diferente de MP3). |
| Não encontro o arquivo<br>WMA/MP3 que quero<br>escutar.                               | Não há uma extensão ".wma"<br>para o arquivo WMA e ".mp3"<br>para o arquivo MP3.                                              | Substitua o disco pelo que contém<br>a extensão ".wma" para o arquivo<br>WMA e ".mp3" para o arquivo MP3.                                                 |
| O nome da pasta e o<br>nome do aquivo não<br>podem ser exibidos<br>corretamente.      | O disco gravado não é compatível<br>com o nível 1 e o nível 2 do ISO<br>9660 e com o arquivo de sistemas<br>Romeo and Joliet. | Substitua o disco por um<br>compatível com o nível 1 e o nível<br>2 do ISO 9660 e com o arquivo de<br>sistemas Romeo and Joliet.                          |
| Um arquivo WMA ou MP3<br>é reproduzido em uma<br>ordem diferente da ordem<br>gravada. | Os arquivos WMA ou MP3 nem<br>sempre são reproduzidos na<br>ordem de gravação.                                                | Alguns softwares de gravação<br>permitem que a ordem de<br>reprodução seja especificada<br>adicionando um número (ex.<br>01, 02) no começo do nome do     |

#### Cartão de memória SD/Dispositivo de memória USB

| Sintoma                                                          | Causa                                                                                                    | Ação (Referência)                                                                                                    |
|------------------------------------------------------------------|----------------------------------------------------------------------------------------------------|----------------------------------------------------------------------------------------------------|
| Não é possível reproduzir<br>um arquivo WMA, MP3,<br>AAC ou WAV. | Não há extensão ".wma" para<br>o arquivo WMA, ".mp3" para<br>o arquivo MP3, ".m4a" para o<br>arquivo AAC, e ".wav" para o<br>arquivo WAV. | Adicione a extensão ".wma" para o<br>arquivo WMA, ".mp3" para o arquivo<br>MP3, ".m4a" para o arquivo AAC, e<br>".wav" para o arquivo WAV. |
|                                                                  | O arquivo está gravado<br>com uma taxa de bits não<br>compatível com o sistema de<br>navegação.                                           | Utilize um arquivo WMA, MP3, AAC<br>ou WAV que esteja gravado com<br>uma taxa de bits compatível com o<br>sistema de navegação.            |

| Sintoma                                                                                                    | Causa                                                                                                    | Ação (Referência)                                                                                                    |
|----------------------------------------------------------------------------------------------------|----------------------------------------------------------------------------------------------------|----------------------------------------------------------------------------------------------------|
| Não encontro o arquivo<br>WMA, MP3, AAC ou WAV<br>que quero escutar.                                                   | Não há extensão ".wma" para<br>o arquivo WMA, ".mp3" para<br>o arquivo MP3, ".m4a" para o<br>arquivo AAC, e ".wav" para o<br>arquivo WAV. | Adicione a extensão ".wma" para o<br>arquivo WMA, ".mp3" para o arquivo<br>MP3, ".m4a" para o arquivo AAC, e<br>".wav" para o arquivo WAV.                                                                                                    |
| O cartão de memória SD<br>reconhecido pelo meu<br>computador não pode ser<br>reconhecido pelo sistema de<br>navegação. | O cartão de memória SD não<br>está formatado da maneira<br>adequada.                                                                      | Formate o cartão de memória SD<br>utilizando o software de formatação<br>especial.<br>Ao formatar o cartão de memória<br>SD, todos os dados gravados no<br>cartão serão excluídos. Certifique-se<br>de fazer uma cópia de segurança<br>dos seus dados.<br>O software de formatação pode<br>ser obtido na Associação SD no<br>seguinte website.<br>http://www.sdcard.org/jp/<br>consumers/formatter_3/<br>(A partir de Dezembro de 2010) |

## Sistema de monitoramento da visão traseira

| Sintoma                    | Causa                                                                                      | Ação (Referência)                                                                                                    |
|----------------------------|--------------------------------------------------------------------------------------------|----------------------------------------------------------------------------------------------------|
| A imagem é difícil de ver. | O veículo está em uma área escura.                                                         | Execute a ré enquanto<br>verifica ao redor do<br>veículo (Use a câmera<br>assim que as condições<br>melhorarem.)<br>O procedimento para |
|                            | A temperatura ao redor das lentes<br>está muito alta ou muito baixa.                       |                                                                                                    |
|                            | A temperatura externa está muito<br>baixa.                                                 |                                                                                                    |
|                            | Há gotas de água na câmera.                                                                | - o aiuste de qualidade                                                                                                    |
|                            | Está chovendo ou a umidade está<br>muito alta.                                             | da imagem do sistema<br>de monitoramento da<br>visão traseira é o mesmo<br>procedimento para ajustar                                    |
|                            | Existência de substância (lama,<br>etc.) na câmera.                                        |                                                                                                    |
|                            | A luz solar ou faróis estão<br>direcionados diretamente à câmera.                          | a tela de navegação.<br>(página 2-6)                                                                                                    |
|                            | O veículo está sob luzes<br>fluorescentes, de sódio, de<br>mercúrio, etc.                  |                                                                                                    |
| A imagem está desfocada.   | Existência de sujeira ou outras<br>substâncias (como gotas de água,<br>lama etc) na câmera | Enxaguar as lentes da<br>câmera com água e limpar<br>com um pano macio.<br>Lave com sabão neutro se<br>a sujeira for resistente.        |

| Sintoma                                    | Causa                                                                                                    | Ação (Referência)                                                                                              |
|--------------------------------------------|----------------------------------------------------------------------------------------------------|----------------------------------------------------------------------------------------------------|
| Uma faixa branca vertical está<br>na tela. | Quando um ponto de luz<br>(como a luz do sol refletida<br>por outro veículo) é recebida<br>pela câmera, uma faixa vertical<br>poderá ser deixada acima ou<br>abaixo do ponto luminoso<br>(efeito mancha). | Execute a ré enquanto<br>verifica ao redor do veículo (<br>Use a câmera assim que as<br>condições melhorarem.) |
|                                            | Ponto de Luz<br>Verifique em volta para segurança.                                                                                                    |                                                                                                    |
| A imagem está fora de<br>alinhamento.      | A câmera ou área adjacente<br>recebeu um forte impacto.                                                                                                    | Leve o veículo para ser<br>inspecionado pela sua<br>Concessionária Autorizada<br>Toyota.                       |

## Mensagens e como responder a elas

## Geral

| Mensagem                                                                                                    | Causa                                                                     | Ação (Referência)                                                                                                    |
|----------------------------------------------------------------------------------------------------|---------------------------------------------------------------------------|----------------------------------------------------------------------------------------------------|
| O sistema será desligado<br>temporariamente devido à<br>temperatura anormal. Aguarde<br>até que a temperatura retorna<br>à faixa normal. | A temperatura interna da<br>unidade de navegação<br>aumentou ou diminuiu. | Aguarde até que a temperatura<br>da unidade retorne aos limites<br>operacionais normais. Quando<br>a temperatura retornar ao<br>normal, a mensagem "O<br>sistema se recuperou da<br>temperatura alta ou baixa e<br>está pronto para retornar à<br>operação." é exibida. |
| Nenhuma operação é<br>permitida enquanto o veículo<br>estiver em movimento.                                                              | Você tentou operar uma função<br>que é inoperável durante a<br>condução.  | Algumas funções são<br>projetadas para serem<br>inoperáveis durante a<br>condução por razões de<br>segurança. Estacione<br>seu veículo em um local<br>seguro e acione o freio de<br>estacionamento antes de<br>iniciar a operação.                                      |

## Navegação

| Mensagem                                                                                               | Causa                                                                                             | Ação (Referência)                        |
|----------------------------------------------------------------------------------------------------|---------------------------------------------------------------------------------------------------|------------------------------------------|
| A rota não pode ser<br>determinada. O destino está<br>muito distante.                                  | A distância entre o ponto<br>de partida e o destino não é<br>adequada.                            | Mude o destino ou o ponto de<br>partida. |
| A rota não pode ser<br>determinada. O destino está<br>muito próximo.                                   |                                                                                                   |                                          |
| A rota não pode ser<br>determinada devido a<br>regulamentações de tráfego.                             | A rota não pode ser calculada<br>uma vez que as informações de<br>restrição são levadas em conta. |                                          |
| A rota não pode ser<br>determinada devido a<br>regulamentações de tráfego.                             |                                                                                                   |                                          |
| Não é possível encontrar<br>estrada que leva ao destino.                                               | A posição do destino ou<br>do ponto de partida não é<br>adequada.                                 |                                          |
| A rota não pode ser<br>determinada. Nenhuma<br>informação próxima dos<br>pontos de partida ou destino. |                                                                                                   |                                          |
| A rota não pode ser<br>determinada.                                                                    | O cálculo da rota falhou devido<br>a algum motivo.                                                |                                          |

## Áudio

### DISC (CD/CD-R/RW (WMA/MP3))

| Mensagem                                                                 | Causa                                                                      | Ação (Referência)                                                                                                    |
|--------------------------------------------------------------------------|----------------------------------------------------------------------------|----------------------------------------------------------------------------------------------------|
| Disco llegível                                                           | Um disco que não pode<br>ser lido pelo sistema de<br>navegação é inserido. | Substitua o disco por um que<br>o sistema de navegação possa<br>reproduzir (página 20-7).                                                                                                    |
| Erro de reprodução devido<br>a temperatura irregular.<br>Remova o disco. | A temperatura interna da<br>unidade de navegação<br>aumentou ou diminuiu.  | Remova o disco e aguarde até que a<br>temperatura da unidade retorne aos<br>limites operacionais normais. Se o<br>problema não for resolvido, consulte<br>sua Concessionária Autorizada<br>Toyota. |
| Erro de reprodução Remova o disco.                                       | O disco está extremamente<br>sujo.                                         | Limpe o disco                                                                                                    |
|                                                                          | O disco está arranhado ou<br>danificado de alguma outra<br>forma.          | Substitua o disco por um não<br>riscado ou danificado.                                                                                                    |
|                                                                          | O Disco foi inserido na<br>posição incorreta.                              | Insira o disco com a etiqueta virada<br>para cima.                                                                                                    |

| Mensagem                           | Causa                                                                                      | Ação (Referência)                                                                                     |
|------------------------------------|--------------------------------------------------------------------------------------------|----------------------------------------------------------------------------------------------------|
|                                    | Um disco que não pode<br>ser lido pelo sistema de<br>navegação é inserido.                 | Substitua o disco por um que<br>o sistema de navegação possa<br>reproduzir. (página 20-7).            |
| Não é possível reproduzir.         | Esse tipo de faixa ou arquivo<br>não pode ser reproduzido no<br>sistema de navegação.      | Reproduza as faixas ou arquivos<br>que o sistema de navegação<br>possa reproduzir. O sistema de       |
| Nenhum arquivo para<br>reproduzir. | O disco não contém as faixas<br>ou arquivos que o sistema de<br>navegação pode reproduzir. | navegação não pode reproduzir<br>arquivos protegidos por DRM<br>(gerenciamento de direitos digitais). |
| Não existe faixa disponível        | _                                                                                          |                                                                                                    |

para reprodução.

#### Áudio Bluetooth®

| Mensagem                         | Causa                          | Ação (Referência)                           |
|----------------------------------|--------------------------------|---------------------------------------------|
| Não é possível conectar o        | O aparelho de áudio Bluetooth® | Conectar de um aparelho de                  |
| dispositivo AV. Inicie a conexão | não pode ser conectado do      | áudio Bluetooth <sup>®.</sup> (página 14-5) |
| pelo dispositivo AV.             | sistema de navegação por       |                                             |
|                                  | algum motivo.                  |                                             |

#### Cartão de memória SD/Dispositivo de memória USB

| Mensagem                                                                                                    | Causa                                                                                                    | Ação (Referência)                                                                                              |  |  |
|----------------------------------------------------------------------------------------------------|----------------------------------------------------------------------------------------------------|----------------------------------------------------------------------------------------------------|--|--|
| Não é possível reproduzir.<br>Consulte o Manual do<br>Proprietário para mais detalhes<br>sobre o formato reproduzível.         | Esse tipo de arquivo não pode<br>ser reproduzido pelo sistema<br>de navegação.                                                      | Reproduza as faixas ou<br>arquivos que o sistema de<br>navegação possa reproduzir.<br>(página 9-3).            |  |  |
| Nenhum arquivo para<br>reproduzir. Consulte o Manual<br>do Proprietário para mais<br>detalhes sobre o formato<br>reproduzível. | O cartão de memória SD ou<br>dispositivo de memória USB<br>não contém os arquivos que<br>o sistema de navegação pode<br>reproduzir. |                                                                                                    |  |  |
| A memória USB não pode ser<br>utilizada nesse sistema.                                                                         | Um dispositivo de memória<br>USB não compatível com<br>o sistema de navegação foi<br>conectado.                                     | Verifique quais dispositivos de<br>memória USB são compatíveis<br>com o sistema de navegação.<br>(página 12-1) |  |  |
|                                                                                                    | Erro de memória USB                                                                                                    | Formate o dispositivo de<br>memória USB e conecte-o<br>ao sistema de navegação<br>novamente.                   |  |  |
| Este cartão SD não pode ser<br>usado neste sistema.                                                                            | Um dispositivo de memória<br>USB não compatível com<br>o sistema de navegação foi<br>conectado.                                     | Verifique quais cartões de<br>memória SD são compatíveis<br>com o sistema de navegação.<br>(página 12-1)       |  |  |

| Mensagem                                                                         | Causa                                                                                              | Ação (Referência)                                                                                                    |  |
|----------------------------------------------------------------------------------|----------------------------------------------------------------------------------------------------|----------------------------------------------------------------------------------------------------|--|
|                                                                                  | Erro de cartão de memória SD                                                                       | Formate o cartão de memória<br>SD (página 20-14) e insira-o<br>no sistema de navegação<br>novamente.                                                                                                    |  |
| iPod                                                                             |                                                                                                    |                                                                                                    |  |
| Mensagem                                                                         | Causa                                                                                              | Ação (Referência)                                                                                                    |  |
| Falha de autorização. O iPod não está conectado.                                 | A autenticação entre o sistema<br>de navegação e o iPod não poc<br>ser feita devido a algum motivo | <ul> <li>a Desligue e ligue o sistema</li> <li>de navegação e remova</li> <li>o iPod do sistema de<br/>navegação. Certifique-se<br/>de que o iPod está<br/>funcionando corretamente<br/>antes de reconectá-lo.</li> </ul> |  |
| O sistema não possui suporte<br>para iPod. Consulte o Manual do<br>Proprietário. | O iPod não suportado pelo<br>sistema de navegação foi<br>conectado.                                | Para verificar se o iPod<br>conectado é suportado<br>pelo sistema de navegação<br>(página 1-4).                                                                                                    |  |

## **Especificações**

#### Visor

Faixa de temperatura operacional .–20°C a +65°C Faixa de temperatura de armazenamento.–20°C a +80°C

#### ♦ Aparelho de CD

Discos utilizáveis...... CD-ROM, CD-DA, CD-R/RW Formato de decodificação

MP3..... MPEG-1,2 AUDIO LAYER-3 WMA..... Windows Media Audio ver.7,8,9

#### ♦ Cartão de memória SD

| Capacidade máxima de memória 32 GB     |
|----------------------------------------|
| Sistema do arquivo FAT16/FAT32         |
| Formato de decodificação               |
| MP3 MPEG-1,2,2.5 AUDIO LAYER-3         |
| WMA (ASF)Windows Media Audio ver.7,8,9 |
| (2ch audio)                            |
| AAC iTunes ver. 7.6 (AAC-LC)           |
| WAV LPCM                               |
|                                        |

#### ♦ USB

| Especificação padrão do USB USB2.0 High |
|-----------------------------------------|
| Speed                                   |
| Corrente de alimentação máxima 500mA    |
| Capacidade máxima de memória16 GB       |
| Sistema do arquivo FAT16/FAT32          |
| Formato de decodificação                |
| MP3 MPEG-1,2,2.5 AUDIO LAYER-3          |
| WMA (ASF) Windows Media Audio           |
| ver.7,8,9 (2ch audio)                   |
| AAC iTunes ver. 7.6 (AAC-LC)            |
| WAVLPCM                                 |

#### ♦ Bluetooth®

Versão ..... Bluetooth® 2.1+EDR

20

Capítulo

## 20

# Índice do menu

## Tela do menu de informações

| Botão <b>MENU</b>         | <ul> <li>Informações</li> </ul>  | <ul> <li>Manutenção<br/>Exib. Versã<br/>Dados</li> </ul>                                                         | $\rightarrow$                              | página 7-1<br>página 7-3                                                                                                    |                                                                      |                                           |
|---------------------------|----------------------------------|----------------------------------------------------------------------------------------------------|--------------------------------------------|----------------------------------------------------------------------------------------------------|----------------------------------------------------------------------|-------------------------------------------|
| Tela do men<br>Botão MENU | <b>u de destino</b><br>▶ Destino | Endereço<br>Voltar para<br>Favoritos<br>Histórico<br>Nome<br>Próximo D<br>Próx. Desti<br>Próximo da<br>Coordenac | aqui<br>ino<br>a Cidade<br>las             | <ul> <li>→ págin</li> <li>→ págin</li> <li>→ págin</li> <li>→ págin</li> <li>→ págin</li> <li>→ págin</li> <li>→ págin</li> <li>→ págin</li> </ul> | a 4-2<br>a 3-1<br>a 4-8<br>a 4-8<br>a 4-7<br>a 4-7<br>a 4-7<br>a 4-8 | 2<br>0<br>3<br>3<br>5<br>5<br>6<br>7<br>3 |
| Tela do men               | u Editar/Con                     | figurações                                                                                                    |                                            |                                                                                                    |                                                                      |                                           |
| Botão <b>MENU</b> 🕨       | Editar/                          | Editar Dados<br>Navi                                                                                             | ► Editar                                   | Favorito                                                                                                    | $\rightarrow$                                                        | página 6-1                                |
|                           | eenngara şooo                    |                                                                                                    | Excluir<br>de Pes                          | Excluir Histórico<br>de Pesquisa<br>Excluir Rotas<br>Aprendidas                                                                                    |                                                                      | página 6-3                                |
|                           |                                  |                                                                                                    | Excluir<br>Aprend                          |                                                                                                    |                                                                      | página 6-4                                |
|                           |                                  |                                                                                                    | Percor                                     | rido                                                                                                    | <b>→</b>                                                             | página 6-4                                |
|                           |                                  | Configurações c                                                                                                  | lo Navi                                    |                                                                                                    | <b>→</b>                                                             | página 8-1                                |
|                           |                                  | Configurações<br>Rápidas                                                                                         |                                            |                                                                                                    | <b>→</b>                                                             | página 1-5                                |
|                           |                                  | Configurações<br>de áudio                                                                                        |                                            |                                                                                                    | <b>→</b>                                                             | página 16-1                               |
|                           |                                  | Config. Vol/<br>Pos                                                                                              | <ul> <li>Config</li> <li>Volume</li> </ul> | Config. de<br>Volume/Mudo<br>Posição Atual<br>Correta                                                                                              |                                                                      | página 8-11                               |
|                           |                                  |                                                                                                    | Posiçã<br>Correta                          |                                                                                                    |                                                                      | página 8-12                               |
|                           |                                  |                                                                                                    | Fixar L                                    | ocal                                                                                                    | <b>→</b>                                                             | página 8-13                               |
|                           |                                  | Configurações<br>do Sistema                                                                                      | <ul> <li>Config<br/>Blueto</li> </ul>      | urações de<br>oth®                                                                                                    | <b>→</b>                                                             | página 8-6                                |
|                           |                                  |                                                                                                    | Config<br>Idioma                           | iurações de<br>I                                                                                                    | <b>→</b>                                                             | página 8-13                               |
|                           |                                  |                                                                                                    | Config<br>Hora                             | urações de                                                                                                    | <b>→</b>                                                             | página 8-15                               |
|                           |                                  |                                                                                                    | Restau                                     | ırar Padrões                                                                                                    | <b>→</b>                                                             | página 8-15                               |
|                           |                                  |                                                                                                    | *: Blue                                    | etooth é uma r                                                                                                    | marc                                                                 | a registrada da                           |

Apêndice

Bluetooth SIG, Inc.

| Δ | pêi | ndi  | ce |
|---|-----|------|----|
|   |     | I MI | ~~ |

## Tela do menu do gerenciador ecológico

| Botão <b>MENU</b> | ► | Gerenciador<br>ecológico | ► | Pontuação<br>Ecológica | <b>→</b> | página 19-1 |
|-------------------|---|--------------------------|---|------------------------|----------|-------------|
|                   |   |                          |   | Medidor<br>Ecológico   | <b>→</b> | página 19-2 |
|                   |   |                          |   | Prêmio<br>Ecológico    | <b>→</b> | página 19-2 |
|                   |   |                          |   | Exib Ecológica         | <b>→</b> | página 19-1 |

### Tela do menu Editar Rota

Botão **MENU** 

Editar Rota

| Perfil        | $\rightarrow$                                                 | página 5-10                                        |
|---------------|---------------------------------------------------------------|----------------------------------------------------|
| Opções        | $\rightarrow$                                                 | página 5-10                                        |
| Canc. Wpt     | <b>→</b>                                                      | página 5-11                                        |
| Pré-v. rota   | $\rightarrow$                                                 | página 5-11                                        |
| Cancelar Rota | <b>→</b>                                                      | página 5-11                                        |
|               | Perfil<br>Opções<br>Canc. Wpt<br>Pré-v. rota<br>Cancelar Rota | Perfil→Opções→Canc. Wpt→Pré-v. rota→Cancelar Rota→ |

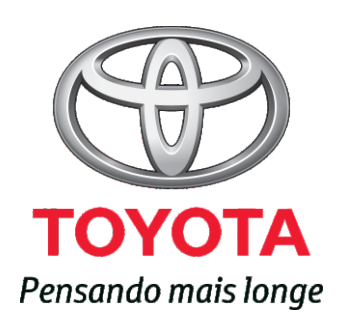

Código: 01998-98300-RP Destino: Brasil Março/2013